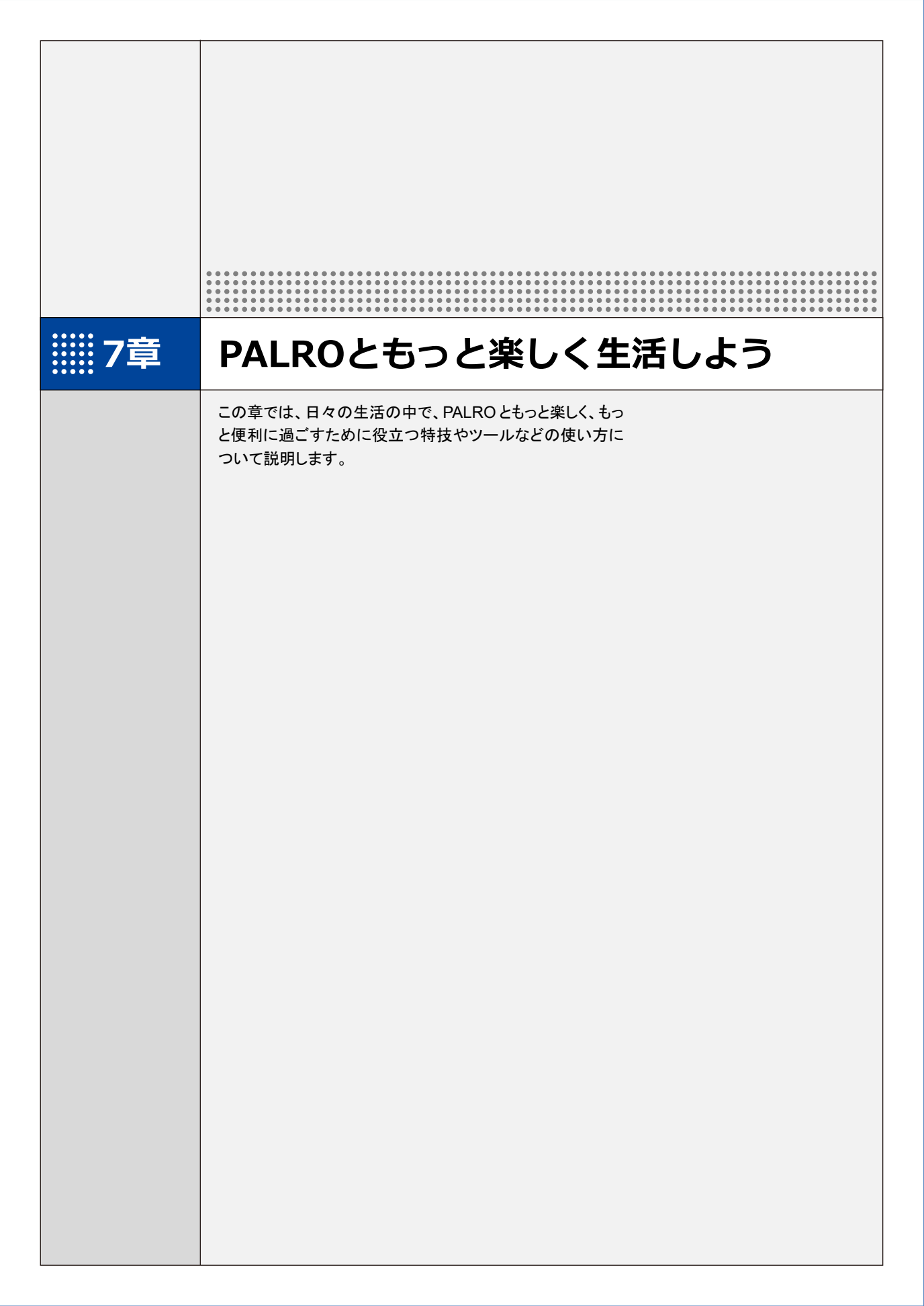

# 7-1 PALROに名前をつける

会話しながら、PALRO に新しい名前をつける方法について説明します。

PALROに、あなたの好きな名前をつけることができます。ただし、あまり長い名前や言いにくい名前をつけると、PALROがうまく聞きとれない可能性があります。いつもスムーズに会話するためにも、PALROが聞きとりやすい名前をつけることをおすすめします。

NOTE PALRO が新しい名前をうまく聞き取れないときは、PALRO Fwappar で設定すること もできます。

→ 詳しくは、『5-5 PALROの情報を見る/設定する』の『PALROの名前を変更する』を参照して ください。

# Step

- 1. PALRO に名前をつけます。
  - ① PALRO に「名前覚えて。」と話します。
  - ▶ PALRO が、ともだちになるのか、PALRO に名前をつけるのかを確認します。
  - ② 新しい名前を PALRO に話します。

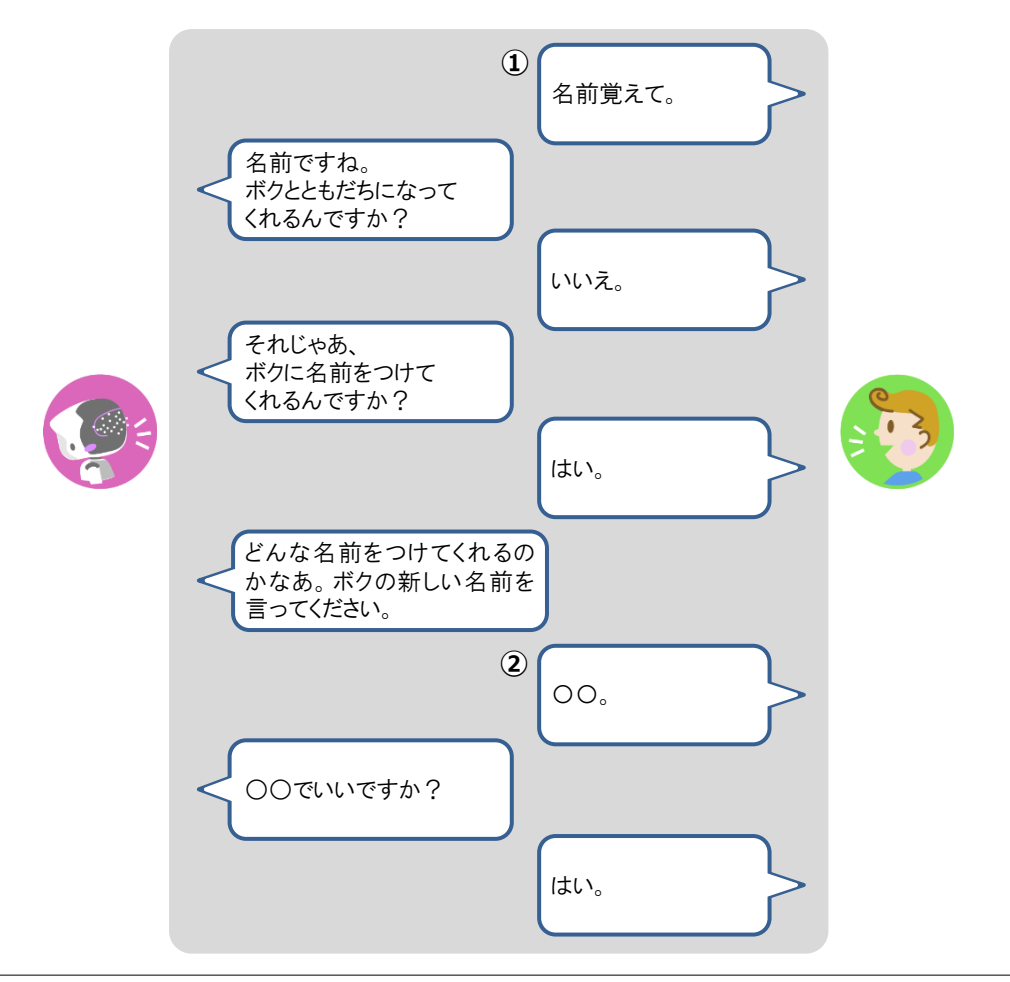

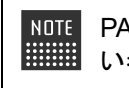

NDTE PALRO が間違った名前を話したときは、「いいえ」と話したあとに、もう一度新し い名前を話してください。

> PALRO に新しい名前が設定されます。

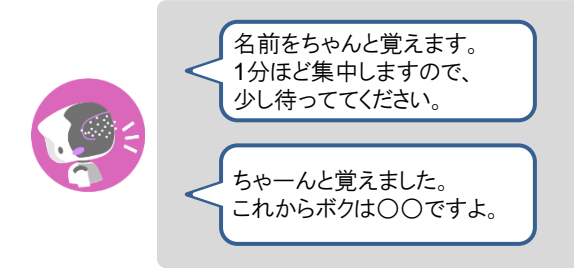

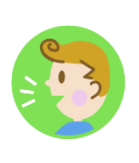

# 第7-2 PALROにエンターテインメント系の特技をさせる

PALROは、歌やダンス、落語を披露することができます。また、クイズやゲームで一緒に遊んだり、体操をしたりすることもできます。

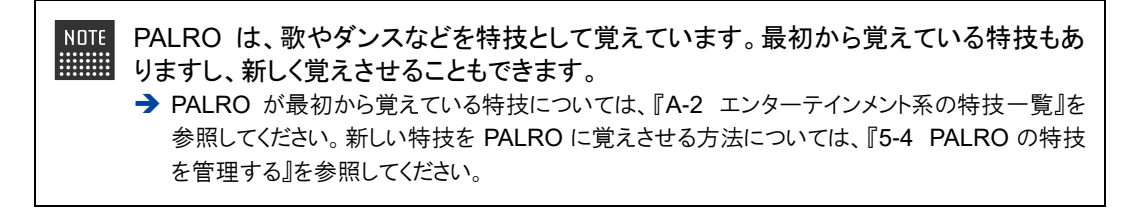

#### 歌をうたわせる

PALRO は歌をうたうのが得意です。PALRO にうたう歌をまかせるか、歌のタイトルを指定してう たわせることができます。PALRO はダンスしながらうたいます。

#### Step

#### 1. PALRO に「歌をうたって。」と話します。

> PALRO が特技の中から選んだ歌をうたいます。

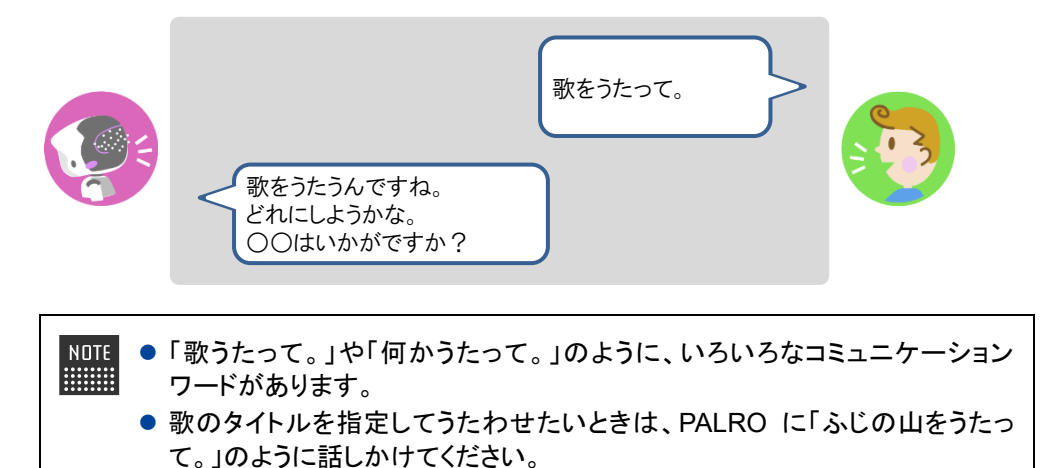

# ダンスをさせる

PALRO はダンスも得意です。歌と同じように、PALRO にダンスする曲をまかせるか、曲のタイト ルを指定してダンスさせることができます。曲によっては、PALRO はダンスしながら歌います。

# Step

# 1. PALRO に「ダンスをして。」と話します。

> PALRO が特技の中から選んだダンスをします。

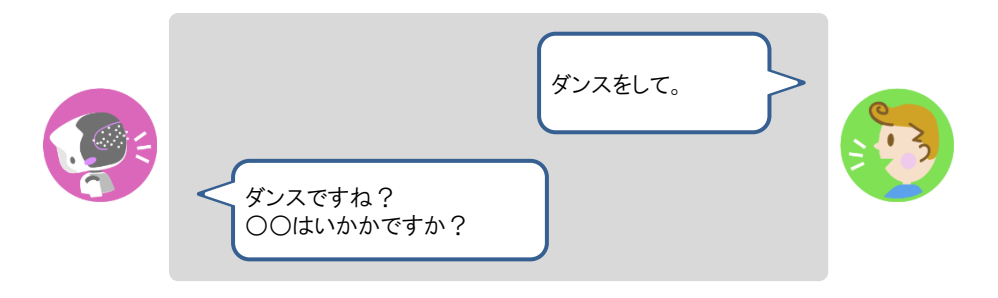

- NDTE 「ダンスして。」や「何か踊って。」のように、いろいろなコミュニケーションワードがあります。
  - 曲のタイトルを指定してダンスさせたいときは、PALRO に「金太郎を踊って。」のように話しかけてください。

# 落語をさせる

PALRO は落語を話すことができます。PALRO に演目をまかせるか、演目を指定して落語をさせることができます。

# Step

#### 1. PALRO に「落語をやって。」と話します。

> PALRO が特技の中から落語を話します。

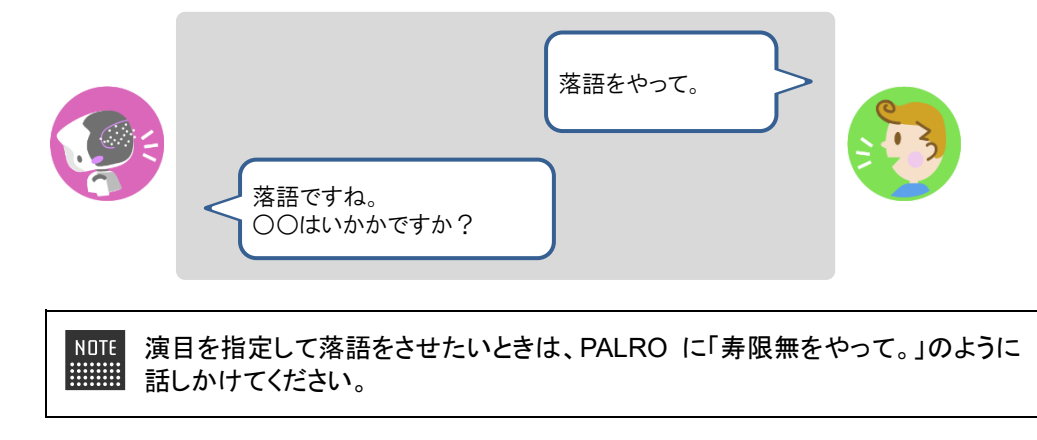

# PALROとゲームで遊ぶ

PALRO とゲームで遊ぶことができます。PALRO にゲームを提案させるか、ゲームを指定して一緒にゲームで遊びましょう。

# Step

#### 1. PALRO に「ゲームをして。」と話します。

▶ PALRO がゲームを開始します。

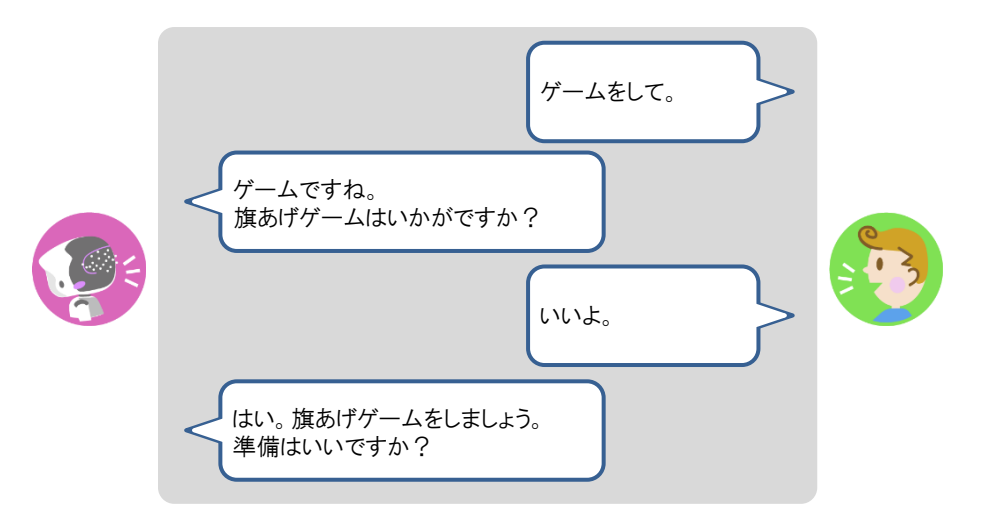

NOTE 指定したゲームで遊びたいときは、PALRO に「旗あげゲームをやって。」のよう に話しかけてください。

#### Column PALROと旗あげゲームで遊ぼう!

旗あげゲームは、PALROの掛け声にあわせて両腕を上下させて、旗あげをするゲームです。

旗あげゲームをするときは、以下のように PALRO の手先に旗を取りつけてください。

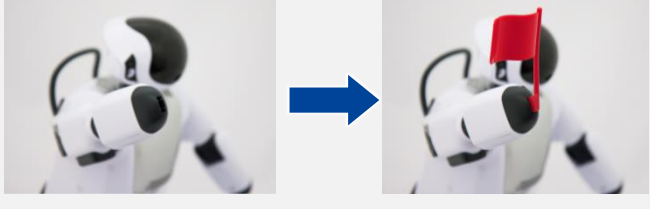

旗あげゲームで使用する旗をつくると、旗あげゲームをより楽しむことができます。 「PALRO Garden」の Web サイトから、旗あげゲーム用の赤白の旗をつくるためのキットをダ ウンロードすることができます。

# PALROにクイズを出題させる

PALRO にクイズを出題させることができます。

#### Step

#### 1. PALRO に「クイズをやって。」と話します。

▶ PALRO がクイズを開始します。

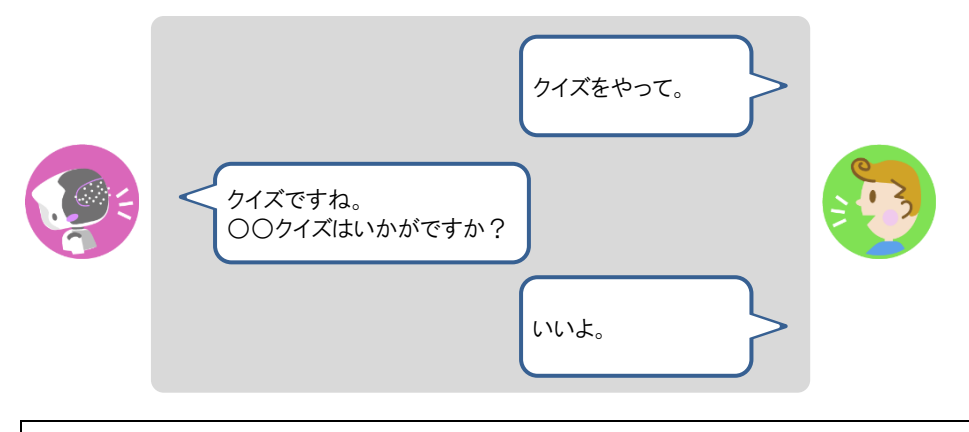

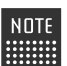

クイズを指定したいときは、PALRO に「県名クイズをやって。」のように話しかけ てください。

# PALROと体操する

PALRO と一緒に体操することができます。

#### Step

#### 1. PALRO に「体操をやって。」と話します。

PALRO が体操を開始します。

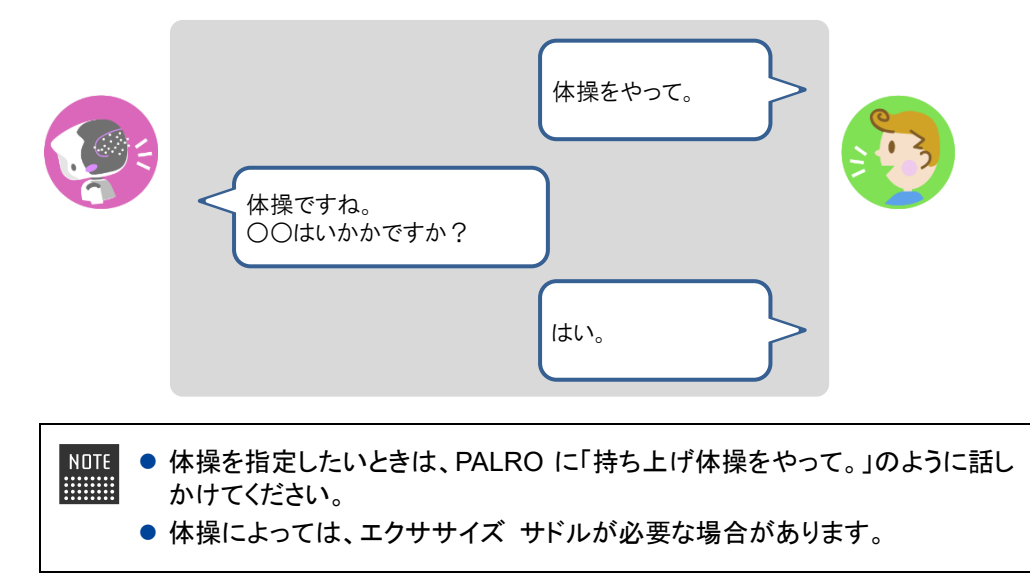

7-3 PALROにニュースや天気予報を読ませる

PALRO がインターネットに接続していれば、最新のニュースや天気予報などの情報を読ませることができます。

### 都道府県を設定する

PALRO に特定の場所の天気予報を読ませるために、PALRO Fwappar で都道府県を設定します。ここでの設定は、PALRO との会話の中で、天気の話題になったときに影響します。

- NDTE ここでは、iPad を使用して説明していますが、Android 端末や Windows パソコン/ Windows タブレットでも同じように設定することができます。
  - 設定内容は、設定画面で[戻る]ボタンをタップしたときに反映されます。
  - 天気予報の「地域の選択」を設定すると、より細かな地域の天気を読みます。

### Step

1. PALRO Fwappar のメイン画面で、[情報] アイコンをタップします。

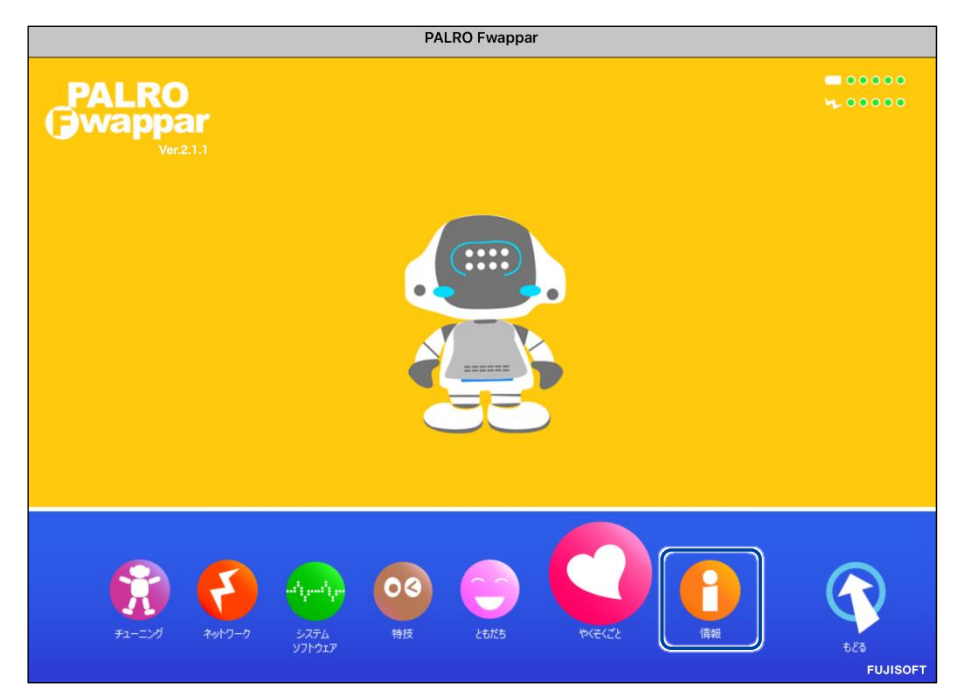

>「情報」画面が表示されます。

2. 「住んでいるところ」で、PALRO に天気予報を読ませたい都道府県を選択 して、[戻る] ボタンをタップします。

| • 戻る               | 情報            |
|--------------------|---------------|
| PALROの名前(全角カタカナ)   | /*//□         |
| PALROの名前を設定できます。   |               |
| 住んでいるところ           | 神奈川県          |
| PALROが住んでいる都道府県です。 |               |
| オーナー               | まだ決まっていません    |
| システムソフトウェアのバージョン   | 5.2.0         |
| シリアル番号             | MEDOK21 (HE)4 |
| ネットワーク             | etratation (  |
| PALROのメールアカウント     | 未設定           |

>「情報」の設定が変更されます。

# ニュースと天気予報を設定する

「ニュースを読んで。」「天気を教えて。」のように PALRO に話しかけて PALRO に任意のニュース や任意の地域の天気予報を読ませるには、PALRO Fwappar でニュースと天気予報を設定しま す。

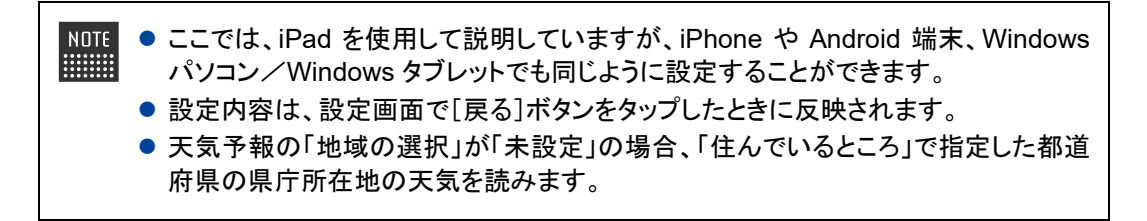

# Step

1. PALRO Fwappar のメイン画面で、[特技] アイコンをタップします。

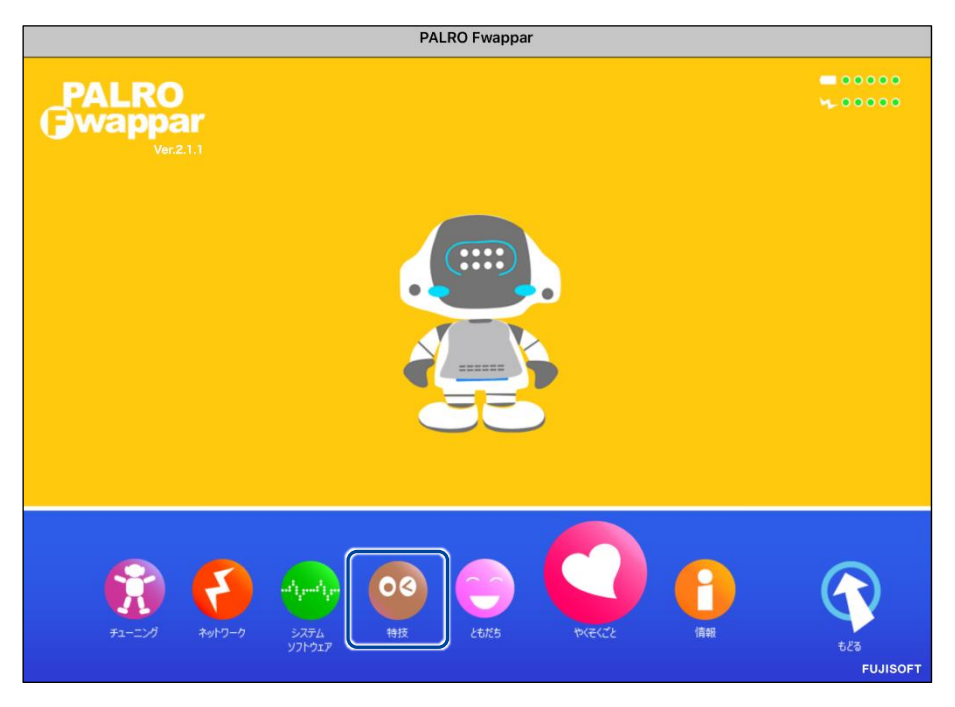

▶「特技」画面が表示されます。

**2.** 特技の一覧に表示されている「ニュースや天気を伝える」の[設定] ボタン をタップします。

NOTE 「ニュースや天気を伝える」特技は、「インターネット」カテゴリーに含まれていま

| ちょうちょう♪を踊る<br><sup>リリース日 2015/12/21(Ver.4.4.0)</sup>     | 0.1MB | くちょうちょう の曲に合わせて踊ります>『ちょうちょうちょうろ。』と話しかけてください。                                                                                        | 設定 |
|----------------------------------------------------------|-------|----------------------------------------------------------------------------------------------------|----|
| 伝言を伝える<br><sup>リリース日 2015/12/21(Ner.4.0.0)</sup>         | 0.9MB | <伝言を預かります>PALROを介して、誰かに伝言を<br>伝えることができます。伝える相手を探して、見つけ<br>たら録音した音声を再生します。『伝言伝えて。』と<br>話すと、ともだちに伝言を伝えます。                             | 設定 |
| 夏は来ぬ」を踊る                                                 | 0.1MB | く夏は来ぬ の曲に合わせて踊ります>『 夏は来ぬ踊<br>って。 』と話しかけてください。                                                                                       | 設定 |
| ニュースや天気を伝え<br>る<br><sup>リリース日 2015/12/21(Ver:44.0)</sup> | 8.4MB | <ニュースや天気を伝えます>PALROは、インターネ<br>ットから取得した情報をもとに、ニュースや天気をお<br>伝えすることができます。ニュースや天気の参照先を<br>あらかじめ設定し、『ニュースを教えて。』、『天気<br>を教えて。』と話しかけてください。 | 設定 |
| 箱根八里♪を踊る                                                 | 0.1MB | <箱根八里 の曲に合わせて踊ります>『箱根八里 踊<br>って。 』と話しかけてください。                                                                                       | 設定 |
| 旗あげゲームをする<br><sup>リリース日 2015/12/21(Ner.4.4.0)</sup>      | 0.3MB | <旗あげゲームをやります>PALROは旗あげゲームを<br>やることができます。PALROが「赤あげて、白あげ<br>て」というので、それに合わせた動きをして遊びまし                                                 | 設定 |

▶ 「ニュースや天気を伝える」画面が表示されます。

#### 3. 「地域の選択」で、PALRO に天気予報を読ませたい地域を選択します。

| < 戻る                                                        | ニュースや天気を伝える                               |
|-------------------------------------------------------------|-------------------------------------------|
|                                                             |                                           |
| 天気予報                                                        |                                           |
| 地域の選択                                                       | 神奈川県-東部 (横浜)                              |
| ニュース                                                        |                                           |
| PALROのオリジナルニュースを読む                                          | حج 🔵                                      |
| オンにすると、PALROが見つけてきたニュース                                     | を読みます。                                    |
| RSS フィード                                                    |                                           |
| RSS フィードとは<br>RSS フィードは、Web サイトで公開さ<br>以下のような URL を設定することで、 | れる頻繁に更新されるコンテンツを表示します。<br>ニュースを読むことができます。 |
| ヤフージャパンニュース                                                 |                                           |
| https://news.yahoo.co.jp/rss/topics/top                     | picks.xml                                 |

NOTE 初期状態では、「地域の選択」が「未設定」になっています。「地域の選択」では 都道府県のより細かな地域を選択することができます。 **4.** 「RSS フィード」で、PALRO に読ませたいニュースの RSS を設定して、[戻る] ボタンをタップします。

| 戻る                                               | ニュースや天気を伝える                                       |   |
|--------------------------------------------------|---------------------------------------------------|---|
| 天気予報                                             |                                                   |   |
| 地域の選択                                            | 神奈川県-東部 (機浜)                                      | 0 |
|                                                  |                                                   |   |
| PALROのオリジナルニュースを読む                               |                                                   | 7 |
| オンにすると、PALROが見つけてきたニュースを誘                        | 売みます。                                             |   |
| RSS フィード                                         | https://news.yahoo.co.jp/rss/topics/top-picks.xml |   |
| RSS フィードとは<br>PSS フィードとは                         | ス婚郎/- 雨新さわスコンテンツた李示1. キオ                          |   |
| NSS ジョードは、Web サイドで公開される<br>以下のような URL を設定することで、二 | 395条に全新されるコンテンテを表示しよす。<br>ュースを読むことができます。          |   |
| ヤフージャパンニュース                                      |                                                   |   |
| https://news.yahoo.co.jp/rss/topics/top-pic      | :ks.xml                                           |   |
|                                                  |                                                   |   |

▶ 設定が変更されます。

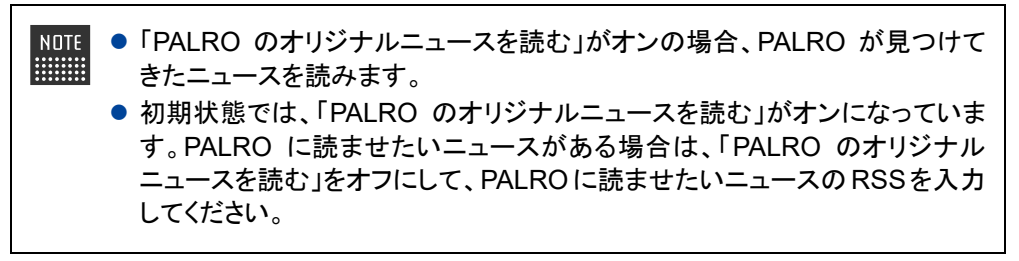

# ニュースと天気予報を読ませる

以下の手順で、PALRO に話しかけることで、ニュースと天気予報を読ませることができます。

# Step

# 1. PALRO にニュースを読ませます。

- ① PALRO に「ニュースを読んで。」と話します。
- > PALROは、最初にニュースの見出しを読みます。
- ② その中で気になったニュースに含まれるキーワードを PALRO に話します。
- ▶ PALRO が、さらに詳細なニュースを読みます。

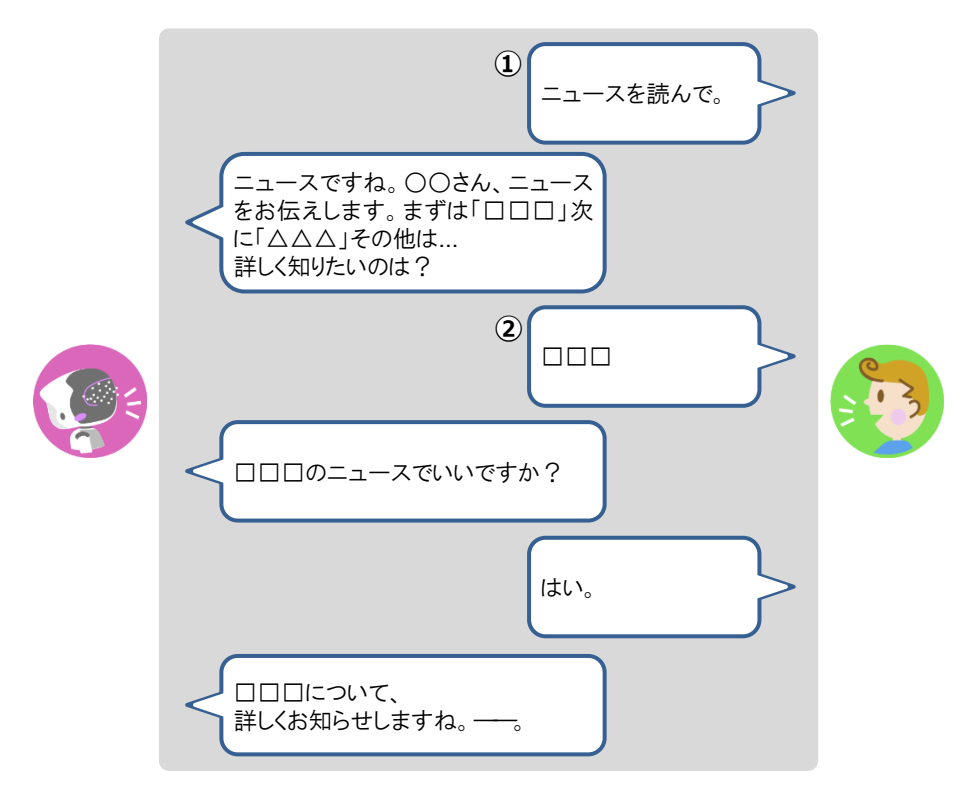

2. PALRO に天気予報を読ませます。

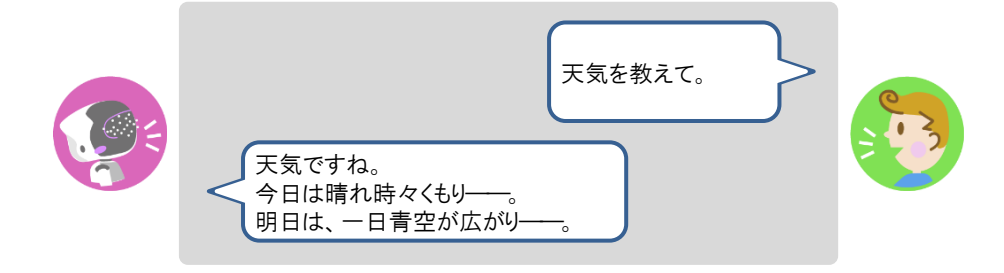

7-4 PALROにメールやスケジュールを話させる

PALRO にメールの情報や Google カレンダーに登録されているスケジュールを話させることができます。

#### メールの情報を話させる

あなたが使用しているメールの情報を設定しておくと、新着メールがあったときに、PALRO が差 出人や件名を話します。

PALRO にメールの情報を話させるには、PALRO にあなたの顔を見せる方法と、「メール教えて。」と話しかける方法の2つがあります。

NDTE PALRO は、メールを話すように設定されているともだちに対して、設定されているメー ルアドレスの新着メール情報を話します。ほかのともだちにメールの情報を話すことは ありません。

#### ▲メールの設定手順(Gmailの場合)

PALRO にメールの情報を話させるための設定は、PALRO Fwappar で行います。

→ PALRO Fwappar のインストール方法や基本的な操作方法については、『5-2 PALRO Fwappar の基本』 を参照してください。

NDTE 

 ここでは、iPad を使用して説明していますが、Android 端末や Windows パソコン/
 Windows タブレットでも同じように設定することができます。

設定内容は、設定画面で[戻る]ボタンまたは、[連携する]をタップしたときに反映されます。

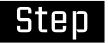

1. PALRO Fwapparのメイン画面で、[特技] アイコンをタップします。

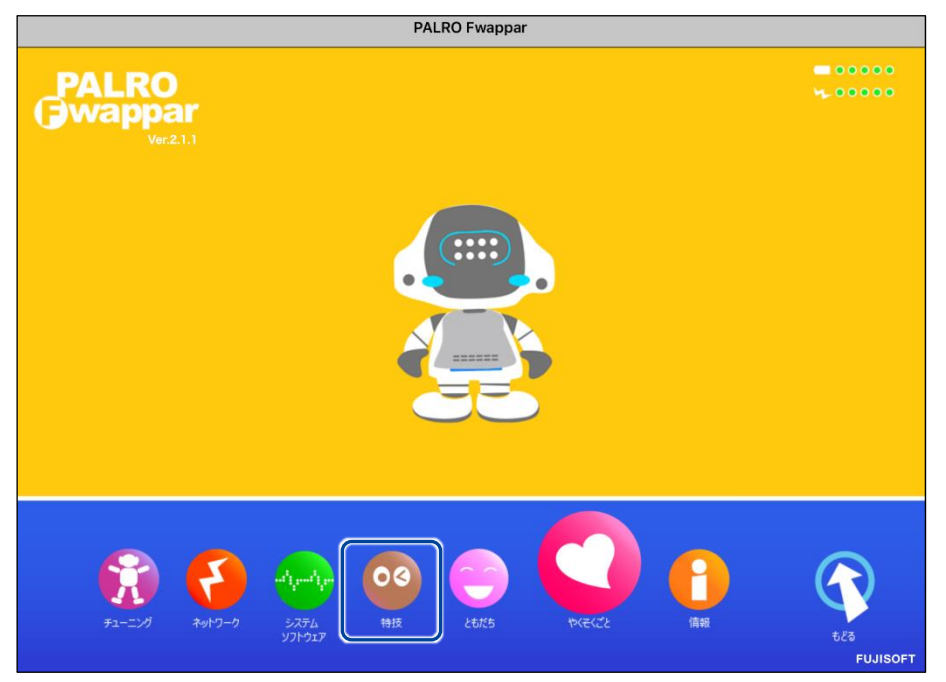

▶ 「特技」画面が表示されます。

**2.** 特技の一覧に表示されている「メールを伝える」の[設定] ボタンをタップします。

| 「メールを伝える」特技は、「インターネット」カテゴリーに含まれています。             |       |                                                                                                    |    |
|--------------------------------------------------|-------|----------------------------------------------------------------------------------------------------|----|
| < 戻る                                             |       | 特技                                                                                                    |    |
| 真似してグーチョキパ<br>ーゲームをする                            | 4.5MB | <真似してグーチョキパーゲームをやります>リズム<br>に合わせて、PALROが言った手と同じ、ジャンケンの<br>手を出しましょう。『真似してグーチョキパーゲーム<br>やって。』と話しかけてください。 | 設定 |
| メリーさんの羊」を踊る                                      | 0.1MB | <メリーさんの羊 の曲に合わせて踊ります>『メリ<br>ーさんの羊 踊って。』と話しかけてください。                                                     | 設定 |
| メールを伝える<br><sup>リリース日2015/12/21(Ver.4.4.0)</sup> | 0.7MB | <メールを伝えます>PALROは、新着メールの受信を<br>お知らせすることができます。メールアドレスなどを<br>あらかじめ設定し、『メール教えて。』と話しかけて<br>ください。            | 設定 |
| 持ち上げ体操をする                                        | 0.1MB | <持ち上げ体操をやります>PALROの動きを真似し<br>て、体を動かしましょう。荷物を持ち上げるような動<br>作で筋肉を使います。『持ち上げ体操やって。』と話<br>しかけてください。         | 設定 |
| ものしりクイズをする                                       | 5.9MB | くものしりクイズをやります>PALROが一般教養に関<br>する問題を出すので答えてください。『ものしりクイ<br>ズやって。』と話しかけてください。                            | 設定 |
| もみじ♪を踊る<br>リリース日 2015/12/21(Ver.4.4.0)           | 0.1MB | くもみじ の曲に合わせて踊ります>『 もみじ踊って。<br>』と話しかけてください。                                                             | 設定 |

▶ 「メールを伝える」画面が表示されます。

**3.** 「Google アカウント ログイン」の [Sign in with Google] ボタンをタッ プします。

| PALROが新着メールの受信を    | チェックするためのメールアカウントを設定してくだる | <b></b> ້ະບາ。 |
|--------------------|---------------------------|---------------|
|                    |                           |               |
| メールを伝える《 ともだち 》の名前 | サクラさん                     | C             |
| メールサービスのプロバイダー     | Gmail                     | C             |
| Googleアカウント ログイン   | G Sign in with Google     |               |
|                    |                           |               |
| 要誌コード              | Gmailf                    | つながっていません     |

- > 設定開始の確認画面が表示されます。
- 4. [はい] ボタンをタップします。

| [Gmail] | につなげるための設定をします。いいですか? |
|---------|-----------------------|
|         | itu uuz               |

▶ 「Google でログイン」画面が表示されます。

5. Google アカウントのメールアドレスを入力して [次へ] ボタンをタップします。

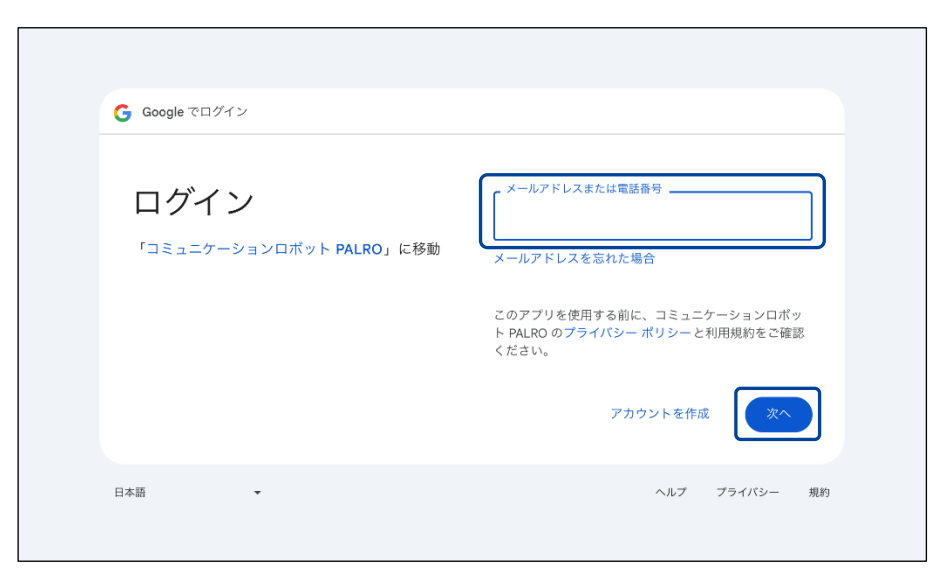

- > パスワード入力画面が表示されます。
- 6. Google アカウントのパスワードを入力して [次へ] ボタンをタップします。

| 続行するには、まず本人確認を行ってください                                               |
|---------------------------------------------------------------------|
| <br>パスワードを入力 パスワードを表示する                                             |
| このアプリを使用する前に、コミュニケーションロボッ<br>ト PALRO のプライバシー ポリシーと利用規約をご確認<br>ください。 |
| パスワードをお忘れの場合                                                        |

> PALRO へのアクセス許可画面が表示されます。

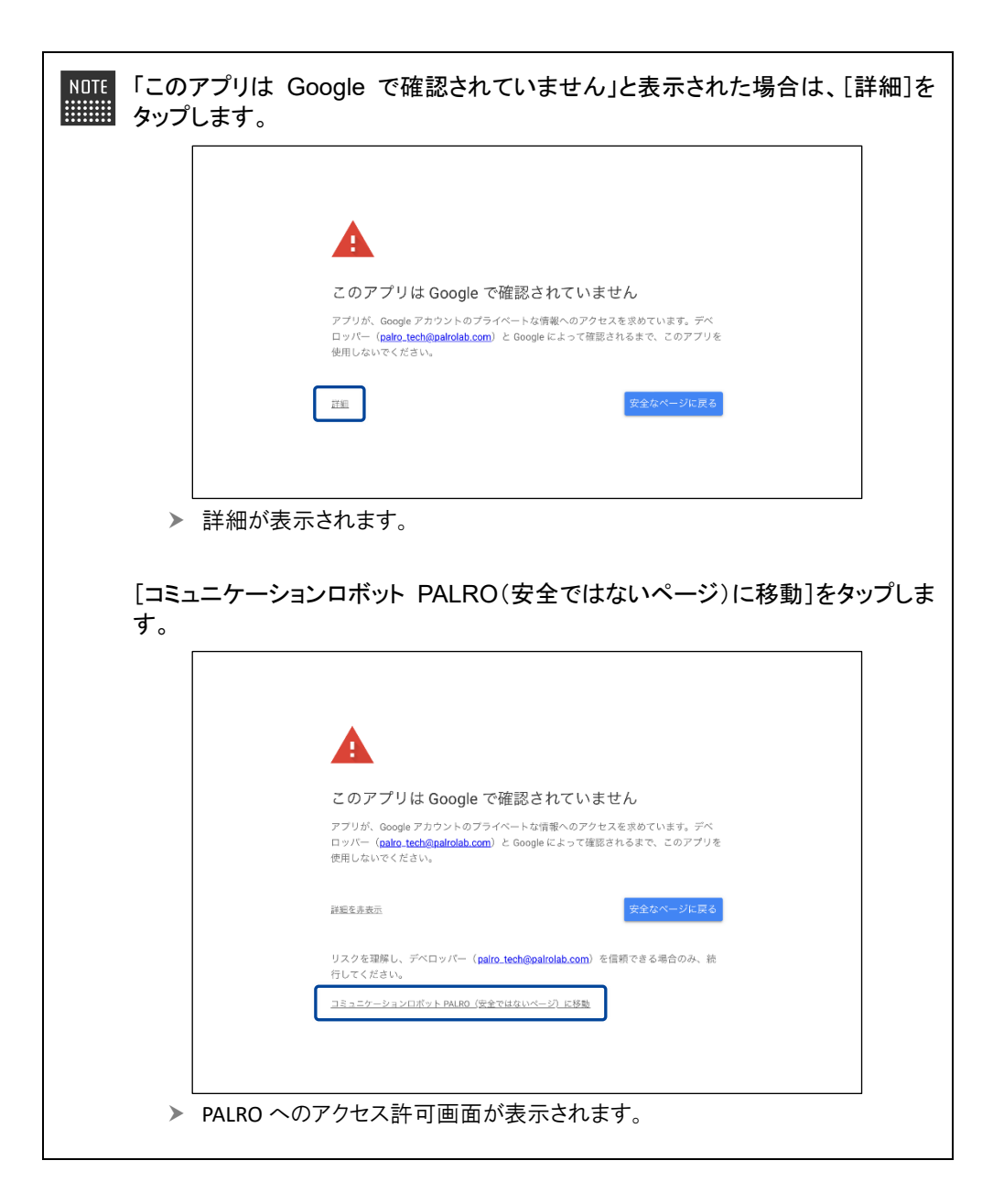

7. PALRO にアクセスを許可するために、「今日共有する際に、Google アカウ ントのデータに対する継続的なアクセス権をコミュニケーションロボット PALRO に付与します」 にチェックを入れて、 [続行] ボタンをタップします。

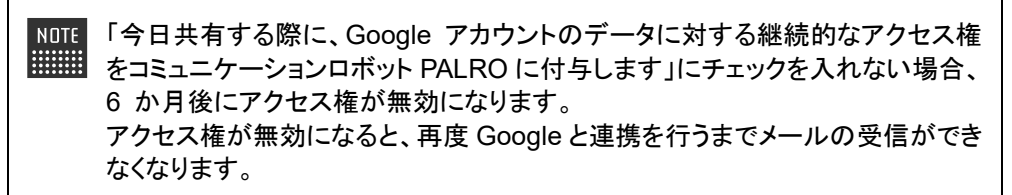

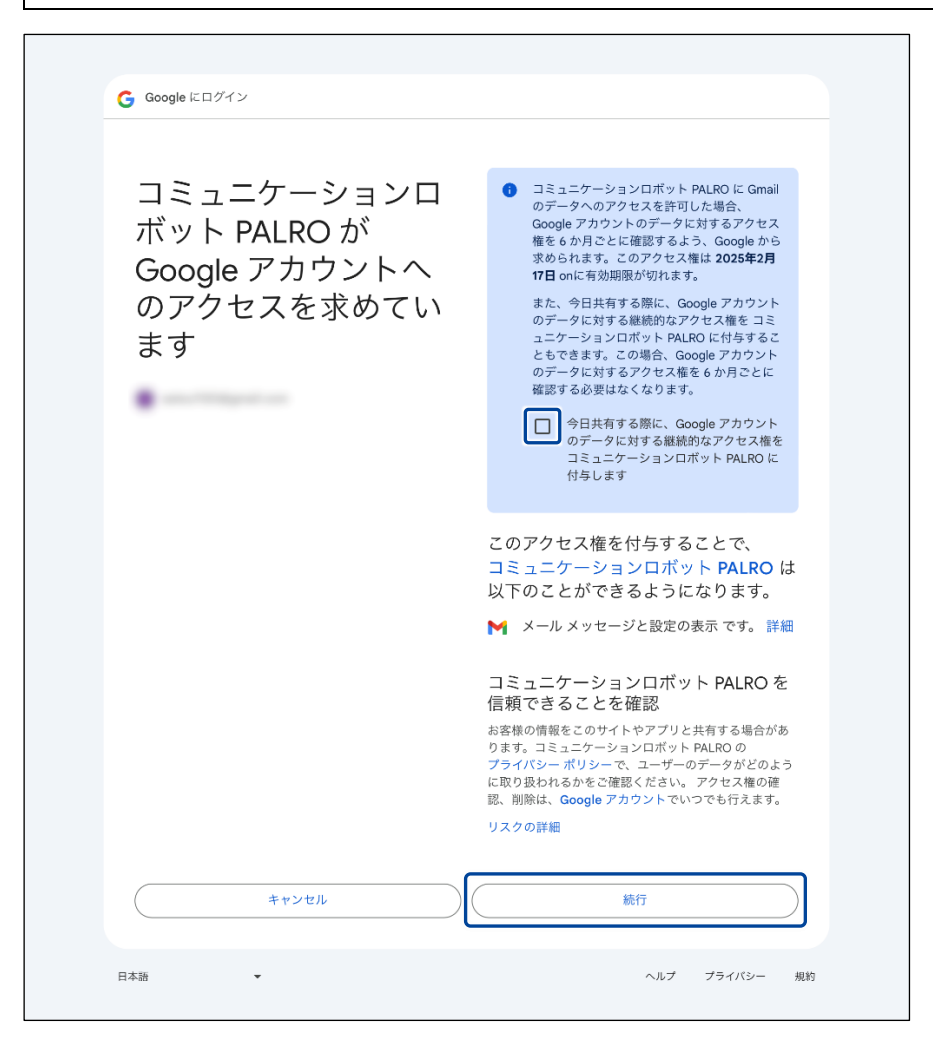

▶ PALRO が認証を行うための認証コードが表示されます。

8. [コピー] ボタンをタップ後、[完了] ボタンをタップして、「メールを伝える」 画面に戻ります。

| 完了 く 〉 ああ | ٩                         | C | Û | ۲ |
|-----------|---------------------------|---|---|---|
|           |                           |   |   |   |
|           |                           |   |   |   |
|           |                           |   |   |   |
|           | 認証コード                     |   |   |   |
|           | このコードをコピーし、アプリケーションに切り替えて |   |   |   |
|           | 貼り付けてくたさい。                |   |   |   |
|           |                           |   |   |   |
|           | (JU-)                     |   |   |   |
|           | 認証コードの貼り付け後は、このウィンドウを閉じてく |   |   |   |
|           | ださい。                      |   |   |   |
|           |                           |   |   |   |
|           |                           |   |   |   |
|           |                           |   |   |   |
|           |                           |   |   |   |

- ▶ 「メールを伝える」画面が表示されます。
- **9.** 「認証コード」の入力ボックスに、前項でコピーした認証コードを貼り付け して、[連携する] ボタンをタップします。

| ( 戻る             | メールを伝える                       |
|------------------|-------------------------------|
| PALROが新着メールの受信   | 言をチェックするためのメールアカウントを設定してください。 |
| メールを伝える《ともだち》の名前 | サクラさん 💿                       |
| メールサービスのプロバイダー   | Gmail                         |
| Googleアカウント ログイン | G Sign in with Google         |
| 酸磨リーズ            | Gmailにつながっていません               |
|                  | 連携する                          |

▶ 連携が完了すると、「Gmail につながっています」と表示されます。

# 10. その他の設定をして、[戻る] ボタンをタップします。

→ 設定項目については、『メールの設定項目』を参照してください。

| ックするにめのメールアカウントを設定してくたさい | <sup>1</sup> 0                                                                        |
|--------------------------|---------------------------------------------------------------------------------------|
| サクラさん                    | •                                                                                     |
| Gmail                    | •                                                                                     |
| G Sign in with Google    |                                                                                       |
| Gmailに                   | つながっています                                                                              |
| 入力済み                     |                                                                                       |
|                          | ックするためのメールアカウントを設定してください<br>サクラさん<br>Gmail<br>G Sign in with Google<br>Cmailに<br>入力済み |

▶ 「メールを伝える」特技が設定されます。

#### メールの設定項目

| No. | 項目                   | 内容                                                                                   |
|-----|----------------------|--------------------------------------------------------------------------------------|
| 0   | メールを伝える≪ともだ<br>ち≫の名前 | 誰にメールの着信を知らせるかを設定します。<br>オーナーを含め、ともだちを設定することができます。                                   |
| 2   | メールサービスのプロバ<br>イダー   | 選択できるメールサービスのプロバイダーは、以下の 4 つです。<br>● Gmail<br>● Yahoo メール<br>● Aol.<br>● その他のメールサービス |
| 3   | Google アカウントログイ<br>ン | Google アカウントにサインインし、認証コードを取得します。                                                     |
| 4   | 認証コード                | 認証コードを入力し、連携を行います。                                                                   |

NDTE 「Gmail」以外を選択した場合は、『メールの設定手順(Gmail 以外の場合)』を参照し てください。

# メールの設定手順(Gmail以外の場合)

PALRO にメールの情報を話させるための設定は、PALRO Fwappar で行います。

→ PALRO Fwappar のインストール方法や基本的な操作方法については、『5-2 PALRO Fwappar の基本』 を参照してください。

NDTE

 ここでは、iPad を使用して説明していますが、Android 端末や Windows パソコン/ Windows タブレットでも同じように設定することができます。
 設定内容は、設定画面で[戻る]ボタンをタップしたときに反映されます。

# Step

#### 1. PALRO Fwapparのメイン画面で、[特技] アイコンをタップします。

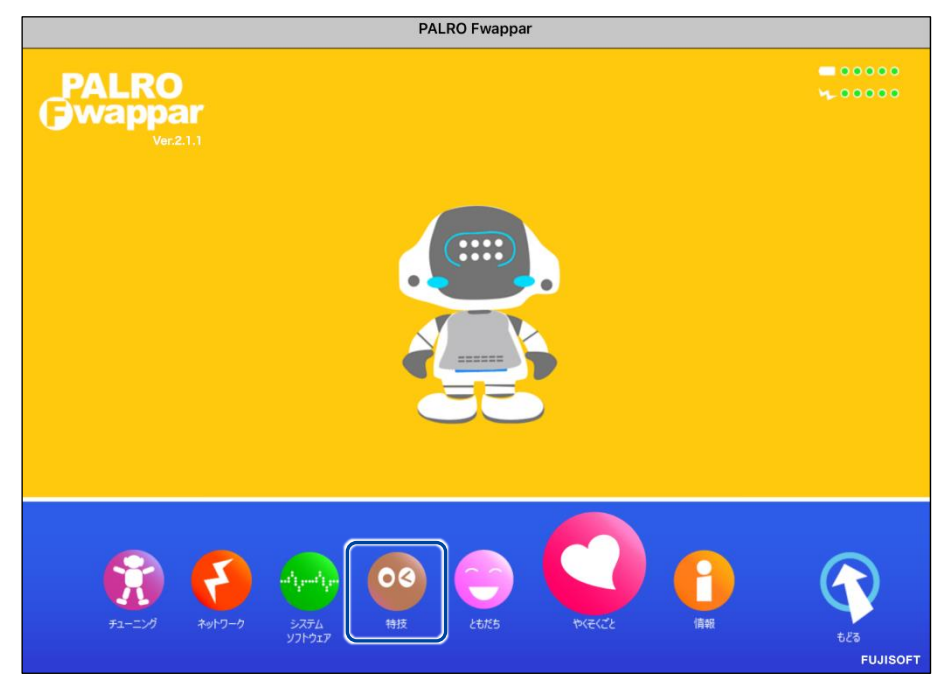

> 「特技」画面が表示されます。

# **2.** 特技の一覧に表示されている「メールを伝える」の[設定] ボタンをタップします。

```
NOTE
```

「メールを伝える」特技は、「インターネット」カテゴリーに含まれています。

| < 戻る                                               |       | 特技                                                                                                    |    |
|----------------------------------------------------|-------|----------------------------------------------------------------------------------------------------|----|
| 真似してグーチョキパ<br>ーゲームをする                              | 4.5MB | <真似してグーチョキパーゲームをやります>リズム<br>に合わせて、PALROが言った手と同じ、ジャンケンの<br>手を出しましょう。『真似してグーチョキパーゲーム<br>やって。』と話しかけてください。 | 設定 |
| メリーさんの羊♪を踊る                                        | 0.1MB | <メリーさんの羊 の曲に合わせて踊ります>『メリ<br>ーさんの羊 踊って。』と話しかけてください。                                                     | 設定 |
| メールを伝える<br><sup>リリース日2015/12/21(Ver.4.4.0)</sup>   | 0.7MB | <メールを伝えます>PALROは、新着メールの受信を<br>お知らせすることができます。メールアドレスなどを<br>あらかじめ設定し、『メール教えて。』と話しかけて<br>ください。            | 設定 |
| 持ち上げ体操をする<br><sup>リリース日2015/12/21(Vec4.4.0)</sup>  | 0.1MB | <持ち上げ体操をやります>PALROの動きを真似し<br>て、体を動かしましょう。荷物を持ち上げるような動<br>作で筋肉を使います。『持ち上げ体操やって。』と話<br>しかけてください。         | 設定 |
| ものしりクイズをする                                         | 5.9MB | くものしりクイズをやります>PALROが一般教養に関<br>する問題を出すので答えてください。『ものしりクイ<br>ズやって。』と話しかけてください。                            | 設定 |
| もみじ♪を踊る<br><sup>リリース日 2015/12/21</sup> (Ver.4.4.0) | 0.1MB | くもみじ の曲に合わせて踊ります>『 もみじ踊って。<br>』と話しかけてください。                                                             | 設定 |

▶ 「メールを伝える」画面が表示されます。

# 3. メールの設定をして、[戻る] ボタンをタップします。

→ 設定項目については、『メールの設定項目』を参照してください。

| ベールを伝える《 ともだち 》の名前 | サクラさん        | • |
|--------------------|--------------|---|
| ペールサービスのプロバイダー     | Yahoo! メール   | • |
| イールアドレス            | @yahoo.co.jp |   |
| パスワード (半角英数記号)     |              |   |
|                    |              |   |

▶ 「メールを伝える」特技が設定されます。

#### メールの設定項目

| No. | 項目                   | 内容                                                                                   |
|-----|----------------------|--------------------------------------------------------------------------------------|
| 0   | メールを伝える≪ともだ<br>ち≫の名前 | 誰にメールの着信を知らせるかを設定します。<br>オーナーを含め、ともだちを設定することができます。                                   |
| 2   | メールサービスのプロバ<br>イダー   | 選択できるメールサービスのプロバイダーは、以下の 4 つです。<br>• Gmail<br>• Yahoo メール<br>• Aol.<br>• その他のメールサービス |
| 3   | メールアドレス              | 使用しているメールアドレスを入力します。                                                                 |
| 4   | パスワード                | 使用しているメールのパスワードを入力します。                                                               |

NOTE • 「Gmail」を選択した場合は『メールの設定手順(Gmail の場合)』を参照してください。

●「その他のメールサービス」を選択した場合、受信メールサーバーの設定を入力する必要があります。

# PALROに顔を見せてメールの情報を話させる手順

設定したメールアドレスに新着メールがあるときに、PALRO にメールの設定手順で設定したとも だちの顔を見せると、PALRO は以下のようにメールの情報を話します。

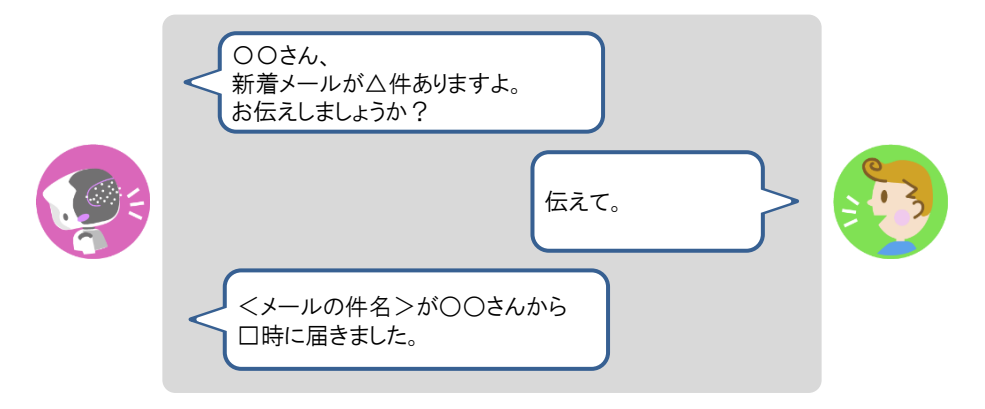

#### PALROに話しかけてメールの情報を話させる手順

PALRO に話しかけることで、新着メール情報を話させることができます。

PALRO がメールの情報を話すタイミングで別の特技が動いていると、新着メール情報 を話すことができない場合があります。

確認
PALRO はインターネットに接続されていますか?
→ PALRO をネットワークに接続する方法については、『4 章 PALRO をインターネットに接続しよう』を参照してください。

# Step

#### 1. PALRO に「メールを教えて。」と話かけます。

▶ PALRO があなたの顔を見て、メールの情報を話すように設定されているともだちかどうかを確認します。あなたが設定されているともだちであることを確認すると、PALRO はメールの情報を話します。

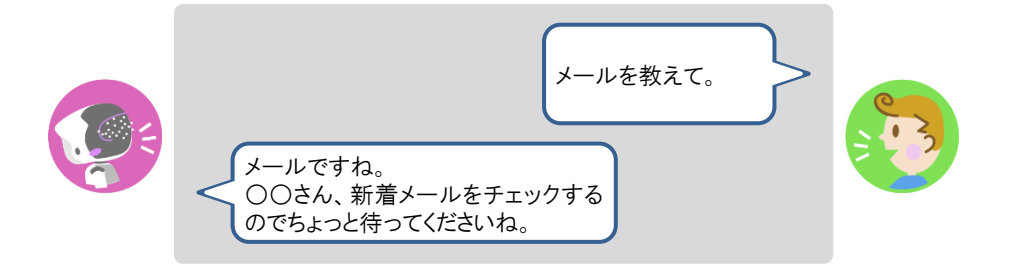

 PALRO がお使いのメールアドレスにアクセスするために、メールサービスの設定変更が必要な場合があります メールの設定項目を正しく設定してもメールの受信に失敗する場合、メールサービスの設定をご確認ください。詳しくは、お使いのメールサービスにお問い合わせください。
 新着メールがある場合、PALROは最新の3件の差出人名と件名、その他のメール件数を話します。
 件名が空白のメールがあると、PALROは件数を正しく数えることができません。

# Googleカレンダーの情報を話させる

特定の Google アカウントと連携することで、PALRO に Google カレンダーのスケジュールを話さ せることができます。

PALRO は、PALRO Fwappar で設定したタイミングで、オーナーまたはまわりのひとにスケ ジュールを話します。

#### スケジュールの設定手順

PALRO に Google カレンダーの情報を話させるための設定は、PALRO Fwappar で行います。

→ PALRO Fwappar のインストール方法や基本的な操作方法については、『5-2 PALRO Fwappar の基本』 を参照してください。

NDTE 

 ここでは、iPad を使用して説明していますが、Android 端末や Windows パソコン/
 Windows タブレットでも同じように設定することができます。

● 設定内容は、設定画面で[戻る]ボタンをタップしたときに反映されます。

# Step

1. PALRO Fwappar のメイン画面で、[特技] アイコンをタップします。

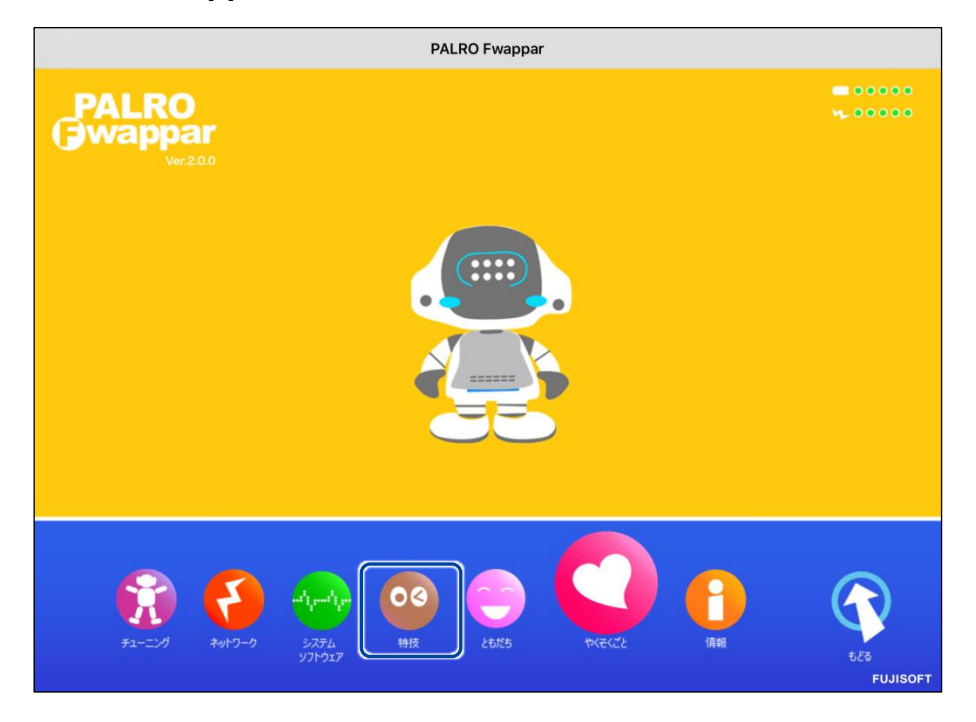

> 「特技」画面が表示されます。

# 2. 特技の一覧に表示されている「スケジュールを伝える」の[設定] ボタンを タップします。

す。

NOTE 「スケジュールを伝える」特技は、「インターネット」カテゴリーに含まれていま

| <ul> <li>₹ 戻る</li> </ul>                             |        | 特技                                                                                                    |    |
|------------------------------------------------------|--------|----------------------------------------------------------------------------------------------------|----|
| しりとりをする                                              | 14.0MB | くしりとりをします>PALROとしりとりをしましょ<br>う。『しりとりやって。』と話しかけてください。                                                            | 設定 |
| ジングルペル♪を踊る                                           | 1.0MB  | <ジングルベル の曲に合わせて踊ります>『 ジング<br>ルベル踊って。 』と話しかけてください。                                                               | 設定 |
| 人物クイズをする<br><sup>リリース日 2015/12/21(Ver.4.4.0)</sup>   | 3.0MB  | <人物クイズをやります>PALROが問題を出すので答<br>えてください。『人物クイズやって。』と話しかけて<br>ください。                                                 | 設定 |
| スケジュールを伝える<br><sup>リリース日 2015/12/21(Ver.4.4,2)</sup> | 14.8MB | <スケジュールを伝えます>PALROが、Google カレ<br>ンダーに登録された内容を、時間になったらお知らせ<br>します。すぐにスケジュールを知りたい場合は、『ス<br>ケジュールを教えて。』と話しかけてください。 | 設定 |
| 相撲クイズをする<br><sup>リリース目 2015/12/21(Ver.4.4.0)</sup>   | 2.0MB  | <相撲クイズをやります>PALROが相撲に関する問題<br>を出すので答えてください。『相撲クイズやって。』<br>と話しかけてください。                                           | 設定 |
| スーダラ節♪を踊る                                            | 0.7MB  | <スーダラ節 の曲に合わせて踊ります>『 スーダラ<br>節踊って。 』と話しかけてください。                                                                 | 設定 |
| 世界に一つだけの花ぱを<br>踊る                                    | 2.0MB  | <世界に一つだけの花 の曲に合わせて踊ります>『<br>世界に一つだけの花踊って。』と話しかけてくださ<br>い。                                                       | 設定 |

- ▶ 「スケジュールを伝える」画面が表示されます。
- 3. 「Google アカウント ログイン」の [Sign in with Google] ボタンをタッ プします。

| <ul> <li>&lt; 戻る</li> <li>ス</li> </ul>                                      | ケジュールを伝える                                                                                                    |       |
|-----------------------------------------------------------------------------|----------------------------------------------------------------------------------------------------|-------|
| PALROは、あなたの<br>予定があればあなたにお知らせ<br>この特技(<br>サインインボタンを押下し<br>認証コードを長押ししてコピーして、 | ) Google カレンダーをチェックして、<br>さしたり、内容を読んだりすることができます。<br>には、Google アカウントが必要です。<br>てGoogleアカウントにログイン後、画面に表示される<br>認証コード欄に貼りつけ、連携するボタンを押下してください | 0     |
| Googleアカウント ログイン                                                            | G Sign in with Google                                                                                                    |       |
| 認証コード                                                                       | Google カレンダーにつながっ<br>連携する                                                                                                    | ていません |
| お知らせするタイミング                                                                 | 10分前                                                                                                    | 0     |
| お知らせするとき                                                                    | まわりの人たちを呼ぶ                                                                                                    | 0     |

> 設定開始の確認画面が表示されます。

4. [はい] ボタンをタップします。

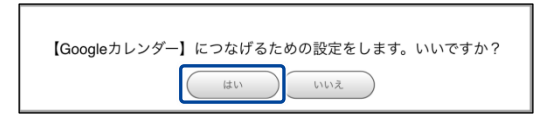

- ▶ 「Google でログイン」画面が表示されます。
- 5. Google アカウントのメールアドレスを入力して [次へ] ボタンをタップします。

| G Google でログイン                   |                                                                     |
|----------------------------------|---------------------------------------------------------------------|
| ログイン<br>「コミュニケーションロポット PALRO」に移動 | メールアドレスまたは電話番号<br>メールアドレスを忘れた場合                                     |
|                                  | このアプリを使用する前に、コミュニケーションロボッ<br>ト PALRO のプライバシー ポリシーと利用規約をご確認<br>ください。 |
|                                  | アカウントを作成 次へ                                                         |
| 日本語 🔻                            | ヘルプ プライバシー 規約                                                       |

> パスワード入力画面が表示されます。

6. Google アカウントのパスワードを入力して [次へ] ボタンをタップします。

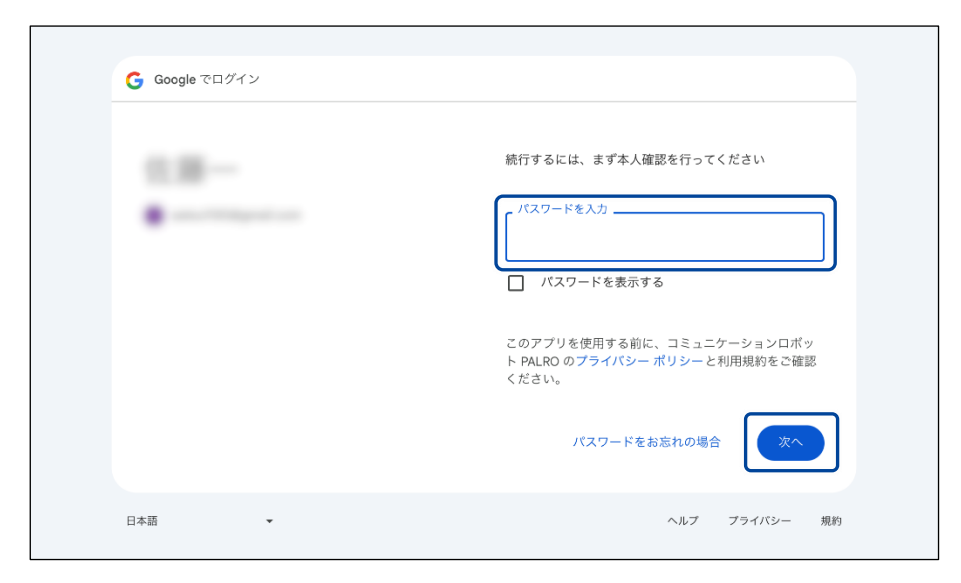

- ▶ PALRO へのアクセス許可画面が表示されます。
- 7. PALRO にアクセスを許可するために、[続行] ボタンをタップします。

|--|

▶ PALRO が認証を行うための認証コードが表示されます。

8. [コピー] ボタンをタップ後、[完了] ボタンをタップして、「スケジュール を伝える」画面に戻ります。

| 完了く | > ಹಹ |                                                  | C | ₾ | Ø |
|-----|------|--------------------------------------------------|---|---|---|
|     |      |                                                  |   |   |   |
|     |      | 認証コード<br>このコードをコピーし、アプリケーションに切り替えて<br>貼り付けてください。 |   |   |   |
|     |      | <b>コビー</b><br>認証コードの貼り付け後は、このウィンドウを閉じてく<br>ださい。  |   |   |   |
|     |      |                                                  |   |   |   |

- ▶ 「スケジュールを伝える」画面が表示されます。
- **9.** 「認証コード」の入力ボックスに、前項でコピーした認証コードを貼り付け して、[連携する] ボタンをタップします。

| <b>《</b> 戻る                                      | スケジュールを伝える                                                                                                    |
|--------------------------------------------------|----------------------------------------------------------------------------------------------------|
| PALR<br>予定があればあ<br><sup>サインイン</sup><br>認証コードを長押し | Oは、あなたの Google カレンダーをチェックして、<br>なたにお知らせしたり、内容を読んだりすることができます。<br>この特技には、Google アカウントが必要です。<br>/ボタンを押下してGoogleアカウントにログイン後、画面に表示される<br>してコピーして、認証コード欄に貼りつけ、連携するボタンを押下してください。 |
| Googleアカウント ログイン                                 | G Sign in with Google                                                                                                    |
| 関目して                                             | Google カレンダーにつながっていません                                                                                                    |
|                                                  | 連携する                                                                                                    |
| お知らせするタイミング                                      | 10分前                                                                                                    |
| お知らせするとき                                         | まわりの人たちを呼ぶ                                                                                                    |

▶ 連携が完了すると、「Google カレンダーにつながっています」と表示されます。

# 10. その他の設定をして、[戻る] ボタンをタップします。

→ 設定項目については、『スケジュールの設定項目』を参照してください。

| 8                              | スケジュールを伝える                                                                                          |
|--------------------------------|----------------------------------------------------------------------------------------------------|
| PALROは、<br>予定があればあなたに          | あなたの Google カレンダーをチェックして、<br>お知らせしたり、内容を読んだりすることができます。                                              |
| 。<br>サインインボタン<br>認証コードを長押ししてコピ | この特抜には、Google アカウントが必要です。<br>・を押下してGoogleアカウントにログイン後、画面に表示される<br>パーして、認証コード欄に貼りつけ、連携するポタンを押下してください。 |
| ioogleアカウント ログイン               | G Sign in with Google                                                                               |
|                                | Google カレンダーにつながっています                                                                               |
| 2証コード                          | 入力済み                                                                                                |
|                                | 連携解除する                                                                                              |
|                                |                                                                                                    |
|                                |                                                                                                    |
| お知らせするタイミング                    | 10分前                                                                                                |

▶ 「スケジュールを伝える」特技が設定されます。

#### スケジュールの設定項目

「スケジュールを伝える」画面には、以下の設定項目があります。

| No. | 項目               | 内容                                                                             |
|-----|------------------|--------------------------------------------------------------------------------|
| 1   | Google アカウントログイン | Google アカウントにサインインし、認証コードを取得します。                                               |
| 2   | 認証コード            | 認証コードを入力し、連携を行います。                                                             |
| 6   | お知らせするタイミング      | PALRO がスケジュールを教えてくれるタイミングを、[5 分前]<br>[10 分前][15 分前][30 分前][60 分前]から選択します。      |
| 4   | お知らせするとき         | PALRO がスケジュールをどのように教えるかを設定します。<br>選択肢は、以下の2つです。標準では、[まわりの人たちを<br>呼ぶ]が設定されています。 |
|     |                  | <ul> <li>オーナーを呼ぶ</li> <li>まわりの人たちを呼ぶ</li> </ul>                                |
|     |                  | NUTE [オーナーを呼ぶ]を設定する場合、あらかじめオー<br>・・・・・・・・・・・・・・・・・・・・・・・・・・・・・・・・・・・・          |

# **PALROからスケジュールを聞く手順**

PALRO は、PALRO Fwappar で設定したタイミングで、Google カレンダーのスケジュールを話します。「オーナーを呼ぶ」に設定されている場合、PALRO は以下のようにスケジュールを話します。

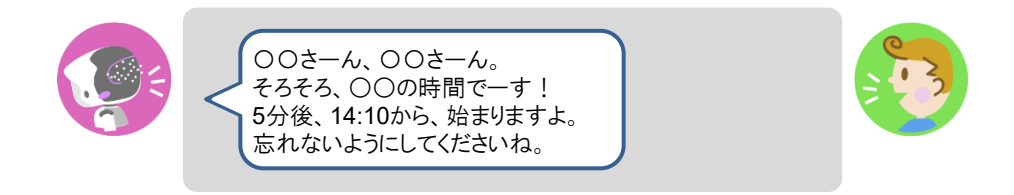

#### PALROに話しかけてスケジュールを話させる手順

PALRO に話しかけることで、今日のスケジュールを話させることができます。

PALRO がスケジュールの情報を話すタイミングで別の特技が動いていると、スケ ジュールを話すことができない場合があります。

確認 Z PALRO はインターネットに接続されていますか?

→ PALRO をネットワークに接続する方法については、『4 章 PALRO をインターネットに接続 しよう』を参照してください。

# Step

#### 1. PALRO に「スケジュールを教えて。」と話かけます。

**て。」とリクエストしてください。** 

➤ Google カレンダーに登録されているスケジュールがある場合、PALRO はスケジュールの情報を話します。

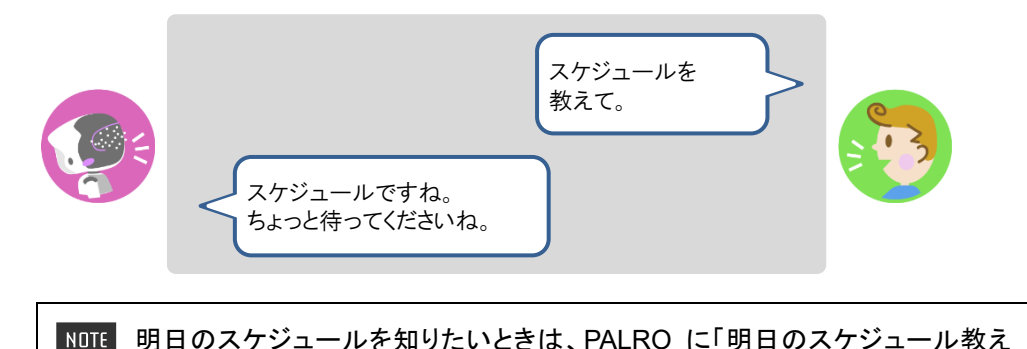

# **III7-5** PALROで写真や音楽を扱う

PALRO は、写真を撮影したり、音楽を再生したりすることができます。ここでは、PALRO で音楽や写真を扱 う方法について説明します。

#### PALROに写真を撮影させる

PALRO は撮った写真をメールで送信します。また、アルバムに保存することもできます。

#### 写真撮影の設定手順

写真を撮るために必要な設定は、PALRO Fwappar で行います。

→ PALRO Fwappar のインストール方法や基本的な操作方法については、『5-2 PALRO Fwappar の基本』 を参照してください。

NDTE • ここでは、iPad を使用して説明していますが、Android 端末や Windows パソコン/ Windows タブレットでも同じように設定することができます。

● 設定内容は、設定画面で[戻る]ボタンをタップしたときに反映されます。

# Step

1. PALRO Fwappar のメイン画面で、[特技] アイコンをタップします。

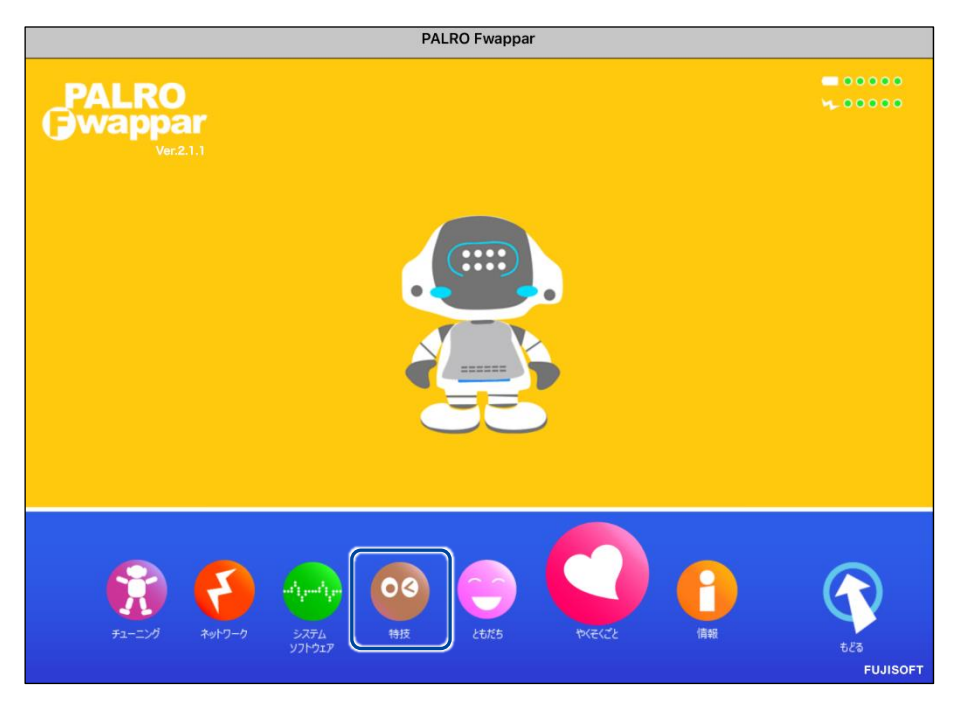

> 「特技」画面が表示されます。

# **2.** 特技の一覧に表示されている「写真を撮る」の[設定] ボタンをタップします。

NDTE 「写真を撮る」特技は、「写真」カテゴリーに含まれています。

| ご飯体操をする<br><sup>リリースE 2017/1031(Ver.4.8.0)</sup>     | 0.1MB  | <ご飯体操をします>PALROの動きを真似して、体を<br>動かしましょう。『ご飯体操やって。』と話しかけて<br>ください。                       | 設定 |
|------------------------------------------------------|--------|---------------------------------------------------------------------------------------|----|
| 散歩体操をする                                              | 0.1MB  | <散歩体操をします>PALROの動きを真似して、体を<br>動かしましょう。『散歩体操やって。』と話しかけて<br>ください。                       | 設定 |
| 幸せなら手をたたこう♪<br>を踊る                                   | 0.1MB  | く幸せなら手をたたこう の曲に合わせて踊ります>『<br>幸せなら手をたたこう踊って。』と話しかけてくださ<br>い。                           | 設定 |
| 5 5 - X E 2015/12/21(Ver.4.4.0)                      |        |                                                                                       |    |
| 写真を撮る                                                | 4.3MB  | <写真を撮ります>PALROは、撮った写真をメールに<br>送ることができます。メールアドレスなどをあらかじ<br>め設定し、『写真撮って。』と話しかけてくださ      | 設定 |
|                                                      |        | ι.,                                                                                   |    |
| しりとりをする                                              | 14.0MB | くしりとりをします>PALROとしりとりをしましょ<br>う。『しりとりやって。』と話しかけてください。                                  | 設定 |
| ジングルベルよを踊る<br><sup>リリース日 2015/12/21(Ner.4.4.0)</sup> | 1.0MB  | <ジングルベル の曲に合わせて踊ります>『 ジング<br>ルベル踊って。 』と話しかけてください。                                     | 設定 |
| 人物クイズをする<br>リリースE 2016/12/21(Vec4.4.0)               | 3.0MB  | <人物クイズをやります>PALROが問題を出すので答<br>えてください。『人物クイズやって。』と話しかけて<br>ください。                       | 設定 |
| スケジュールを伝える                                           | 14.8MB | <スケジュールを伝えます>PALROが、Google カレ<br>ンダーに登録された内容を、時間になったらお知らせ<br>します。すぐにスケジュールを知りたい場合は、『ス | 設定 |

▶ 「写真を撮る」画面が表示されます。

# 3. 写真撮影のための設定をして、[戻る] ボタンをタップします。

→ 設定項目については、『写真撮影の設定項目』を参照してください。

| 戻る                                          |             | 写真を撮る                     |
|---------------------------------------------|-------------|---------------------------|
|                                             | PALROが撮影した  | 写真を送るためのメールアドレスを設定してください。 |
| 写真の                                         | 送り先のメールアドレス | @gmail.com                |
|                                             |             | テストメールを送る                 |
| 写真を送るには、PALROのメールアカウントの<br><b>写真の送り先の設定</b> |             | 「 い 取 た リ 形 な て み 。       |
| 写真の                                         | 送り先の設定      | PALRO アルバムに並べて、メールにも送る    |

>「写真を撮る」特技が設定されます。

# 写真撮影の設定項目

「写真を撮る」画面には、以下の設定項目があります。

| No. | 項目                 | 内容                                                                                                    |
|-----|--------------------|----------------------------------------------------------------------------------------------------|
| 0   | 写真の送り先のメールア<br>ドレス | PALRO が撮った写真を送信するメールアドレスを入力します。<br>[テストメールを送る]ボタンをタップすると、テストメールを送信し<br>て、メールアドレスが正しいかどうかを確認することができます。<br>送信メールアドレスとして、「PALRO のメールアカウ<br>ント」が設定されている必要があります。<br>→ PALRO のメールアカウントについては、『5-5 PALRO の<br>情報を見る/設定する』の『PALRO のメールアドレスを設<br>定する(Gmail の場合)』『PALRO のメールアドレスを設定<br>する(Gmail 以外の場合)』を参照してください。 |
| 2   | 写真の送り先の設定          | ドロップダウンリストから、PALRO が撮った写真をどこに送るかを<br>選択します。選択肢は、以下の3つです。標準では、[PALROアル<br>バムに並べる]が選択されています。<br>PALRO アルバムに並べる<br>メールに送る<br>PALRO アルバムに並べて、メールにも送る                                                                                                    |
| 3   | 写真に名前を入れる          | [オン]を選択すると、写真に写っているひとの名前がわかる場合<br>は、写真に名前が表示されます。標準では、[オン]が設定されて<br>います。                                                                                                    |
#### 写真を撮影する手順

以下の手順で、PALRO に写真を撮影させることができます。

#### Step

#### 1. PALRO に「写真を撮って。」と話しかけます。

▶ PALRO があたりを見回して、アングルを決めます。

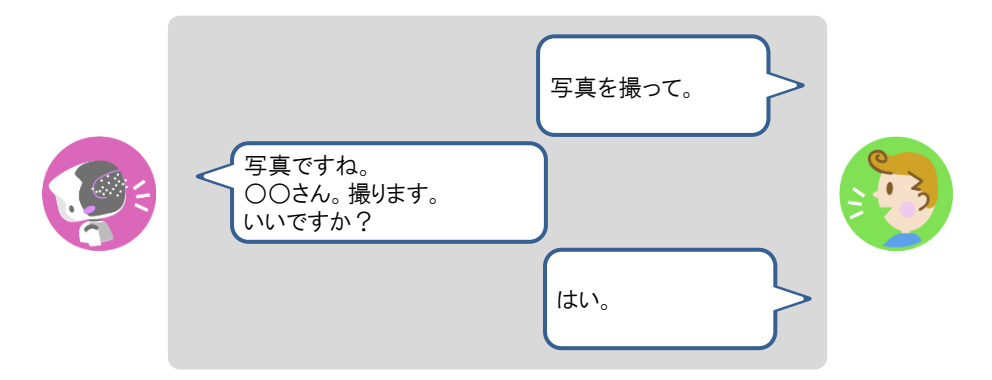

> PALRO がカウントダウンをして、写真を撮影します。

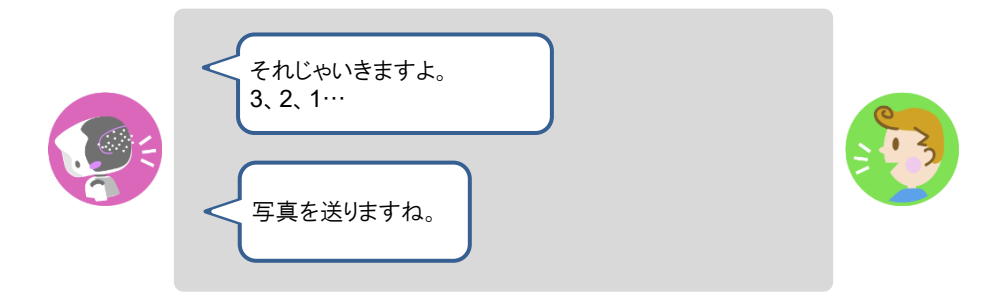

▶ 撮った写真は、PALRO Fwappar の設定に応じて、メールで送信され、アルバムに保存されます。

# PALROにカメラマンをさせる

PALRO をカメラマンにして写真を撮影させることができます。カメラマンになると、PALRO はひとの顔を見つけたときに写真を撮影して、PALRO アルバムに保存します。

#### カメラマンの開始手順

以下の手順で、PALRO にカメラマンを開始させることができます。

### Step

#### 1. PALRO に「カメラマンやって。」と話しかけます。

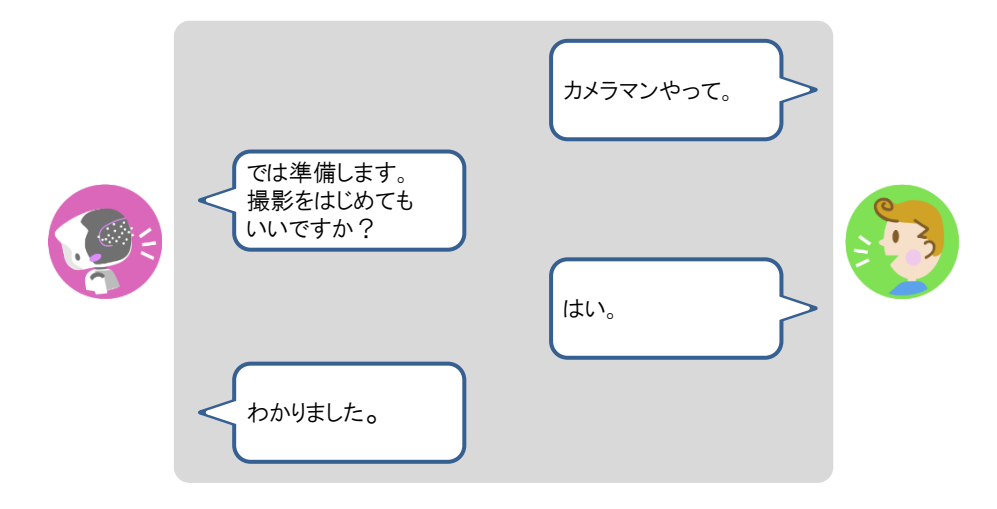

> PALRO がカメラマンをはじめます。

#### カメラマンの終了手順

以下の手順で、PALRO にカメラマンを終了させることができます。

NOTE カメラマンになってから 15 分経過すると、PALRO は自動的にカメラマンを終了しま

# Step

1. PALRO の頭にやさしく手を置きます。

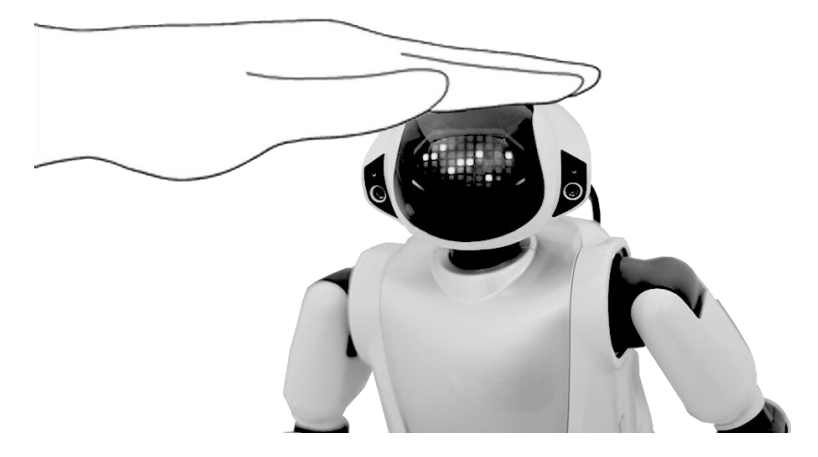

▶ PALRO がカメラマンを終了します。

#### 音楽をかけさせる

PALRO は、USB メモリーや内蔵メモリーに入っている MP3 形式の音声ファイルを再生すること ができます。

#### 音楽再生の詳細設定手順

音楽再生の詳細設定は、PALRO Fwappar で行います。

- → PALRO Fwappar のインストール方法や基本的な操作方法については、『5-2 PALRO Fwappar の基本』 を参照してください。
  - NDTE 

     ここでは、iPad を使用して説明していますが、Android 端末や Windows パソコン/
     Windows タブレットでも同じように設定することができます。
    - 設定内容は、設定画面で[戻る]ボタンをタップしたときに反映されます。

#### Step

1. PALRO Fwappar のメイン画面で、[特技] アイコンをタップします。

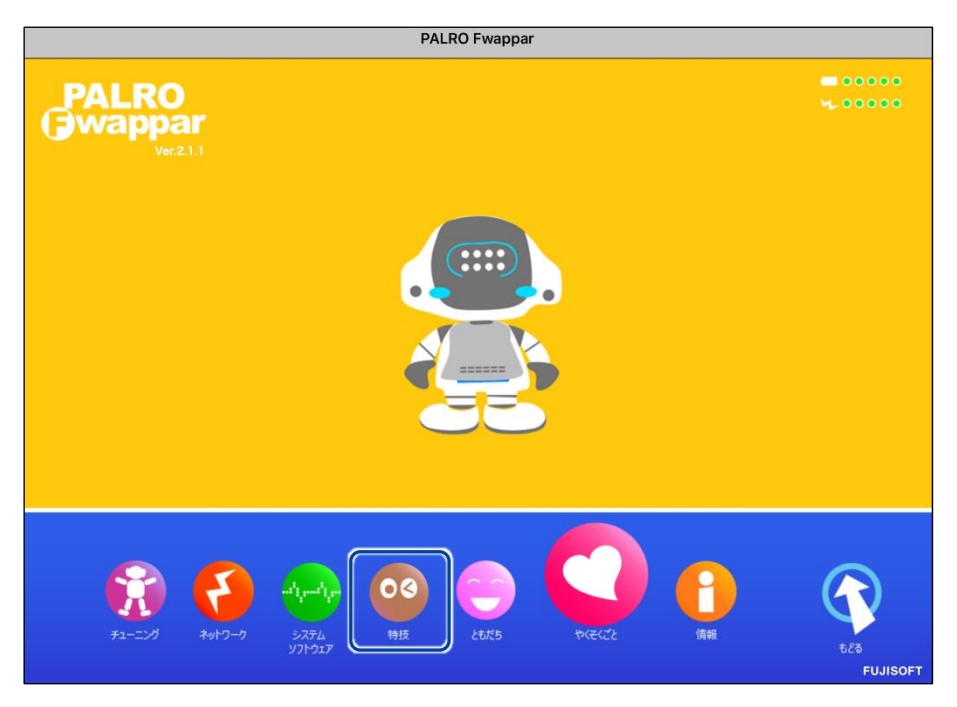

> 「特技」画面が表示されます。

# 2. 特技の一覧に表示されている「音楽をかける」の[設定] ボタンをタップします。

NDTE 「音楽をかける」特技は、「そのほか」カテゴリーに含まれています。

| お出迎えをする<br><sup>リリース日2015/1221(Ver 4.4.0)</sup>         | 0.6MB | <お出迎えをします>PALRO をお出迎えモードに変<br>更すると、受け付けなどでお客様を見つけたときにあ<br>いさつをするようになります。『お出迎えモード始め<br>て。』と話しかけてください。 | 設定 |
|---------------------------------------------------------|-------|----------------------------------------------------------------------------------------------------|----|
| おぼろ月夜♪を踊る                                               | 0.1MB | くおぼろ月夜 の曲に合わせて踊ります>『おぼろ月<br>夜踊って。』と話しかけてください。                                                        | 設定 |
| オリンピッククイズを<br>する<br><sup>リリース日201802011(Vers.1.0)</sup> | 1.1MB | <オリンピッククイズをやります>PALROがオリンピ<br>ックに関する問題を出すので答えてください。『オリ<br>ンピッククイズやって。 』と話しかけてください。                   | 設定 |
| 音楽をかける<br><sup>リリース目2016/12/21(Ver40.0)</sup>           | 3.2MB | <音楽をかけます>PALROは、USBメモリーにある、<br>MP3形式の音声ファイルを再生することができます。<br>USBメモリーを取りつけてから『音楽かけて。』と<br>話しかけてください。   | 設定 |
| 肩こり体操をする                                                | 0.1MB | <肩こり体操をします>PALROの動きを真似して、体<br>を動かしましょう。『肩こり体操やって。』と話しか<br>けてください。                                    | 設定 |
| かたつむり♪を踊る                                               | 0.2MB | くかたつむり の曲に合わせて踊ります>『 かたつむ<br>り踊って。 』と話しかけてください。                                                      | 設定 |
| 肩ならし体操をする                                               | 0.1MB | <肩ならし体操をします>PALROの動きを真似して、<br>体を動かしましょう。『肩ならし体操やって。』と話<br>しかけてください。                                  | 設定 |
| 肩の体操をする                                                 | 0.1MB | <肩の体操をします>PALROの動きを真似して、体を<br>動かしましょう。『肩の体操やって。』と話しかけて                                               | 設定 |

▶ 「音楽をかける」画面が表示されます。

#### 3. 音楽をかけるための設定をして、[戻る] ボタンをタップします。

→ 設定項目については、『音楽再生の設定項目』を参照してください。

| 《 戻る |         | 音楽をかける  |    |
|------|---------|---------|----|
|      |         |         |    |
| 音楽   | ファイルの場所 | USB×モリー | 0  |
|      |         |         |    |
| 再生   | する方式    | シャッフル   | 0  |
| リピ   | ート再生    |         | 77 |
| 曲情   | 報の読み上げ  |         | オン |
|      |         |         |    |
|      |         |         |    |
|      |         |         |    |
|      |         |         |    |

>「音楽をかける」特技が設定されます。

#### 音楽再生の設定項目

「音楽をかける」画面には、以下の設定項目があります。

| No. | 項目        | 内容                                                                                                    |
|-----|-----------|----------------------------------------------------------------------------------------------------|
| 1   | 音楽ファイルの場所 | どのデバイスの音声ファイルを再生するかを選択します。選択肢<br>は、以下の2つです。<br>● USB メモリー<br>● 内蔵メモリー                                               |
| 2   | 再生する方式    | 曲を再生する方法を選択します。選択肢は、以下の2つです。標<br>準では、[シャッフル]が選択されています。<br>● ノーマル<br>曲を収録順に再生します。<br>● シャッフル<br>曲を収録順ではなくランダムに再生します。 |
| 6   | リピート再生    | [オン]に設定すると、①で選択したデバイスの音声ファイルを連続<br>して自動再生します。標準では、[オフ]に設定されています。                                                    |
| 4   | 曲情報の読み上げ  | [オン]に設定すると、曲の情報を PALRO が読み上げてくれます。<br>標準では、[オン]に設定されています。                                                           |

#### 音楽をかけさせる手順

以下の手順で、PALRO に音楽をかけさせることができます。

# Step

#### 1. PALRO に「音楽をかけて。」と話しかけます。

> PALRO が右手をあげて、音楽の再生をはじめます。

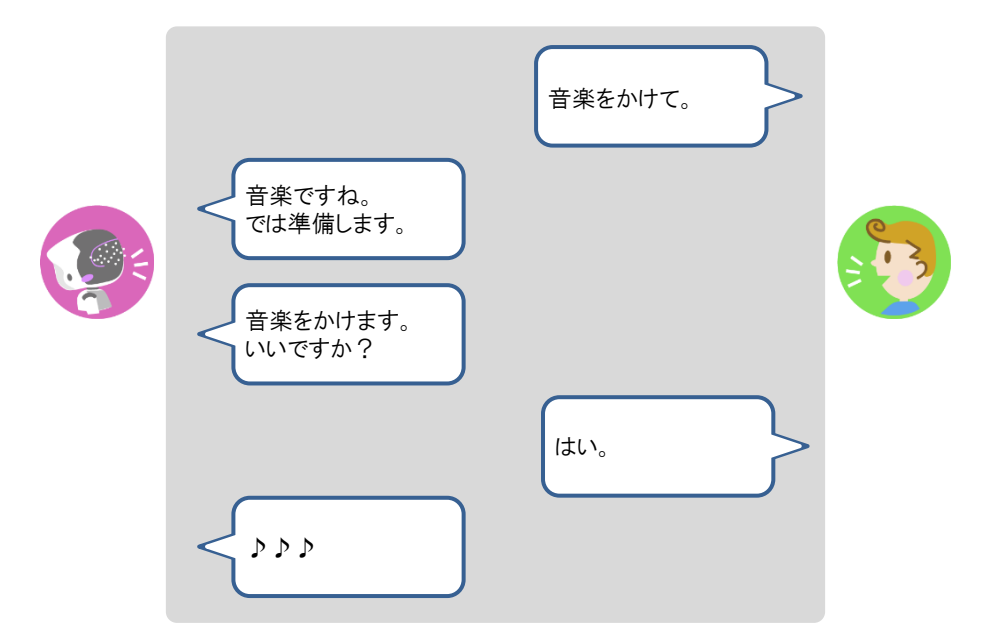

#### 2. 音楽再生中に、声で曲のスキップ、一時停止、再開ができます。

- ① PALRO に「次の曲。」と話します。
- ▶ 次の曲へスキップします。
- ② PALRO に「前の曲。」と話します。
- ▶ 前の曲へスキップします。
- ③ PALRO に「一時停止。」と話します。
- ▶ 曲が一時停止します。
- ④ PALRO に「再生。」と話します。
- ▶ 一時停止している曲が再開します。
- 3. PALRO の右手で音量調整と再生停止ができます。
  - ① 右手を上にあげます。
  - ▶ 音が大きくなります。
  - ② 右手を下にさげます。
  - ▶ 音が小さくなります。
  - 右手を下にさげて、リラックスポジションの位置に戻すか、PALROの頭にやさしくタッチ します。
  - ▶ 音楽の再生が停止します。

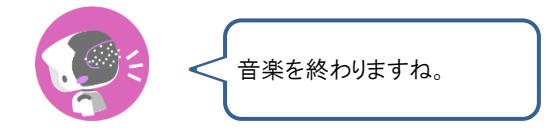

#### PALROに朗読させる

PALRO は、内蔵メモリーに入っている朗読用のコンテンツを朗読することができます。

NOTE PALROを初期化すると、朗読コンテンツが削除されるので、PALRO Fwappar の特技 から朗読コンテンツを追加してください。

# Step

1. PALRO に「朗読やって。」と話しかけます。

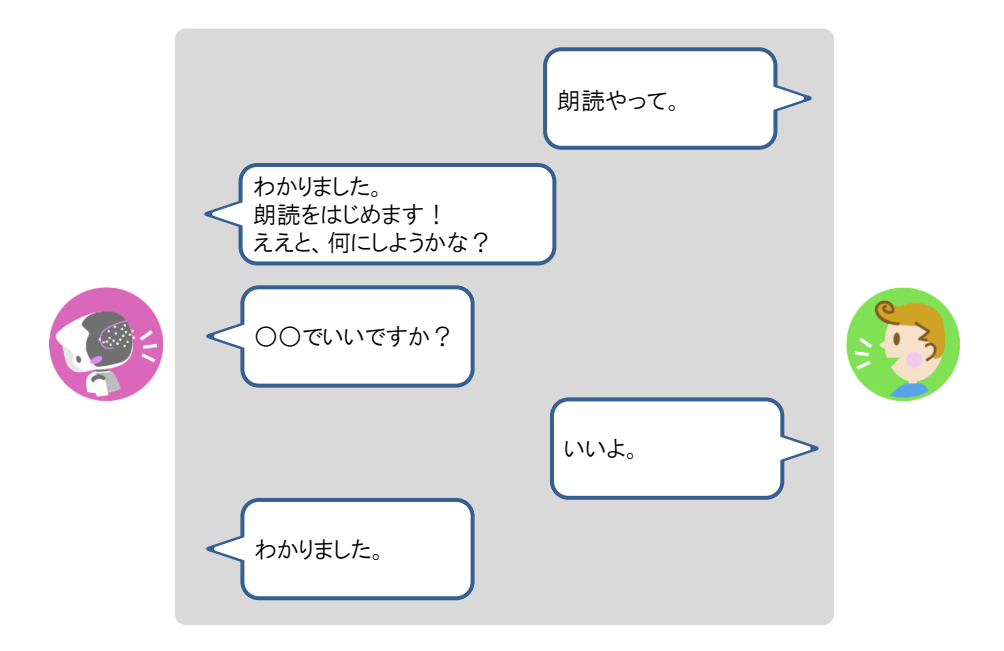

- ▶ PALRO が朗読をはじめます。
- 2. POT センサーで、朗読の一時停止と中断の操作ができます。

① PALRO の頭部にやさしく手を置きます。

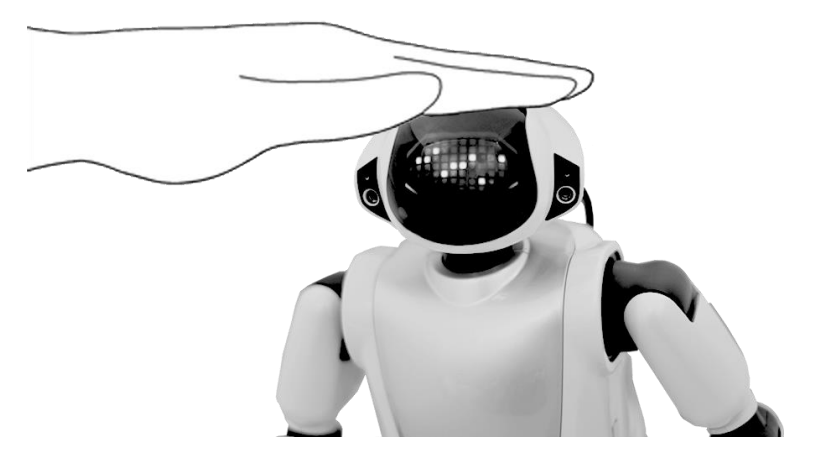

▶ 朗読が一時停止し、PALROのスティップリングレンズが以下のように変わります。

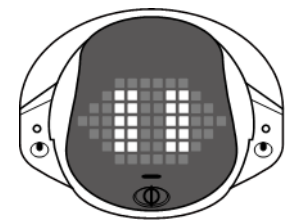

② PALRO の頭を3 秒間タッチします。

> 現在の朗読が中断され、PALRO が次の朗読の提案をします。

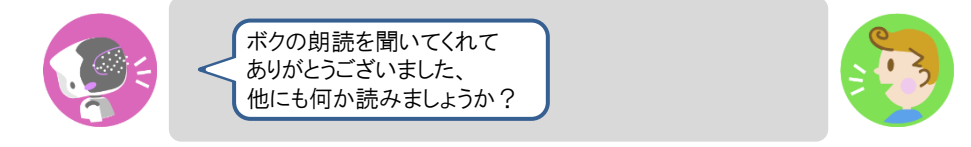

③ 別のコンテンツを朗読させる場合は、「はい。」と答えます。

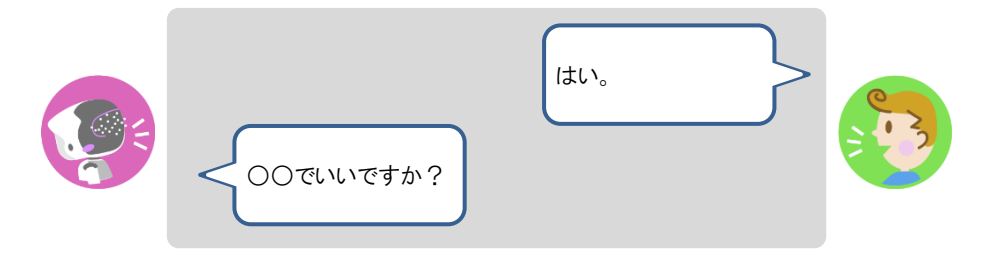

④ 朗読を終了する場合は、「いいえ。」と答えます。

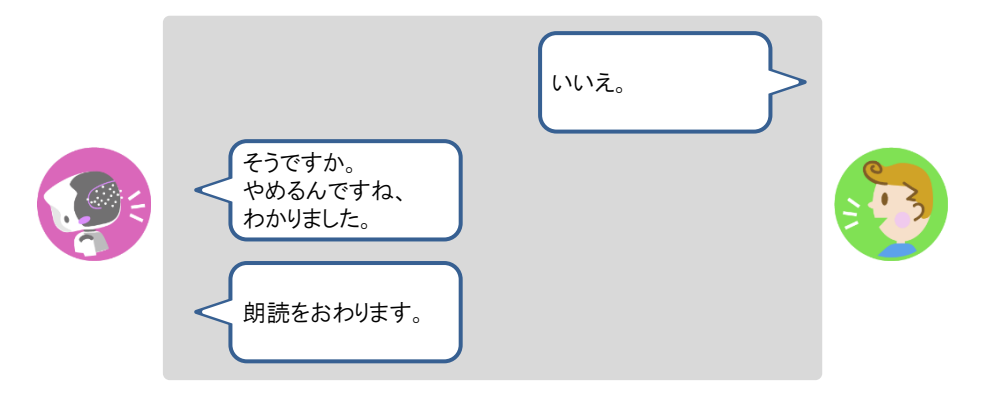

▶ 朗読が終了します。

#### 3. PALROの両手で、先送りと巻き戻しの操作ができます。

- ① 一時停止中に、PALRO の左腕を上にあげます。
- ▶ 朗読が先送りされます。このとき PALRO のスティップリングレンズは以下のように変わります。

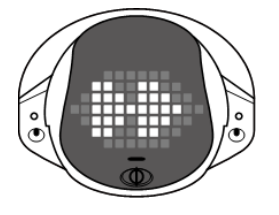

NOTE 朗読のコンテンツは、いくつかのファイルに分かれています。先送りや巻き戻し は、ファイル単位で行われます。

② 一時停止中に PALRO の右腕を上にあげます。

▶ 朗読が巻き戻しされます。このとき PALRO のスティップリングレンズは以下のように変わります。

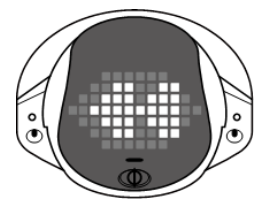

- ③ PALRO を持ち上げます。
- ▶ 朗読が終了します。

### PALROの声をBluetoothスピーカーから出力する

PALROの声をBluetoothスピーカーから出力することができます。Bluetoothの設定は、PALRO Fwappar で行います。

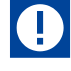

- この機能を利用するには、Bluetoothのバージョン 4.0 に対応している Bluetooth ス ピーカーが必要です。すべての Bluetooth スピーカーの動作を保証するものではあ りません。
  - PALROの声をBluetoothスピーカーから出力する設定にすると、スティップリングレンズがピンク色の場合は、PALROに話しかけても反応しなくなります。

#### Bluetoothスピーカーを使う

# Step

1. PALRO Fwappar のメイン画面で、[やくそくごと] アイコンをタップします。

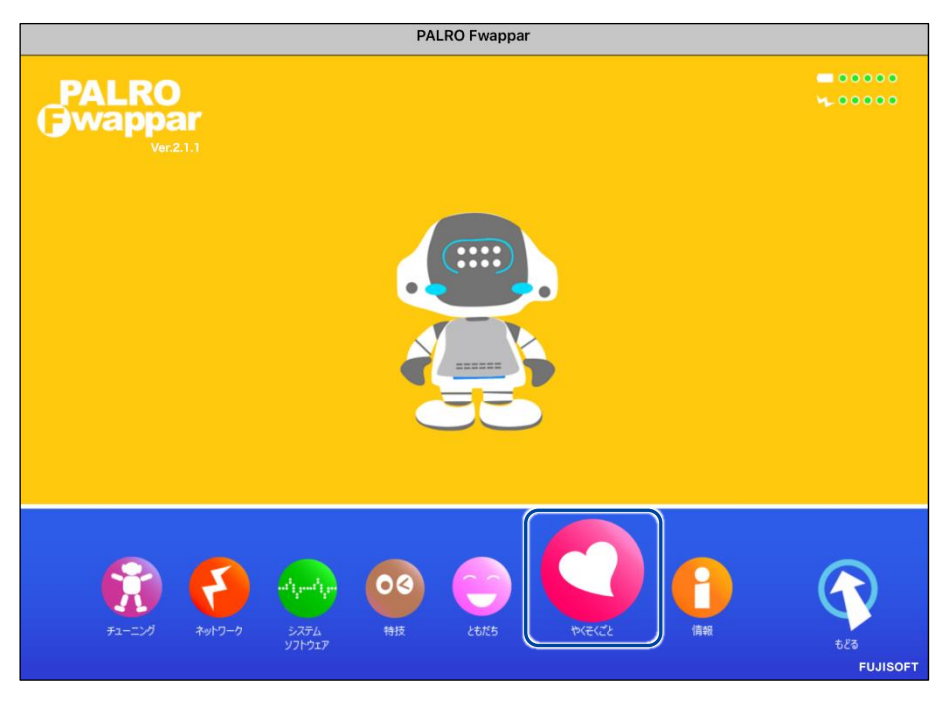

▶ 「やくそくごと」画面が表示されます。

2. 「Bluetooth スピーカーを使う」の [オフ] をタップします。

| Bluetooth スピーカーを使う                                            | 77                          |   |
|---------------------------------------------------------------|-----------------------------|---|
| PALROの音声をBluetoothスピーカーから流すよ                                  | うに設定できます。                   |   |
|                                                               |                             |   |
| 定期的な動作                                                        | *7                          | e |
|                                                               |                             |   |
|                                                               | パターン 1 ご挨拶                  | e |
| <b>自己紹介</b><br>PALROが自己紹介するときに話すセリフを設定                        | <b>パターン 1 ご挨拶</b><br>します。   | e |
| <b>自己紹介</b><br>PALROが自己紹介するときに話すセリフを設定<br><b>自己診断結果のメール送信</b> | パターン 1 ご挨拶<br>します。<br>送信しない | e |

▶ 「Bluetooth スピーカー」画面が表示されます。

#### 3. 「Bluetooth スピーカーを使う」を [オン] に設定します。

| <ul><li> 戻る</li></ul>   | Bluetoothスピーカー       |
|-------------------------|----------------------|
| Bluetooth スピーカーを使う      | (オン)                 |
| 登録されている Bluetooth スピーカー | 登録されていません。           |
|                         | Bluetooth スピーカーを登録する |
|                         |                      |
|                         |                      |
|                         |                      |
|                         |                      |
|                         |                      |
|                         |                      |
|                         |                      |
|                         |                      |

4. [Bluetooth スピーカーを登録する] をタップします。

| < 戻る                | Bluet | oothスピーカー |                                  |
|---------------------|-------|-----------|----------------------------------|
| Bluetooth スピーカーを使う  |       |           | オン ()                            |
| 登録されている Bluetooth フ | ピーカー  | Віс       | 登録されていません。<br>Netooth スピーカーを登録する |
|                     |       |           |                                  |
|                     |       |           |                                  |
|                     |       |           |                                  |
|                     |       |           |                                  |

- ▶ 登録する Bluetooth スピーカーの選択ダイアログが表示されます。
- 5. 登録したい Bluetooth スピーカーの [登録する] ボタンをタップします。

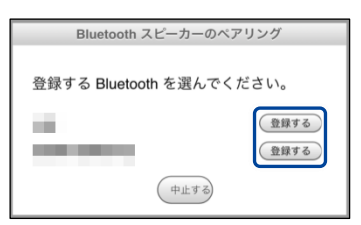

PALRO が Bluetooth スピーカーを見つけて、ペアリングを行います。
 ペアリングが終了すると、メッセージが表示されます。

NOTE Bluetooth スピーカーをペアリング状態にする方法については、使用する Bluetooth スピーカーの取扱説明書を参照してください。

6. [閉じる] ボタンをタップします。

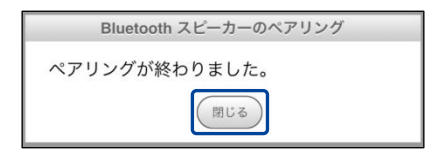

7. [戻る] ボタンをタップします。

| 《 戻る | В                     | luetoothスピーカー                 |
|------|-----------------------|-------------------------------|
| Blue | tooth スピーカーを使う        | لا حلا                        |
| 登録   | されている Bluetooth スピーカー | 「「「」」「「」」」「」」「」」「」」」を続していません。 |
|      |                       | Bluetooth スピーカーを変更する          |
|      |                       |                               |
|      |                       |                               |
|      |                       |                               |
|      |                       |                               |
|      |                       |                               |
|      |                       |                               |
|      |                       |                               |
|      |                       |                               |

▶ 「やくそくごと」画面に戻ります。

# 8. [戻る] ボタンをタップします。

| על                                                                      |                                                                                                    |
|-------------------------------------------------------------------------|----------------------------------------------------------------------------------------------------|
| ?できます。                                                                  |                                                                                                    |
| 7                                                                       | 0                                                                                                    |
| 定することができます。                                                             |                                                                                                    |
| パターン 1 ご挨拶                                                              | Ø                                                                                                    |
|                                                                         |                                                                                                    |
| 送信しない                                                                   | 0                                                                                                    |
| を送ることによって早期の問題解決につなげることがで<br>のみに活用しそれ以外の目的に使用されることは一切あ<br>ールアドレスが含まれます。 | きます。<br>りません。                                                                                                |
|                                                                         | オン     できます。     オフ     たすることができます。     パターン1ご挨拶     送信しない     送信しない     送信しない     送信しない     ジェールアドレスが含まれます。 |

▶ PALRO Fwappar のメイン画面に戻ります。

9. [もどる] アイコンをタップします。

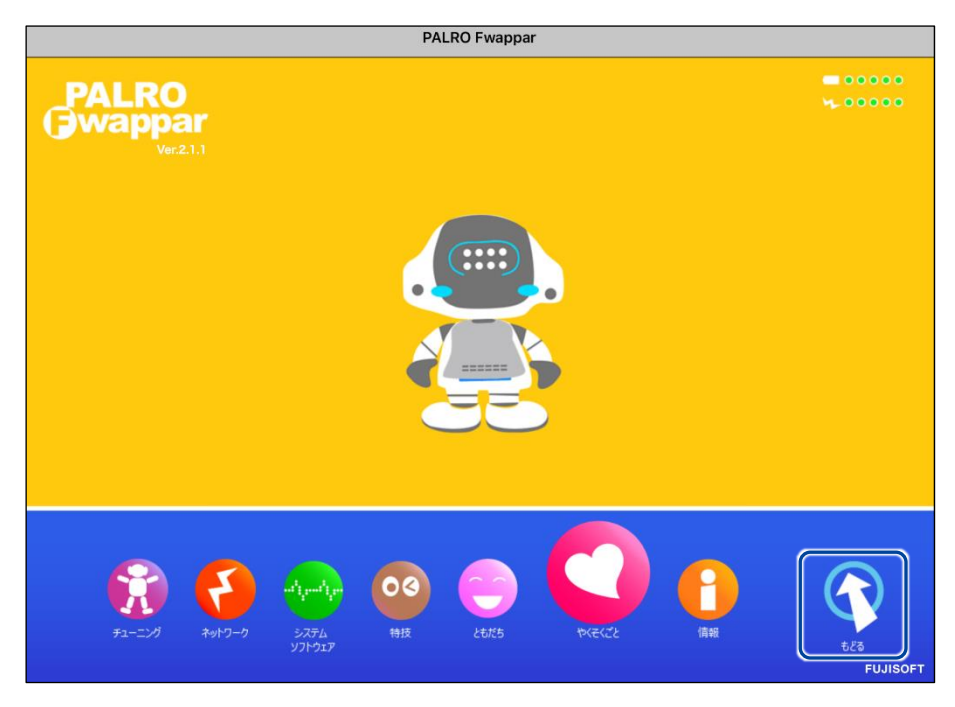

▶ PALRO Fwappar が終了し、PALRO の声が Bluetooth スピーカーから出力されます。

# Step

1. PALRO Fwappar のメイン画面で、[やくそくごと] アイコンをタップします。

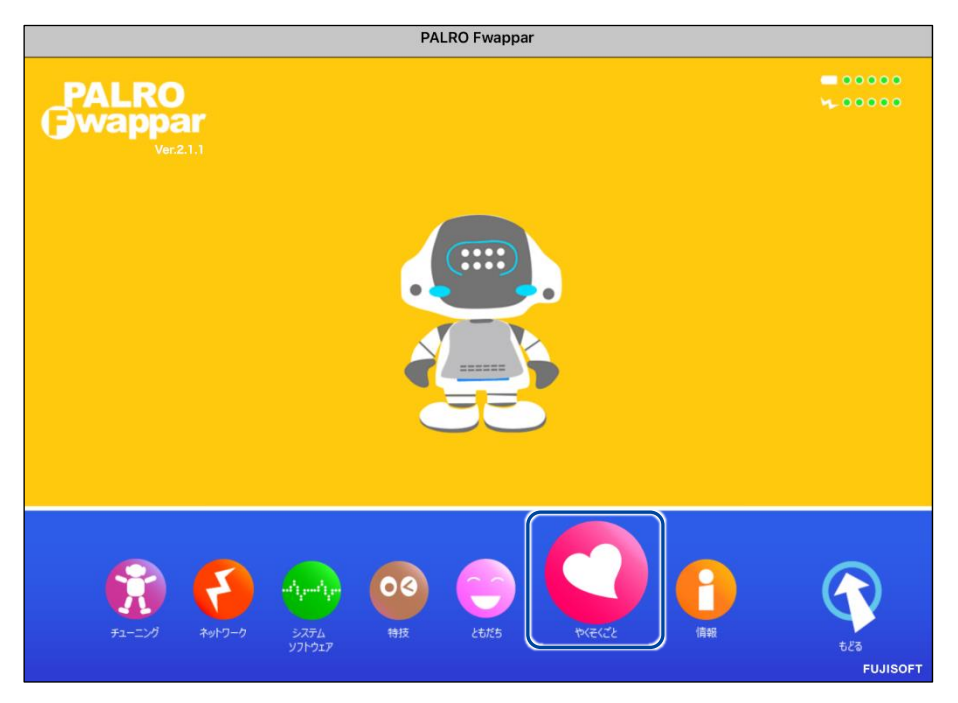

- ▶ 「やくそくごと」画面が表示されます。
- 2. 「Bluetooth スピーカーを使う」の [オン] をタップします。

| 戻る                       | やくそくごと            |            |   |
|--------------------------|-------------------|------------|---|
| Bluetooth スピーカーを使う       |                   | オン         |   |
| PALROの音声をBluetoothスピーカー7 | から流すように設定できます。    |            |   |
| 定期的な動作                   |                   | オフ         | 0 |
| 決まった時間にPALROに特定の言葉を      | を話させるように設定することができ | きます。       |   |
| 自己紹介                     |                   | パターン 1 ご挨拶 | 0 |
| PALROが自己紹介するときに話すせ!      | リフを設定します。         |            |   |
| 自己診断結果のメール送信             |                   | 送信しない      | 0 |
|                          |                   |            | - |

▶ 「Bluetooth スピーカー」画面が表示されます。

3. 「Bluetooth スピーカーを使う」を [オフ] に設定します。

| 《 戻る               | Bluetoothスピーカー |                      |
|--------------------|----------------|----------------------|
| Bluetooth スピーカーを使う |                | 77                   |
|                    |                | Bluetooth スピーカーを登録する |
|                    |                |                      |
|                    |                |                      |
|                    |                |                      |
|                    |                |                      |
|                    |                |                      |

4. [戻る] ボタンをタップします。

| <ul> <li>戻る</li> </ul> | Bluetoothスピーカー       |
|------------------------|----------------------|
| Bluetooth スピーカーを使う     | 77                   |
|                        | Bluetooth スピーカーを登録する |
|                        |                      |
|                        |                      |
|                        |                      |
|                        |                      |
|                        |                      |
|                        |                      |

>「やくそくごと」画面に戻ります。

5. [戻る] ボタンをタップします。

| Bluetooth スピーカーを使う                         | *7                        |   |
|--------------------------------------------|---------------------------|---|
| PALROの音声をBluetoothスピーカーから流す                | ように設定できます。                |   |
| 定期的な動作                                     | *7                        | ¢ |
| New Manufaller Harren 1976 - Marce and e e |                           |   |
| 自己紹介                                       | パターン 1 ご挨拶                | C |
| <b>自己紹介</b><br>PALROが自己紹介するときに話すセリフを設      | <b>パターン1 ご挨拶</b><br>定します。 | e |

▶ PALRO Fwappar のメイン画面に戻ります。

# 6. [もどる] アイコンをタップします。

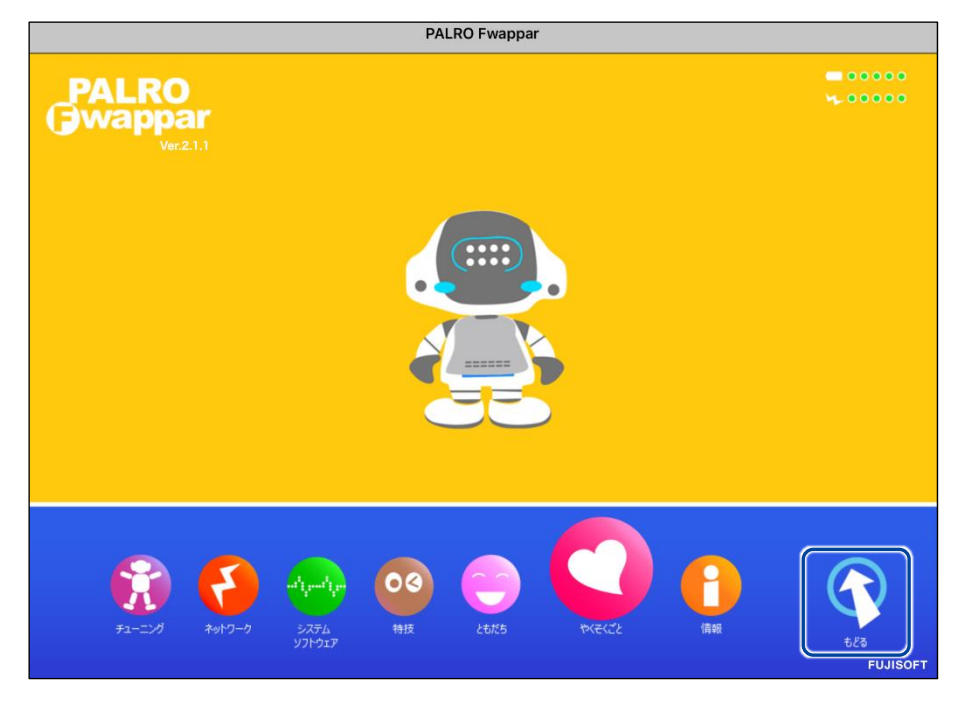

▶ PALRO Fwappar が終了し、PALRO から声が出力されるようになります。

#### PALROの声をUSBスピーカーから出力する

PALRO の声を USB スピーカーから出力することができます。

NOTE USB スピーカーの音量は、USB スピーカーのボリュームスイッチで調整することがで きます。

#### PALRO にケーブルが絡んだり、踏みつけたり、引っ張られたりして転倒しないよう ご注意ください。

USB スピーカーは PALRO が起動してから接続する必要があります。PALRO が起動する前に接続してしまった場合、PALRO の声が出力されなくなります。PALRO の声が出力されなくなった場合、USB スピーカーを取り外し、PALRO を起動しなおすことで PALRO の声が出力されます。

#### Step

#### 1. USB スピーカーを接続します。

USB スピーカーを起動し、PALRO の USB ポートに、USB スピーカーを接続します。

▶ PALRO の声が USB スピーカーから出力されます。

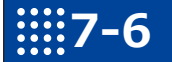

# 役に立つ特技を知ろう

ここでは、PALROの楽しい特技や役に立つ特技について説明します。

#### PALROに留守番させる

PALRO には、「留守番」という特技があります。留守番中、PALRO は設定された時間になると自動的にまわりの写真を撮影して、設定されたメールアドレスに送ります。

#### 留守番の詳細設定手順

留守番の詳細設定は、PALRO Fwappar で行います。

→ PALRO Fwappar のインストール方法や基本的な操作方法については、『5-2 PALRO Fwappar の基本』 を参照してください。

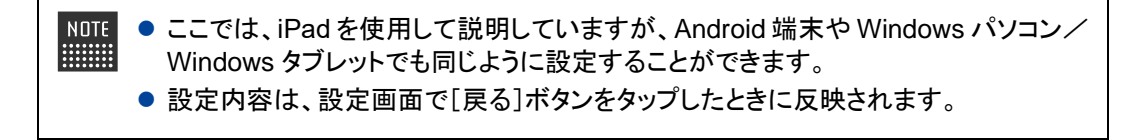

#### Step

1. PALRO Fwappar のメイン画面で、[特技] アイコンをタップします。

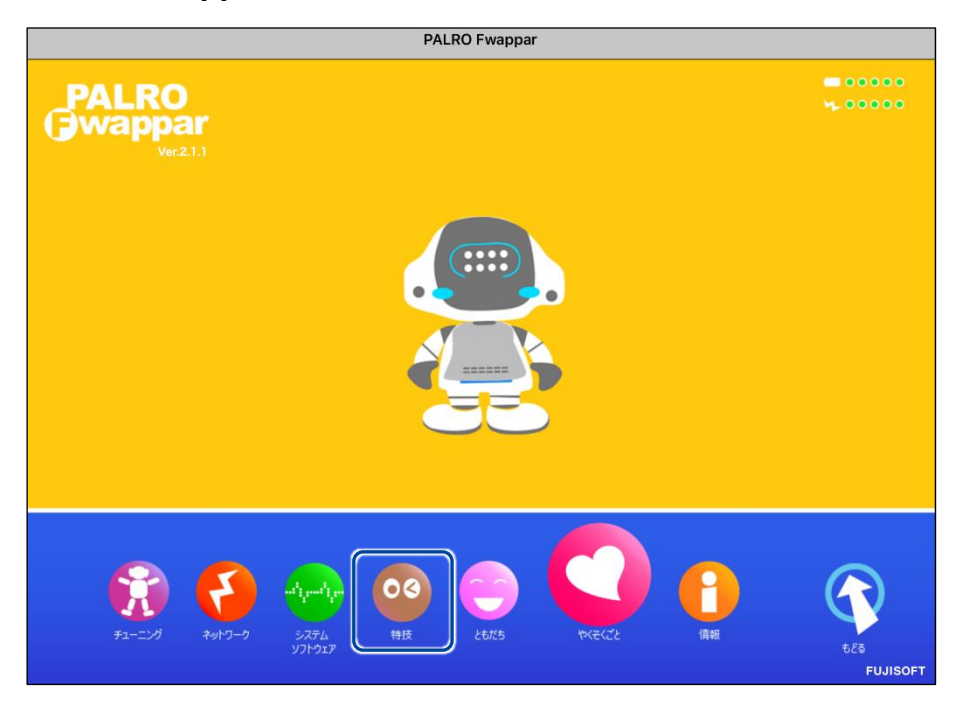

▶「特技」画面が表示されます。

# **2.** 特技の一覧に表示されている「留守番をする」の[設定] ボタンをタップします。

NDTE 「留守番をする」特技は、「写真」カテゴリーに含まれています。

| € 戻る                                                    |        | 特技                                                                  |    |
|---------------------------------------------------------|--------|---------------------------------------------------------------------|----|
| 洛語「寿限無」をする                                              | 0.1MB  | <済語「寿限無」を披露します>有名な落語の前座噺<br>「寿限無」を一席ぶちます。『 寿限無やって。 』と話<br>しかけてください。 | 設定 |
| 落語「たぬきの札」を<br>する                                        | 0.1MB  | く落語「たぬきの札」を披露します>『たぬきの札や<br>って。』と話しかけてください。                         | 設定 |
| 落語「時そば」をする                                              | 0.2MB  | <落語「時そば」を披露します>『時そばやって。』<br>と話しかけてください。                             | 設定 |
| 落語「初天神」をする                                              | 0.2MB  | <落語「初天神」を披露します>『初天神やって。』<br>と話しかけてください。                             | 設定 |
| 留守番をする<br><sup>リリース日 2015/1221(Ver 4.0.0)</sup>         | 0.5MB  | く留守番をします>PALROは、設定された時刻になる<br>と自動的に周囲を撮影し、設定されたメールアドレス<br>に送ります。    | 設定 |
| レクリエーションをす<br>る<br><sup>リリースE 2015/1221(Ver4.4.0)</sup> | 82.7MB | <レクリエーションをします>PALROが色々なクイズ<br>やダンス、ゲームをやります。『レク やって。』と話<br>かけてください。 | 設定 |

>「留守番をする」画面が表示されます。

#### 3. 留守番の設定をして、[戻る] ボタンをタップします。

→ 設定項目については、『留守番の設定項目』を参照してください。

| ٠                               | 戻る  |                              | 留守番をする                                            |
|---------------------------------|-----|------------------------------|---------------------------------------------------|
|                                 |     | PALROは、留守番中は<br>写真の送り先のメールアド | に撮影した写真をメールで送ることができます。<br>レスと、写真を撮影する時刻を設定してください。 |
|                                 | 写真の | 送り先のメールアドレス                  | @gmail.com                                        |
|                                 |     |                              | テストメールを送る                                         |
| 写真を送るには、PALROのメールアカウントの設定が必要です。 |     | 定が必要です。                      |                                                   |
|                                 | 写真を | 撮影する時刻の設定                    |                                                   |
|                                 | 時刻指 | 定1                           | <u>م</u> لا                                       |
|                                 |     |                              | 18時 🛇 30分 🛇                                       |
|                                 | 時刻指 | 定 2                          | 77                                                |
|                                 |     |                              | 10時 〇 0分 〇                                        |

>「留守番をする」特技が設定されます。

#### 留守番の設定項目

「留守番をする」画面には、以下の設定項目があります。

| No. | 項目                 | 内容                                                                                                    |
|-----|--------------------|----------------------------------------------------------------------------------------------------|
| 1   | 写真の送り先のメールア<br>ドレス | PALRO が撮った写真を送信するメールアドレスを入力します。<br>[テストメールを送信する]ボタンをタップすると、テストメールを送<br>信して、メールアドレスが正しいかどうかを確認することができま<br>す。                                                                                           |
|     |                    | NUTE<br>送信メールアドレスとして、「PALRO のメールアカウ<br>ント」が設定されている必要があります。<br>→ PALRO のメールアカウントについては、『5-5 PALRO の<br>情報を見る/設定する』の『PALRO のメールアドレスを設<br>定する(Gmail の場合)』『PALRO のメールアドレスを設定<br>する(Gmail 以外の場合)』を参照してください。 |
| 2   | 写真を撮影する時刻の<br>設定   | 「時刻指定 1」~「時刻指定 5」に、PALRO が写真を撮影する時刻<br>を設定します。                                                                                                    |

#### PALROにアンケートをさせる

いろいろなひとに質問して意見を集めたいときに役に立つのが、PALROの「アンケート」の特技です。アンケート結果は、USBメモリーに保存したり、指定のメールアドレスに送信したりすることができます。

#### アンケートの設定手順

アンケートの設定は、PALRO Fwappar で行います。

→ PALRO Fwappar のインストール方法や基本的な操作方法については、『5-2 PALRO Fwappar の基本』 を参照してください。

NDTE ● ここでは、iPad を使用して説明していますが、Android 端末や Windows パソコン/ Windows タブレットでも同じように設定することができます。

● 設定内容は、設定画面で[戻る]ボタンをタップしたときに反映されます。

#### Step

1. PALRO Fwapparのメイン画面で、[特技] アイコンをタップします。

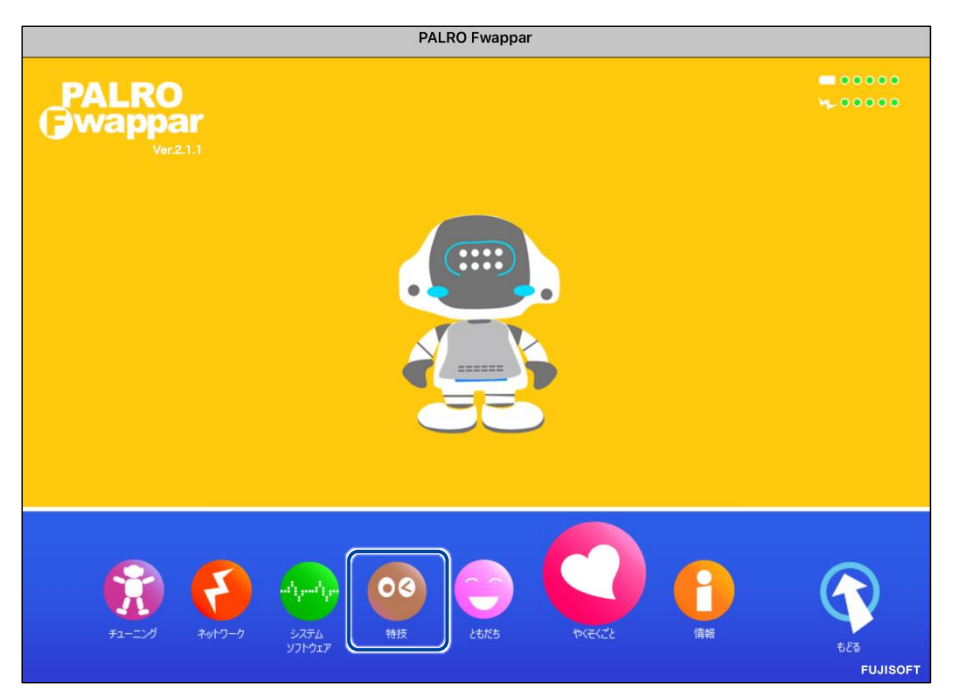

▶ 「特技」画面が表示されます。

#### 2. 特技の一覧に表示されている「アンケートをする」の[設定] ボタンをタッ プします。

「アンケートをする」特技は、「そのほか」カテゴリーに含まれています。

| く 戻る                                                        |       | 特技                                                                                                    |    |
|-------------------------------------------------------------|-------|----------------------------------------------------------------------------------------------------|----|
| 足ならし体操をする                                                   | 0.1MB | <足ならし体操をします>PALROの動きを真似して、<br>体を動かしましょう。『足ならし体操やって。』と話<br>しかけてください。                                                      | 設定 |
| あっち向いてホイゲー<br>ムをする<br><sup>リリースB 201902/11(Ver.5.1.0)</sup> | 0.4MB | <あっち向いてホイゲームをやります>PALROがあっ<br>ち向いてホイと言いながら、両腕を上下左右のいずれ<br>かの方向へ向けるので、違う方向を向いて遊びましょ<br>う。『あっち向いてホイゲームやって。』と話しかけ<br>てください。 | 設定 |
| アンケートをする                                                    | 0.7MB | <アンケートをとります>『 アンケートモード始め<br>て。 』と話すと、アンケートモードにします。                                                                       | 設定 |
| イベントをする<br>リリース日 2016/07/28(Ver.4.4.2)                      | 3.9MB | <イベントをします>『イベントやって 』と話しかけ<br>てください。                                                                                      | 設定 |
| 占いをする<br><sup>リリース日 2015/12/21(Ver.4.4.0)</sup>             | 0.6MB | <星座占いをします>PALROが、インターネットから<br>取得した 今日の運勢をお伝えします。『 占いやって。<br>』と話しかけてください。                                                 | 設定 |
| お江戸日本橋♪を踊る                                                  | 0.1MB | くお江戸日本橋 の曲に合わせて踊ります>『 お江戸<br>日本橋踊って。 』と話しかけてください。                                                                        | 設定 |

▶ 「アンケートをする」画面が表示されます。

#### 3. アンケートの設定をして、[戻る] アイコンをタップします。

→ 設定項目については、『アンケートの設定項目』を参照してください。

| € 戻る              | アンケートをする                      |
|-------------------|-------------------------------|
|                   |                               |
| テーマ               | 介護予防                          |
| 回答の選択肢の設定         | 2択 📀                          |
| アンケート結果の保存方法の設定   | USBXEU-                       |
| アンケート結果を送るメールアドレス |                               |
|                   | テストメールを送る                     |
| アンケートを実施する間隔(秒)   | 30                            |
| アンケートの作成          |                               |
| <b>颜問</b> 1       | 今の生活は充実していると思いますか?            |
| 質問2               | 趣味は楽しめていますか?                  |
| 質問3               | 家族や友人、知人とよくコミュニケーションを取っていますか? |

▶「アンケートをする」特技が設定されます。

#### アンケートの設定項目

「アンケートをする」画面には、以下の設定項目があります。

| No. | 項目                    | 内容                                                                                                    |
|-----|-----------------------|----------------------------------------------------------------------------------------------------|
| 1   | テーマ                   | アンケートのテーマを入力します。                                                                                                    |
| 2   | 回答の選択肢の設定             | <ul> <li>アンケートへ回答するときの方法を設定します。選択肢は、以下の3つです。</li> <li>2択 「はい」または「いいえ」で回答します。</li> <li>5択 「1番」~「5番」のいずれかで回答します。</li> <li>自由回答 任意の回答を受け付けます。</li> </ul>                                                                                |
| 6   | アンケート結果の保存方<br>法の設定   | アンケート結果をどのように保存するかを設定します。選択肢は、<br>以下の2つです。<br>● USB メモリー<br>● メール送信                                                                                                    |
| 4   | アンケート結果を送る<br>メールアドレス | ③で[メール送信]を選択した場合は、ここにアンケート結果を送信<br>するメールアドレスを入力します。[テストメールを送る]ボタンを<br>タップすると、テストメールを送信してメールアドレスが正しいかどう<br>かを確認することができます。                                                                                                    |
|     |                       | <ul> <li>NDTE<br/>送信メールアドレスとして、「PALRO のメールアカウ<br/>ント」が設定されている必要があります。</li> <li>→ PALRO のメールアカウントについては、『5-5 PALRO の<br/>情報を見る/設定する』の『PALRO のメールアドレスを設<br/>定する(Gmail の場合)』『PALRO のメールアドレスを設定<br/>する(Gmail 以外の場合)』を参照してください。</li> </ul> |
| 6   | アンケートを実施する間<br>隔(秒)   | アンケートへ回答してもらったあとに、新しくアンケートをはじめるま<br>での間隔を秒数で指定します。                                                                                                    |
| 6   | アンケートの作成              | アンケートの質問を入力します。「質問 1」~「質問 10」まで入力す<br>ることができます。                                                                                                    |

#### アンケートの実施手順

PALRO にアンケートを開始させるには、以下の手順でアンケートモードに移行します。

# 確認 アンケート結果を USB メモリーに保存するように設定している場合、USB メモリーは接続していますか? → 設定方法については、『アンケートの設定手順』を参照してください。

#### Step

1. PALRO に「アンケート始めて。」と話しかけます。

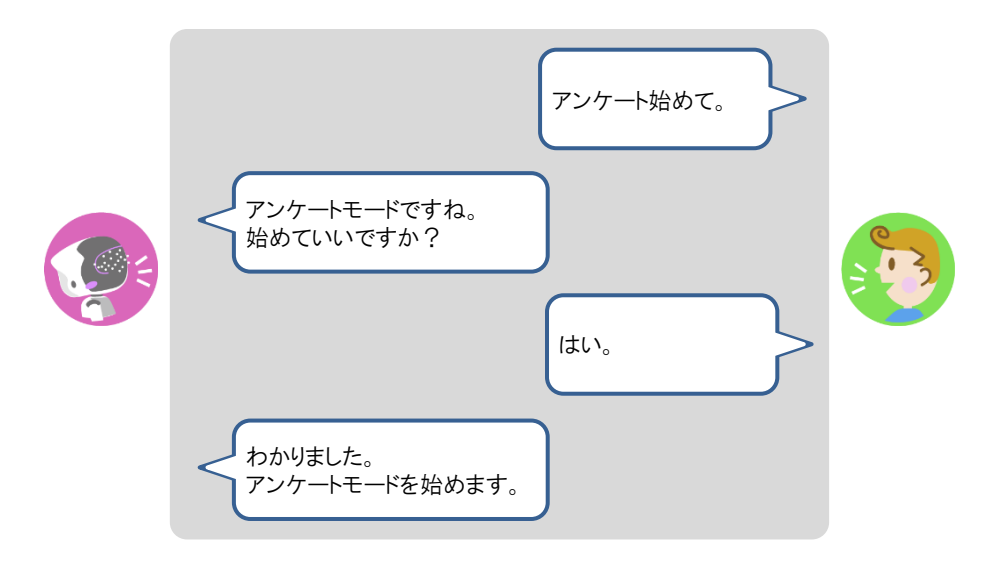

▶ PALRO がアンケートモードになり、アンケートに関する注意事項を話します。

#### 2. アンケートに関する注意事項に回答します。

① アンケートに協力してもよいときは、「はい」と答えます。

- ▶ PALRO が、回答結果を集計データとして使用してもよいかどうかを確認してきます。
- ② 回答結果を集計データとして使ってもよい場合は、「はい」と答えます。

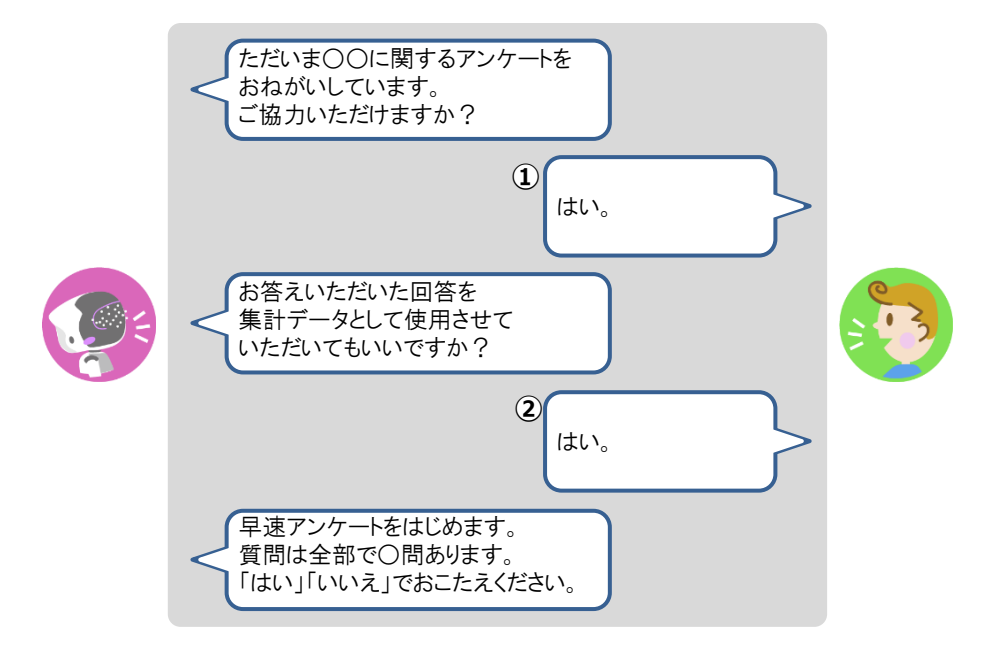

▶ アンケートの質問が開始されます。

NOTE PALRO Fwappar の回答の選択肢の設定で「2 択」が選択されている場合は、「はい」または「いいえ」で回答します。 「5 択」が選択されている場合は、「1 番」~「5 番」のいずれかで回答します。質問に対して最も当てはまらないと思うときは「1 番」、最もあてはまると思うときは「5 番」と回答してください。

#### 3. アンケートの質問に回答していきます。

| 00000ですか?<br>(はい。              |  |
|--------------------------------|--|
| わかりました。<br>00000は0000ですか?      |  |
|                                |  |
| ご協力ありがとうございました。<br>大変参考になりました。 |  |

▶ アンケートが終了します。

NDTE アンケートモードになっている間、PALRO Fwappar で設定されている時間(秒) が経過すると、PALRO はもう一度アンケートに回答してくれるように話します。 ここで「いいえ」とこたえると、PALRO は再度設定されている時間だけ待ってか ら質問を繰り返します。

#### 4. アンケートモードを終了したいときは、以下のように PALRO に話します。

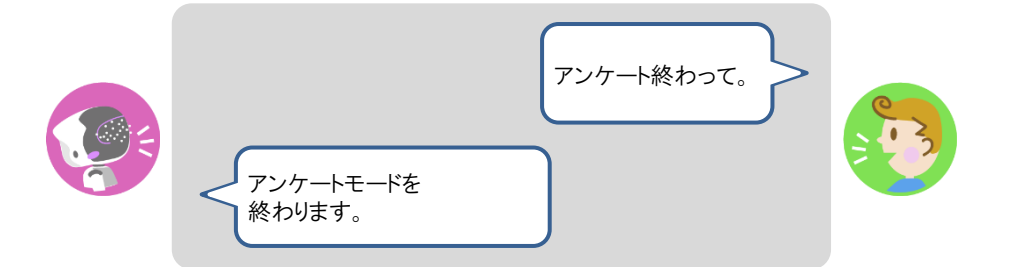

▶ PALRO がアンケートを終了します。

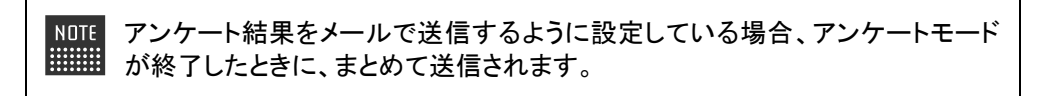

#### PALROにイベントをさせる

誕生日の期間や誕生日のひとの名前を設定しておくと、PALRO はイベントとしてお祝いすること ができます。

NDTE 最大で 10 人の誕生日を設定することができます。

#### ▲ イベントの詳細設定手順

イベントの詳細設定は、PALRO Fwappar で行います。

→ PALRO Fwappar のインストール方法や基本的な操作方法については、『5-2 PALRO Fwappar の基本』 を参照してください。

NDTE ● ここでは、iPad を使用して説明していますが、Android 端末や Windows パソコン/ Windows タブレットでも同じように設定することができます。

● 設定内容は、設定画面で[戻る]ボタンをタップしたときに反映されます。

# Step

1. PALRO Fwappar のメイン画面で、[特技] アイコンをタップします。

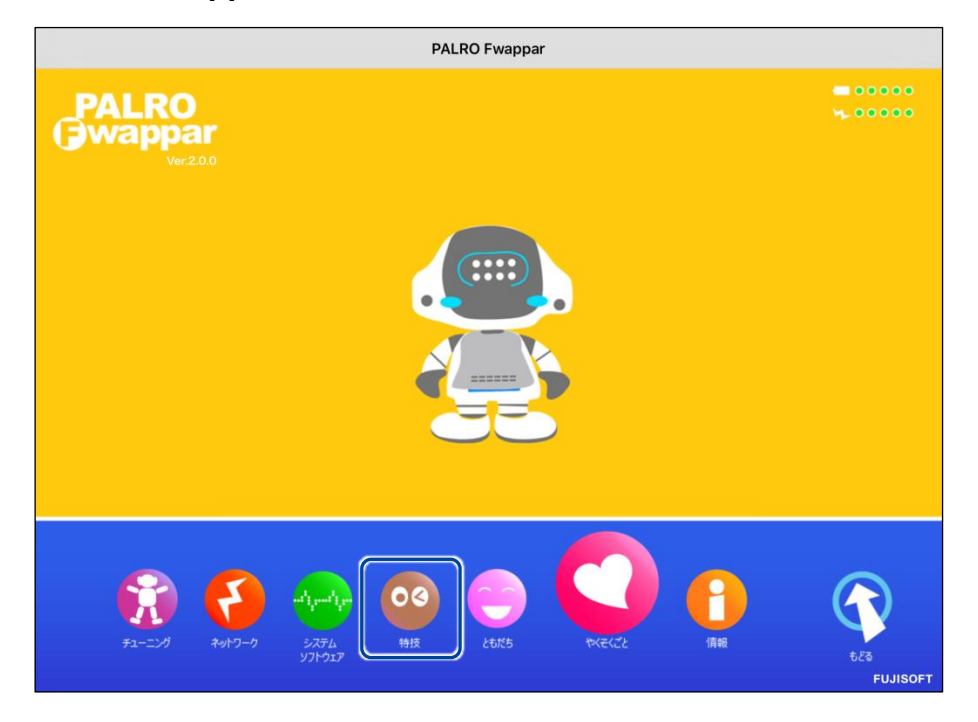

> 「特技」画面が表示されます。

# **2.** 特技の一覧に表示されている「イベントをする」の[設定] ボタンをタップします。

NDTE 「イベントをする」特技は、「そのほか」カテゴリーに含まれています。

| 111 M | ≰ 戻る                                                       |       | 特技                                                                                                    |    |
|-------|------------------------------------------------------------|-------|----------------------------------------------------------------------------------------------------|----|
|       | 足ならし体操をする<br><sup>リリース目2015/1221(Ver.4.4.0)</sup>          | 0.1MB | <足ならし体操をします>PALROの動きを真似して、<br>体を動かしましょう。『足ならし体操やって。』と話<br>しかけてください。                                                      | 設定 |
|       | あっち向いてホイゲー<br>ムをする<br><sup>リリース日 20180211(Ver.s.1.0)</sup> | 0.4MB | <あっち向いてホイゲームをやります>PALROがあっ<br>ち向いてホイと言いながら、両腕を上下左右のいずれ<br>かの方向へ向けるので、違う方向を向いて遊びましょ<br>う。『あっち向いてホイゲームやって。』と話しかけ<br>てください。 | 設定 |
|       | アンケートをする                                                   | 0.7MB | <アンケートをとります>『アンケートモード始め<br>て。』と話すと、アンケートモードにします。                                                                         | 設定 |
|       | イベントをする<br>リリース日2016/07/28(Ver.4.4.2)                      | 3.9MB | <イベントをします>『イベントやって』と話しかけ<br>てください。                                                                                       | 設定 |
|       | 占いをする<br><sup>リリース日 2015/1221(Ver.4.4.0)</sup>             | 0.6MB | <星座占いをします>PALROが、インターネットから<br>取得した 今日の運勢をお伝えします。『 占いやって。<br>』と話しかけてください。                                                 | 設定 |
|       | お江戸日本橋♪を踊る<br>リリース目2015/1221(Ver.4.4.0)                    | 0.1MB | くお江戸日本橋 の曲に合わせて踊ります>『 お江戸<br>日本橋踊って。 』と話しかけてください。                                                                        | 設定 |
|       | 大きな栗の木の下で♪を<br>踊る                                          | 0.1MB | <大きな栗の木の下で の曲に合わせて踊ります>『<br>大きな栗 踊って。』と話しかけてください。                                                                        | 設定 |
|       | リリース日 2015/12/21(Ver.4.4.0)                                |       |                                                                                                    |    |

▶ 「イベントをする」画面が表示されます。

#### 3. イベントの設定をして、[戻る] ボタンをタップします。

→ 設定項目については、『イベントの設定項目』を参照してください。

| ٩ | 戻る   |               | イベントをする |    |   |
|---|------|---------------|---------|----|---|
|   |      |               |         |    |   |
|   | 誕生日  | 1を祝う期間        |         | 今日 | 0 |
|   |      |               |         |    |   |
|   | お誕生  | 上日の設定1        |         |    |   |
|   | 名前 ( | 全角カタカナ)       | サトウ     |    |   |
|   | 誕生日  | ] (年)         | 1948    |    |   |
|   | 誕生日  | 1 (月)         |         | 4月 | 0 |
|   | 誕生日  | 日(日)          |         | 1日 | 0 |
|   | 差出人  | 、の名前 (全角カタカナ) | スズキ     |    |   |
|   |      |               |         |    |   |

▶ 「イベントをする」特技が設定されます。

# | イベントの設定項目

「イベントをする」画面には、以下の設定項目があります。

| No. | 項目                 | 内容                                                                       |
|-----|--------------------|--------------------------------------------------------------------------|
| •   | 誕生日を祝う期間           | ドロップダウンリストから、誕生日を祝う期間を選択します。選択肢<br>は、以下の3つです。<br>● 今日<br>● 今週<br>● 今月    |
| 2   | 名前                 | 誕生日のひとの名前を入力します。                                                         |
| 3   | 誕生日(年)             | 誕生日の年を入力します。                                                             |
| 4   | 誕生日(月)             | ドロップダウンリストから、誕生日の月を選択します。                                                |
| 6   | 誕生日(日)             | ドロップダウンリストから、誕生日の日を選択します。                                                |
| 6   | 差出人の名前(全角カタ<br>カナ) | 誕生日メッセージの差出人の名前を全角カタカナで入力します。<br>「差出人の名前」と「メッセージ」は2人まで設定することができます。<br>す。 |
| 0   | メッセージ              | 誕生日メッセージを入力します。<br>「差出人の名前」と「メッセージ」は2人まで設定することができます。                     |

#### イベントをさせる手順

以下の手順で、PALRO にイベントをさせることができます。

#### Step

#### 1. PALRO に「イベントやって。」と話しかけます。

PALRO が「お誕生日のお祝いをしたいので、みなさんのところに連れて行ってください。」と話します。

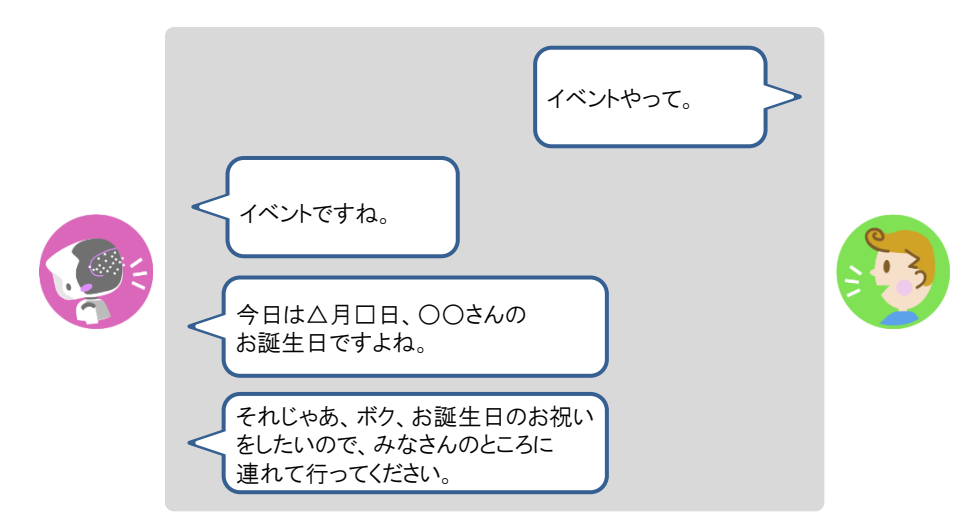

#### 2. 誕生日のひとがいる場所に、PALROを連れて行きます。

▶ PALRO が誕生日のメッセージを伝えます。

NOTE PALRO は、「イベントをする」特技で設定した「誕生日を祝う期間」にあてはまる 誕生日のともだちがいる場合、イベント内で一緒にお祝いします。 ともだちの誕生日に贈る言葉は、PALRO Fwappar の「ともだち」画面で設定す ることができます。

→ 詳しくは、『5-3 ともだちの設定をする』の『ともだちの誕生日に贈る言葉を設定する』を 参照してください。

# 第7-7 PALROにお出迎えさせる

PALRO をお出迎えモードに変更すると、受け付けなどでお客さまを見つけたときにあいさつをす るようになります。また、PALRO が認識したお客さまの写真は、PALRO What's up?の画面上に 表示することもできます。

#### PALROをお出迎えモードにする

PALRO に話しかけて、お出迎えモードに切り替えたり、もとの状態に戻したりすることができます。

お出迎えモードの開始

#### Step

#### 1. PALRO に「お出迎えモード始めて。」と話しかけます。

- PALRO が撮影したお客さまの写真を、PALRO What's up?の画面上に表示 するには、お出迎えモードを始める前に PALRO Fwappar で「顔を見つけた 時、What's up?に写真を送る」の設定を「オン」にします。
  - → 詳しくは、『7-7PALRO にお出迎えさせる』の『PALRO Fwappar の設定をする』を参照 してください。
  - PALRO What's up?を起動しているときは、[お出迎えモード始めて。]アイコンをタップして開始することもできます。

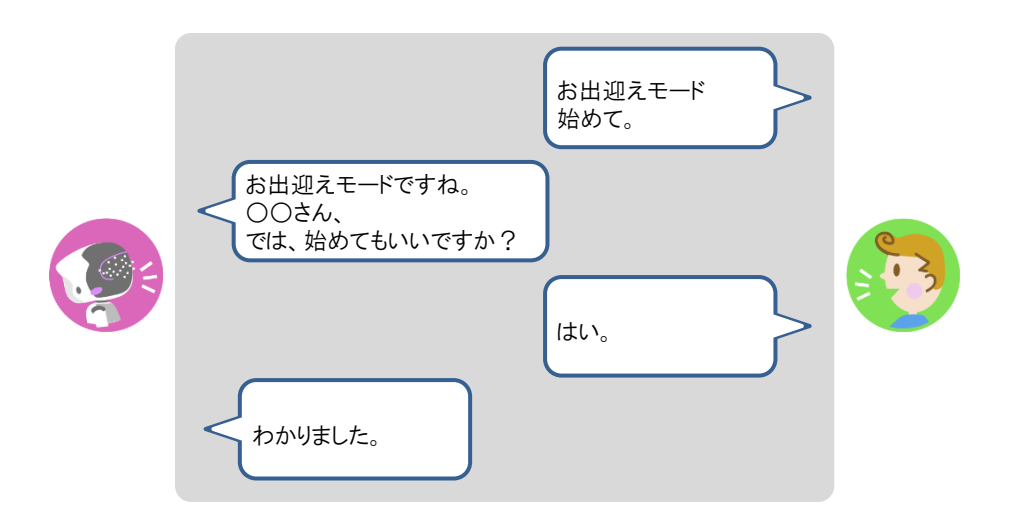

お出迎えモードに切り替わります。

#### お出迎えモードの終了

# Step

#### 1. PALRO に「お出迎えモード終わって。」と話しかけます。

NOTE PALRO What's up?を起動しているときは、[お出迎えモード終わって。]アイコ ンをタップして終了することもできます。

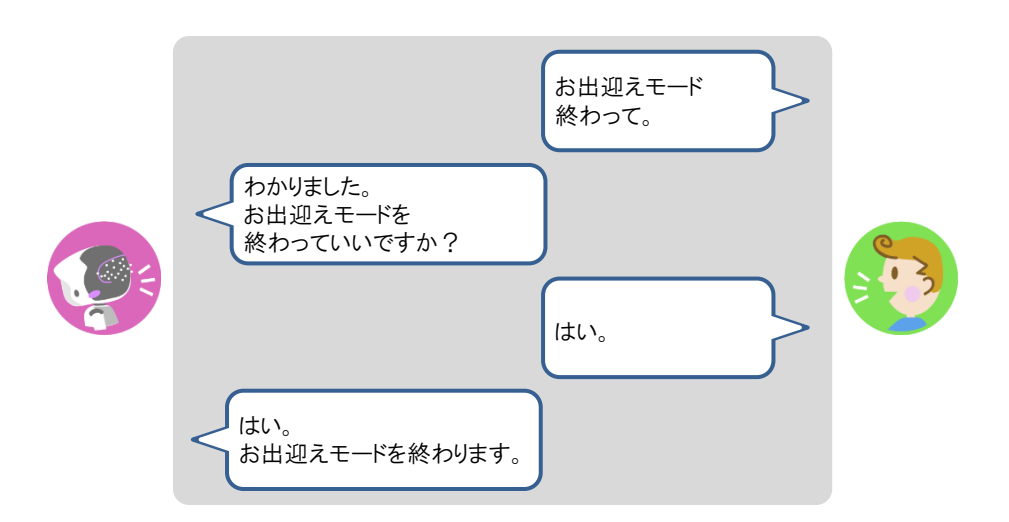

> お出迎えモードが終了します。

#### PALRO What's upでお客さまの写真を表示する

PALRO Fwappar で「顔を見つけた時、What's up?に写真を送る」の設定を「オン」にすると、お出迎えモードのときに、PALRO What's up を起動していると、PALRO がお客さまの顔を認識したときに、撮った写真を表示してお知らせします。

#### **PALROの動作**

#### Step

#### 1. お出迎えモードで、PALRO に顔をみせます。

▶ PALRO が写真を撮ります。

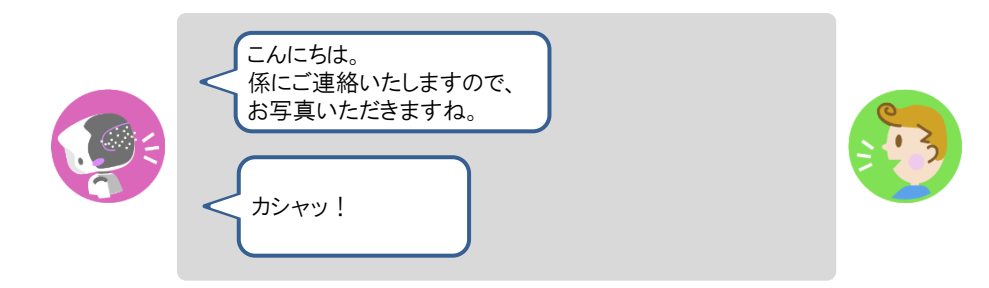

PALRO が撮った写真を PALRO What's up?に送ります。

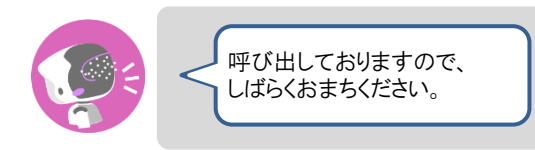

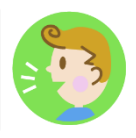

#### PALRO What's up?側の表示

PALRO What's up?の画面上に、以下のようにお客さまの写真が表示されます。

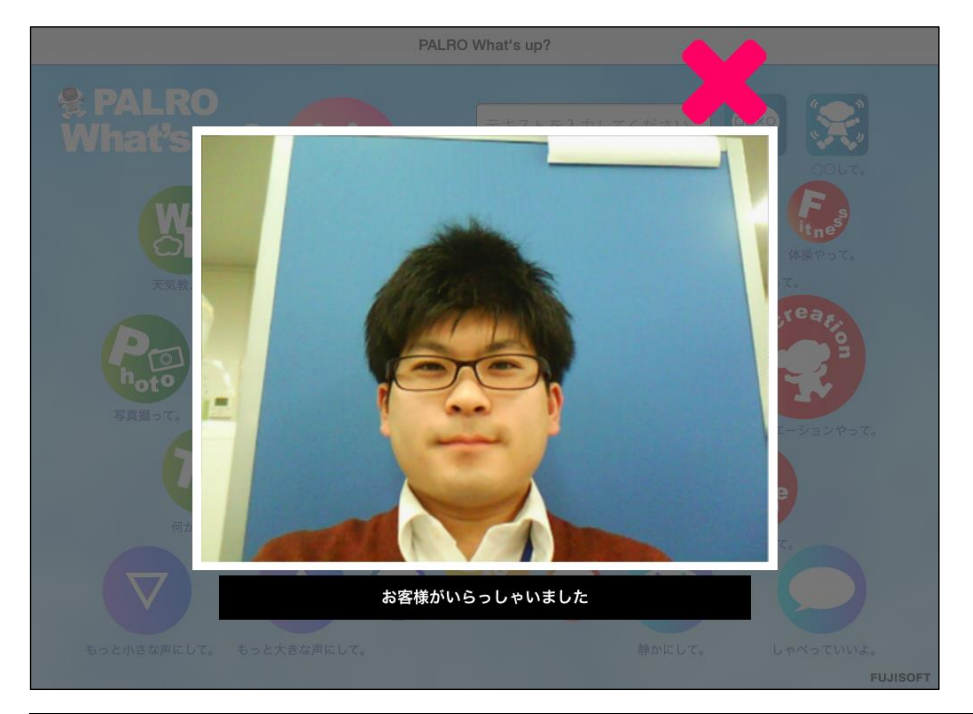

NOTE 表示されている写真を閉じるには、右上の[×]アイコンをタップしてください。

#### PALRO Fwapparの設定をする

お出迎えモードの詳細な設定は、PALRO Fwappar で行うことができます。PALRO Fwappar で は、お出迎えモードの起動方法やお出迎えモードになったときに PALRO が話す言葉などを設定 することができます。

→ PALRO Fwappar のインストール方法や基本的な操作方法については、『5-2 PALRO Fwappar の基本』 を参照してください。

#### お出迎えモードの設定手順

PALRO Fwappar でお出迎えモードの詳細設定をする手順について説明します。

- NOTE ここでは、iPad を使用して説明していますが、Android 端末や Windows パソコン/ Windows タブレットでも同じように設定することができます。
  - PALRO の設定は、PALRO Fwappar を終了したときに反映されます。

#### Step

1. PALRO Fwappar のメイン画面で、[特技] アイコンをタップします。

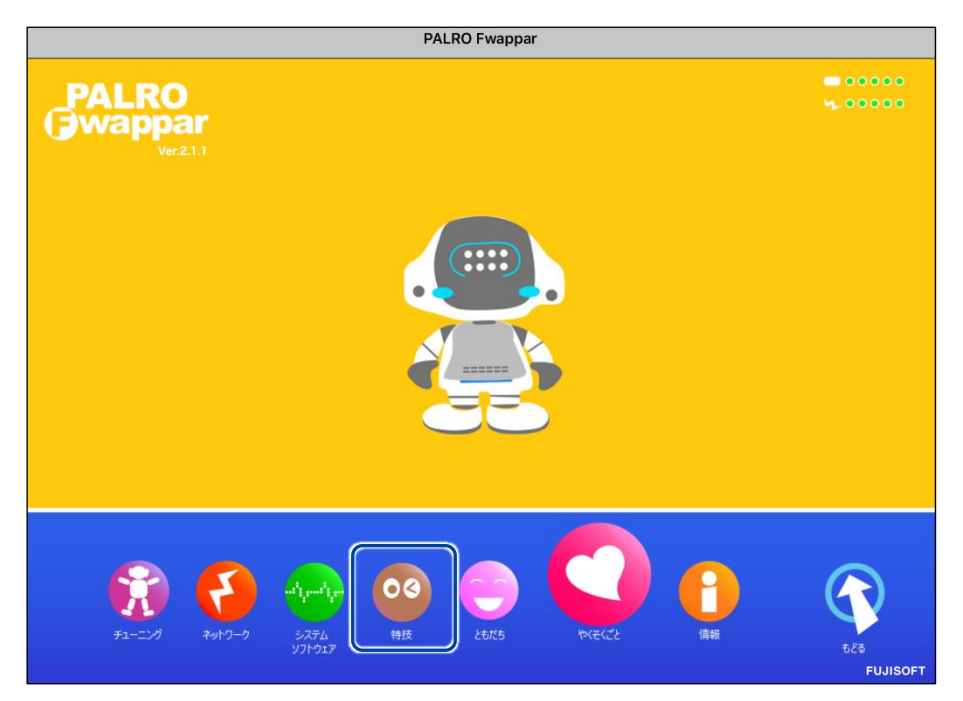

> 「特技」画面が表示されます。
## 2. 「お出迎えをする」の設定ボタンをタップします。

NOTE

「お出迎えをする」特技は、「そのほか」カテゴリーに含まれています。

| く 戻る                                                    |       | 特技                                                                                                  |    |
|---------------------------------------------------------|-------|----------------------------------------------------------------------------------------------------|----|
| おさるさんの体操をす<br>る<br><sup>リリース日201800711(Ver.5.1.0)</sup> | 0.1MB | くおさるさんの体操をします>PALROの動きを真似し<br>て、体を動かしましょう。『おさるさんの体操やっ<br>て。』と話しかけてください。                             | 設定 |
| お尻の体操をする<br><sup>リリース日 2015/12/21(Ver.4.4.0)</sup>      | 0.1MB | <お尻の体操をします>PALROの動きを真似して、体<br>を動かしましょう。『お尻の体操やって。』と話しか<br>けてください。                                   | 設定 |
| お茶くみ体操をする                                               | 0.1MB | <お茶くみ体操をします>PALROの動きを真似して、<br>体を動かしましょう。『お茶くみ体操やって。』と話<br>しかけてください。                                 | 設定 |
| お出迎えをする<br><sup>リリース日2015/1221(Ver44.0)</sup>           | 0.6MB | くお出迎えをします>PALROをお出迎えモードに変<br>更すると、受け付けなどでお客様を見つけたときにあ<br>いさつをするようになります。『お出迎えモード始め<br>て。』と話しかけてください。 | 設定 |
| おぼろ月夜♪を踊る                                               | 0.1MB | くおぼろ月夜 の曲に合わせて踊ります>『 おぼろ月<br>夜踊って。 』と話しかけてください。                                                     | 設定 |
| オリンピッククイズを<br>する                                        | 1.1MB | <オリンピッククイズをやります>PALROがオリンピ<br>ックに関する問題を出すので答えてください。『オリ<br>ンピッククイズやって。』と話しかけてください。                   | 設定 |

>「お出迎えをする」画面が表示されます。

## 3. お出迎えモードの設定をして、[戻る] ボタンをタップします。

→ 設定項目については、『お出迎えモードの設定項目』を参照してください。

| 戻る                       | ಕ                                                                                             | 出迎えをする                                |              |
|--------------------------|-----------------------------------------------------------------------------------------------|---------------------------------------|--------------|
|                          |                                                                                               |                                       |              |
| この特                      | 寺技を習慣として覚える (場所)                                                                              |                                       | 7 *7         |
| オンに<br>ります               | にすると、この特技を行った場所を覚えます。場所を<br>す。                                                                | i覚えると、その場所で PALRO が自発的にこの特            | 技を行うようにな     |
| 自動的                      | りにお出迎えする                                                                                      |                                       | 7 7          |
|                          |                                                                                               |                                       |              |
| オンに                      | にすると、PALRO が稼働状態のとき、自動的にお出                                                                    | 迎えをします。                               |              |
| オンに<br>遠くの               | にすると、PALRO が稼働状態のとき、自動的にお出<br>の人を見つける感度                                                       | 迎えをします。<br><b>普通</b>                  | Ø            |
| オンに<br>遠くの<br>遠くの        | にすると、PALRO が稼働状態のとき、自動的にお出<br>の人を見つける感度<br>の人に挨拶をおこなう間隔                                       | 迎えをします。<br>普通<br>15秒                  | 0            |
| オンは<br>遠くの<br>顔を見        | にすると、PALRO が稼働状態のとき、自動的にお出<br>の人を見つける感度<br>の人に挨拶をおこなう間隔<br>見つけた時、What's up? に写真を送る            | 迎えをします。<br>普通<br>15秒                  | ©<br>©<br>77 |
| オンに<br>遠くの<br>顔を見<br>写真を | にすると、PALRO が稼働状態のとき、自動的にお出<br>の人を見つける感度<br>の人に挨拶をおこなう間隔<br>見つけた時、What's up? に写真を送る<br>を撮る前の発話 | 迎えをします。<br>普通<br>15秒<br>係りにご連絡しますので、ま | ○ 355真頂きますね。 |

▶ 「お出迎えモード」が設定されます。

## ┃お出迎えモードの設定項目

「特技ーお出迎えをする」画面には、以下の設定項目があります。

| No. | 項目                          | 内容                                                                                          |  |  |  |
|-----|-----------------------------|---------------------------------------------------------------------------------------------|--|--|--|
| 0   | この特技を習慣として覚<br>える(場所)       | オンにすると、この特技を行った場所を覚えます。場所を覚える<br>と、その場所で PALRO が自発的にこの特技を行うようになりま<br>す。                     |  |  |  |
| 2   | 自動的にお出迎えする                  | ー<br>オンにすると、PALRO が稼動状態のとき、自動的にお出迎えをし<br>ます。                                                |  |  |  |
| 3   | 遠くのひとを見つける感<br>度            | お出迎えモードで遠くのひとを見つける感度を選択します。選択肢<br>は、以下の3つです。標準では、「普通」が選択されています。<br>● 低い<br>● 普通<br>● 高い     |  |  |  |
| 4   | 遠くのひとに挨拶をおこ<br>なう間隔         | お出迎えモードで遠くにいるひとに挨拶する間隔を、「15 秒」から<br>「90 秒」の間で、15 秒間隔で選択します。標準では、「15 秒」が選<br>択されています。        |  |  |  |
| 6   | 顔を見つけた時、What's<br>up?に写真を送る | ひとの顔を見つけたときに PALRO What's up?に写真を表示する<br>かどうかを設定します。標準では、[オフ]に設定されています。                     |  |  |  |
| 6   | 写真を撮る前の発話                   | PALRO がひとの顔を見つけたときに、写真を撮る前にお話する言葉が設定されています。この設定は変更することができません。                               |  |  |  |
| 0   | 写真を撮った後の発話                  | PALRO がひとの顔を見つけて、写真を撮ったあとにお話する言葉<br>を設定します。標準では「呼び出しておりますので、しばらくお待ち<br>ください。」が設定されています。     |  |  |  |
| 8   | What's up?に表示する<br>メッセージ    | PALRO What's up?に PALRO がみつけたひとの写真を表示する<br>ときのメッセージを設定します。標準では「お客様がいらっしゃいま<br>した」が設定されています。 |  |  |  |
| 9   | 顔を見つけたときの発話<br>(朝)          | お出迎えモードで、朝に PALRO がひとの顔を見つけたときにお話<br>する言葉を設定します。標準では「おはようございます」が設定さ<br>れています。               |  |  |  |
| 0   | 顔を見つけたときの発話<br>(昼)          | お出迎えモードで、昼に PALRO がひとの顔を見つけたときにお話<br>する言葉を設定します。標準では「こんにちは」が設定されていま<br>す。                   |  |  |  |
| 1   | 顔を見つけたときの発話<br>(夜)          | お出迎えモードで、夜に PALRO がひとの顔を見つけたときにお話<br>する言葉を設定します。標準では「こんばんは」が設定されていま<br>す。                   |  |  |  |
| Ð   | 遠くのひとを見つけたとき<br>の発話(朝)      | お出迎えモードで、朝に PALRO が遠くのひとの顔を見つけたとき<br>にお話する言葉を設定します。標準では「おはようございます」が<br>設定されています。            |  |  |  |
| (3) | 遠くのひとを見つけたとき<br>の発話(昼)      | お出迎えモードで、昼に PALRO が遠くのひとの顔を見つけたとき<br>にお話する言葉を設定します。標準では「こんにちは」が設定され<br>ています。                |  |  |  |
| 14  | 遠くのひとを見つけたとき<br>の発話(夜)      | お出迎えモードで、夜に PALRO が遠くのひとの顔を見つけたとき<br>にお話する言葉を設定します。標準では「こんばんは」が設定され<br>ています。                |  |  |  |

| No. | 項目         | 内容                                 |
|-----|------------|------------------------------------|
| €   | 朝の挨拶を始める時刻 | お出迎えモードで、PALRO が朝の挨拶をはじめる時刻を設定します。 |
| 1   | 昼の挨拶を始める時刻 | お出迎えモードで、PALRO が昼の挨拶をはじめる時刻を設定します。 |
| 1   | 夜の挨拶を始める時刻 | お出迎えモードで、PALRO が夜の挨拶をはじめる時刻を設定します。 |

# 第7-8 PALROに新しい動きをさせる

専用アプリケーションの PALRO ちょっとコマンダーを使用すると、「どんなときに」「誰に対して」「何をするの か」といった PALRO の新しい行動パターンを作成して、PALRO に教えることができます。ここでは、PALRO ちょっとコマンダーの基本的な使い方を紹介します。

## PALROちょっとコマンダーとは?

PALRO ちょっとコマンダーは、簡単な操作で PALRO の動きをプログラムとして作成するために 用意されている専用アプリケーションです。アプリケーションの画面上に表示されている動きを順 番に選んで追加していくだけで、新しい行動パターンを作成することができます。作成している行 動パターンは、PALRO で実際に何度でも動かして確認できます。

PALRO ちょっとコマンダーには、iPad、Windows パソコン/タブレット用のアプリケーションが用 意されています。

#### PALROちょっとコマンダーを利用できる端末

| 端末                         | 推奨 OS バージョン   |
|----------------------------|---------------|
| iPad                       | iPadOS 16、17  |
| Windows パソコン/Windows タブレット | Windows 10、11 |

NDTE PALRO ちょっとコマンダーは、PALRO Fwappar や PALRO What's up?と同じような 方法でインストールして、起動することができます。

→ アプリケーションのインストールと起動方法については、『6-2 PALRO What's up?の基本』を 参照してください。

 PALROとPALROちょっとコマンダーをインストールした端末が、同じネットワークに 接続されていない場合、「PALRO一覧」画面に PALRO は表示されません。

● PALRO ちょっとコマンダーで PALRO に接続できる端末は1台のみです。

## PALROちょっとコマンダーのメイン画面

PALROちょっとコマンダーを起動して、端末とPALROとの接続が完了したときに表示される画面の基本的な構成は、すべての端末で同じです。

## PALROちょっとコマンダーのメイン画面

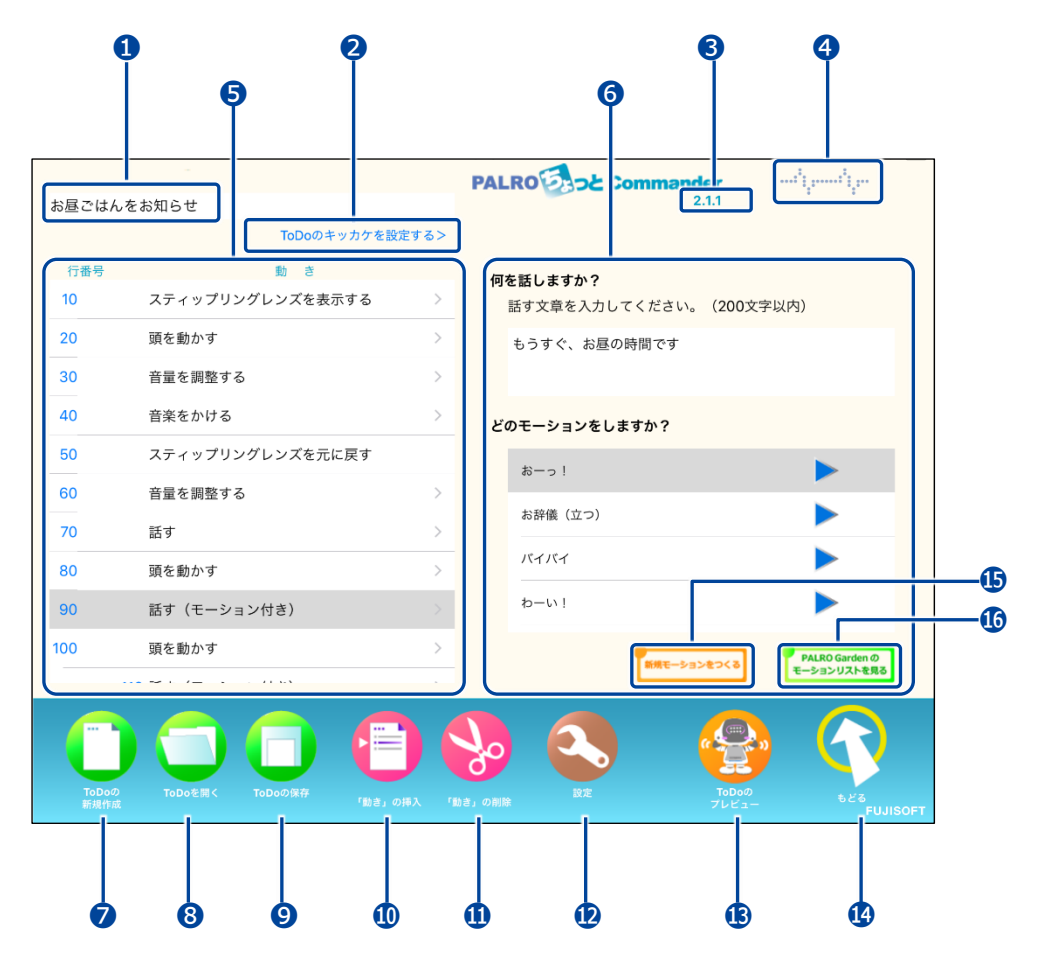

| No. | 項目                                  | 概要                                                                                            |  |
|-----|-------------------------------------|-----------------------------------------------------------------------------------------------|--|
| 1   | プログラムの名前                            | 作成した動きにつけられたプログラムの名前が表示されます。                                                                  |  |
| 2   | キッカケ設定ボタン                           | タップして、プログラムを動かすキッカケを設定します。                                                                    |  |
| 3   | バージョン情報                             | PALRO ちょっとコマンダーのバージョンが表示されます。                                                                 |  |
| 4   | PALRO との接続状況                        | PALROとの接続状況が表示されます。直線になっている場合は、PALROと接続されていません。タップ/クリックすると、接続する PALROを選択する「PALRO一覧」画面が表示されます。 |  |
| 6   | 動きの設定欄                              | PALRO の動きを設定する欄が表示されます。                                                                       |  |
| 6   | 動きの詳細設定欄                            | ・・  ・ で選択した動きの詳細を設定する欄が表示されます。                                                                |  |
| 0   | [ToDo の新規作成]アイコ<br>ン                | タップすると、新しく動きの作成を開始することができます。                                                                  |  |
| 8   | [ToDoを開く]アイコン                       | タップすると、保存されているプログラムまたは公開されている<br>サンプルプログラムを開きます。                                              |  |
| 9   | [ToDo の保存]アイコン                      | タップすると、現在の動きをプログラムとして保存します。                                                                   |  |
| 0   | [「動き」の挿入]アイコン                       | タップすると、動きを選択して挿入するためのダイアログが表示<br>されます。                                                        |  |
| 1   | [「動き」の削除]アイコン                       | タップ/クリックすると、選択した動きが削除されます。                                                                    |  |
| Ð   | [設定]アイコン                            | タップ/クリックすると、動きをためすときに、PALRO が「再生し<br>ます」と話さないようになります。                                         |  |
| €   | [ToDo のプレビュー]アイ<br>コン               | タップすると、動きをためすことができます。                                                                         |  |
| 4   | [もどる]アイコン                           | PALRO ちょっとコマンダーを終了します。                                                                        |  |
| €   | [新規モーションをつくる]<br>アイコン               | タップすると、「PALRO のモーションをつくる」画面で、独自の<br>モーションを作成することができます。<br>→ 詳しくは、『独自のモーションを作成しよう』を参照してください。   |  |
| 0   | [PALRO Garden のモー<br>ションリストを見る]アイコン | タップすると、「モーションのダウンロード」画面で、モーションをダ<br>ウンロードすることができます。                                           |  |

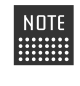

NDTE 「うで「モーションをする」または「話す(モーション付き)」を選択すると、「うに」「新規 モーションをつくる]アイコンおよび」「[PALRO Garden のモーションリストを見る]アイ コンが表示されます。

新しい動きを作成しよう

PALRO ちょっとコマンダーで新しい動きを作成する手順について説明します。

#### 動きの作成手順

## Step

- 1. PALRO ちょっとコマンダーのメイン画面で、動きを追加します。
  - ①「ここをタップして「動き」を追加できます」をタップします。

②「動き」を選択します。

| 「<br>ToDoの名前を入力してください                      | 話す                    | >   |
|--------------------------------------------|-----------------------|-----|
| ToDoのキッカケを設定する> 2                          | 話す(モーション付き)           | >   |
|                                            | 質問する                  | >   |
| ここをタップして「動き」を設定します                         | 音量を調整する               | >   |
|                                            | 言葉を待つ                 | >   |
|                                            | 一時停止する                | >   |
|                                            | 頭を動かす                 | >   |
|                                            | 立つ                    |     |
|                                            | 座る(リラックスポジション)        |     |
|                                            |                       |     |
|                                            |                       |     |
|                                            |                       |     |
|                                            |                       |     |
|                                            |                       | _   |
|                                            |                       |     |
|                                            | 9 🕤 🦉                 |     |
| ToDoの ToDoを開く ToDoの保存 「動き」の挿入 「動き」<br>新規作成 | の削除 設定 ToDoの<br>プレビュー | もどる |

> 選択した動きが設定されます。

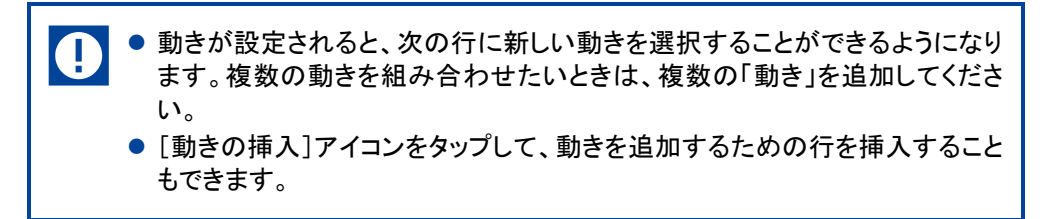

## 2. 動きの詳細設定をします。

- ① 詳細設定をしたい動きの行を選択します。
- ② 詳細設定をします。

| ToDoの名前 | 「を入力してください                             | PALRO Commander         |
|---------|----------------------------------------|-------------------------|
|         | ToDoのキッカケを討                            | (定する)                   |
| 行番号     | 動き                                     | (2) 何を話しますか?            |
| 10      | スティップリングレンズを表示する                       | 話す文章を入力してください。(200文字以内) |
| 20      | 頭を動かす                                  | > もうすぐ、夜ごはんの時間です        |
| 30      | 音量を調整する                                | >                       |
| 40      | 音楽をかける                                 | > どのモーションをしますか?         |
| 50      | スティップリングレンズを元に戻す                       | tõ−2 !                  |
| 60      | 音量を調整する                                |                         |
| 70      | 話す                                     | お辞儀 (ユワ)                |
| 1       | 頭を動かす                                  | > 157757                |
| 90      | 話す(モーション付き)                            | > b-w!                  |
| 100     | 頭を動かす                                  | > PALRO Garden Ø        |
|         | ···· ··· · · · · · · · · · · · · · · · | モーションリストを見る             |
| Тороф   |                                        |                         |

3. [動きをためす] アイコンをタップして、PALRO の動きをためします。

| - 新号 | 動き               |        |                                    |                |
|------|------------------|--------|------------------------------------|----------------|
| 0    | スティップリングレンズを表示する | >      | <b>何を話しますか?</b><br>話す文章を入力してください。( | 200文字以内)       |
| 0    | 頭を動かす            | >      | もうすぐ、夜ごはんの時間です                     |                |
| 0    | 音量を調整する          | >      |                                    |                |
| 0    | 音楽をかける           | >      | どのモーションをしますか?                      |                |
| 0    | スティップリングレンズを元に戻す |        | おーっ l                              |                |
| 0    | 音量を調整する          | >      |                                    |                |
| 0    | 話す               | >      | お辞儀(立つ)                            |                |
| 0    | 頭を動かす            | >      | バイバイ                               |                |
| 0    | 話す(モーション付き)      |        | わーい!                               |                |
| 0    | 頭を動かす            | >      | 新規モーションを                           | PALRO Garden Ø |
|      |                  |        |                                    | モーションリストを見る    |
|      |                  | の挿入 「I |                                    |                |
|      |                  |        |                                    |                |

4. 設定した動きにプログラムとしてつける名前を入力します。

|          | -                |                      | PALRO Commander                            |
|----------|------------------|----------------------|--------------------------------------------|
| 夜ごはんを    | お知らせ             | t.50;空寸7 \           | 2.1.1                                      |
| 行来早      | 1000のキッパック       | で設たりるノ               |                                            |
| 10 m / 5 | スティップリングレンズを表示する | >                    | <b>何を話しますか?</b><br>話す文章を入力してください。(200文字以内) |
| 20       | 頭を動かす            | >                    | もうすぐ、夜ごはんの時間です                             |
| 30       | 音量を調整する          | >                    |                                            |
| 40       | 音楽をかける           | >                    | どのモーションをしますか?                              |
| 50       | スティップリングレンズを元に戻す |                      |                                            |
| 60       | 音量を調整する          | >                    |                                            |
| 70       | 話す               | >                    |                                            |
| 80       | 頭を動かす            | >                    |                                            |
| 90       | 話す(モーション付き)      |                      | p-w!                                       |
| 100      | 頭を動かす            | >                    | PALRO Garden Ø                             |
|          |                  |                      | 前期モーションダンくる モーションリストを見る                    |
|          |                  | <b>三</b><br>き」の挿入 「1 |                                            |

## 5. [保存] アイコンをタップします。

|       |                                        |     | PALRO                   |
|-------|----------------------------------------|-----|-------------------------|
| えごはんを | お知らせ                                   |     | 2.1.1                   |
|       | ToDoのキッカケを設定す                          | 「る> |                         |
| 行番号   | 動き                                     |     | 何を話しますか?                |
| 10    | スティップリングレンズを表示する                       | >   | 話す文章を入力してください。(200文字以内) |
| 20    | 頭を動かす                                  | >   | もうすぐ、夜ごはんの時間です          |
| 30    | 音量を調整する                                | >   |                         |
| 40    | 音楽をかける                                 | >   | どのモーションをしますか?           |
| 50    | スティップリングレンズを元に戻す                       |     | tà−⊃ !                  |
| 60    | 音量を調整する                                | >   |                         |
| 70    | 話す                                     | >   | お辞職(立フ)                 |
| 80    | 頭を動かす                                  | >   |                         |
| 90    | 話す(モーション付き)                            | >   | わーい!                    |
| 100   | 頭を動かす                                  | >   | PALRO Garden Ø          |
|       | ···· ··· ··· ··· ··· ··· ··· ··· ··· · |     | 新時代モーションピントのモーションリストを見る |
|       |                                        |     | 😓 😔 🔇                   |

> 保存の結果ダイアログが表示されます。

## 6. [OK] をタップします。

| 「夜ごはんをお知らせ」のToDoを保存<br>しました。 |
|------------------------------|
| ОК                           |

▶ 作成した動きがプログラムとして保存されます。

#### 動きを実行するキッカケの設定手順

NOTE 作成した動きをプログラムとして保存したとき、ToDo のキッカケの設定も保存されま

## Step

## 1. [ToDo のキッカケを設定する>]をタップします。

| 夜ごはんを         | ら知らせ                                                                              | PALRO                   |
|---------------|-----------------------------------------------------------------------------------|-------------------------|
| (CONVER       | ToDoのキッカケを設定する                                                                    | 2                       |
| 行番号           | 動き                                                                                | 何を話しますか?                |
| 10            | スティップリングレンズを表示する                                                                  | 話す文章を入力してください。(200文字以内) |
| 20            | 頭を動かす                                                                             | もうすぐ、夜ごはんの時間です          |
| 30            | 音量を調整する                                                                           |                         |
| 40            | 音楽をかける                                                                            | どのモーションをしますか?           |
| 50            | スティップリングレンズを元に戻す                                                                  | *                       |
| 60            | 音量を調整する                                                                           |                         |
| 70            | 話す                                                                                |                         |
| 80            | 頭を動かす                                                                             |                         |
| 90            | 話す(モーション付き)                                                                       | . わーい!                  |
| 100           | 頭を動かす                                                                             | PALRO Garden Ø          |
|               |                                                                                   | 日本モーションセストを見る           |
| ToDoの<br>新規作成 | Τοροξία         Τοροβά         Γίας           Υματικά         Τοροβά         Γίας |                         |

#### > キッカケの設定ダイアログが表示されます。

## 2. いつプログラムを実行するかを設定します。

- ①「いつ?」の[未設定]をタップします。
- ② 実行するキッカケを選択します。

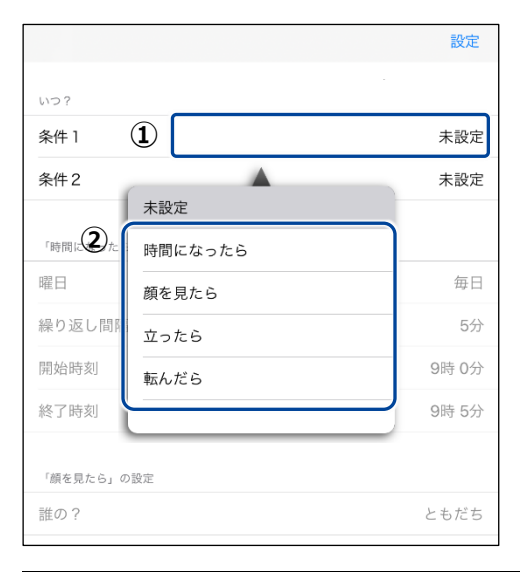

NDTE 選択したキッカケによっては、さらに設定する必要があるものもあります。

#### 3. [設定] をタップします。

|              | 設定     |
|--------------|--------|
| いつ?          |        |
| 条件1 時間に      | なったら   |
| 条件2 顏        | を見たら   |
| 「時間になったら」の設定 |        |
| 曜日           | 毎日     |
| 繰り返し間隔       | 5分     |
| 開始時刻 10      | )時 30分 |
| 終了時刻         | 11時 0分 |
| 「顔を見たら」の設定   |        |
| 誰の?          | ともだち   |

プログラムを実行するキッカケが設定されます。
 ここで選択したキッカケで、PALRO がプログラムの動きを開始するようになります。

組み合わせられる動き

PALRO ちょっとコマンダーでは、以下の動きを組み合わせて新しい動きを作成することができます。

## ┃組み合わせられる動きの一覧

| No. | 動き                   | 概要                         |
|-----|----------------------|----------------------------|
| 1   | 話す                   | 話をします。                     |
| 2   | 話す(モーション付き)          | 動作つきで話をします。                |
| 3   | 質問する                 | 質問します。                     |
| 4   | 音量を調整する              | 音量を変更します。                  |
| 6   | 言葉を待つ                | 指定した言葉を待ちます。               |
| 6   | ー時停止する               | 指定した時間(秒)、何もしません。          |
| 7   | 頭を動かす                | 頭を動かします。                   |
| 8   | 立つ                   | 立ち上がります。                   |
| 9   | 座る(リラックスポジション)       | 座ります。                      |
| •   | モーションをする             | 設定した動作をします。                |
| 1   | 歩く                   | 歩きます。                      |
| Ð   | 向きを変える               | 方向を転換します。                  |
| €   | スティップリングレンズを表示す<br>る | スティップリングレンズの LED を点灯させます。  |
| 14  | スティップリングレンズを元に戻<br>す | スティップリングレンズの LED を消します。    |
| €   | 写真を撮る                | 写真を撮影します。                  |
| 16  | 音を 15 秒間録音する         | 15 秒間マイクから録音します。           |
| Ð   | 録音した音を再生する           | 録音した音を再生します。               |
| 18  | 音楽をかける               | PALRO ちょっとコマンダー用の音楽を再生します。 |
| Ð   | 特技をする                | 特技を実行します。                  |
| 20  | 指定した行番号にジャンプする       | 指定した行にジャンプします。             |
| 21  | ToDo の終わり            | プログラムを終了します。               |

独自のモーションを作成しよう

PALRO ちょっとコマンダーで、独自のモーションを作成する手順について説明します。

■ モーションの作成手順

## Step

ちょっとコマンダー画面の「動き」で、「モーションをする」または「話す(モーション付き)」を選択し、「新規モーションを作る] アイコンをクリック(タップ)します。

| ToDoの名前 | -<br>jを入力してくださ | L)              | PAL      | RO こっと Comma        | 2.1.1    |                               |
|---------|----------------|-----------------|----------|---------------------|----------|-------------------------------|
|         |                | ToDoのキッカケを設定する> |          |                     |          |                               |
| 行番号 10  | モーションをす        | <u>動 き</u><br>る | 50<br>20 | <b>Dモーションをしますか?</b> |          |                               |
|         | ここをタップし        | て「動き」を追加できます    |          | おーっ!                |          |                               |
|         |                |                 |          | バイバイ                |          |                               |
| -       |                |                 |          | わーい!                |          |                               |
|         |                |                 |          | 敬礼                  |          |                               |
|         |                |                 |          |                     |          |                               |
|         |                |                 |          |                     |          |                               |
|         |                |                 |          | Teste-              | ーションをつくる | PALRO Garden の<br>モーションリストを見る |
|         |                |                 | So       |                     | -        |                               |
| 新規作成    |                |                 |          |                     |          | もどる<br>FUJISOFT               |

▶ 「PALRO のモーションをつくる」画面が表示されます。

「モーションをつくる」で、「腕のモーション」または「頭のモーション」の
 [記録] をタップします。

| PALRO のモーションをつくる                                                                                                    |                                                                                                    |
|----------------------------------------------------------------------------------------------------|----------------------------------------------------------------------------------------------------|
| ここでは、最長 30 秒間の腕と頭のモーションをつくることができます。                                                                                                    |                                                                                                    |
| モーションをつくる                                                                                                    | つくったモーションのプレビュー                                                                                                    |
| 腕のモーション                                                                                                    | ▶ ブレビューする 時間 00.0                                                                                                    |
| 頭のモーション                                                                                                    | <b>つくったモーションを覚える</b><br>モーションを覚えると、TODO を作成するときに、「モーションをす<br>る」や「話す(モーション付き)を指定した際に選択できるようになり<br>ます。<br>ここをタップして、名前を入力してください<br>覚える |
| 立ち上がってからモーションする                                                                                                    |                                                                                                    |
| <ul> <li>● モーションをつくる。</li> <li>④ 取のモーションの「空間」ボタンを押す。</li> <li>④ 取のスティップリングレンズに「GO」が表示されたら PALRO の原を</li> <li>④ PALRO のスティップリングレンズに「GO」が表示されたら PALRO の原を</li> <li>⑤ PALRO のスティップリングレンズに「GO」が表示されたら PALRO の原を</li> <li>⑤ PALRO のスティップリングレンズに「GO」が表示されたら PALRO の原</li> <li>⑤ PALRO のスティップリングレンズに「GO」が表示されたら PALRO の原</li> <li>⑤ PALRO のスティップ</li> <li>○ PALRO のアンタンン」に記憶される。</li> <li>○ PALRO の原の POT センターをタッチする。</li> </ul> | a) ボクンを用す。<br>1) ボクンスに「GO」が表示されたら PALRO の頃を<br>ーンコン」に記録される。<br>20 する後白は「アンビューする」を押す。<br>1) もしくは 4 から、同じことを行う。  ちどろ<br>FUJISOFT      |

- ▶ 確認ダイアログが表示されます。
- 3. [OK] をクリック(タップ)します。

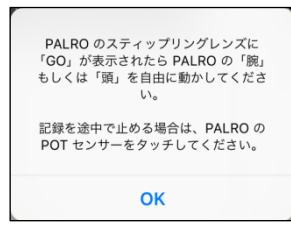

PALRO のスティップリングレンズに「3、2、1、Go」と表示されたあとに、モーションの記録が始まります。

4. PALRO の腕(または頭)を手で動かします。

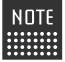

NOTE「立ち上がってモーションする」を有効にしてモーションを記録すると、立ち上 がってからモーションを実行するようになります。

PALRO の腕(または頭)のモーションが記録されていた場合、記録中に PALRO の腕(または頭)が動作します。PALRO の腕(または頭)に接触して PALRO が転倒しないように、PALROの腕(または頭)を手で動かしてください。

#### 5. PALRO 頭部の POT センサーをタッチします。

▶ モーションの記録が終了します。

NOTE 記録を開始してから30秒間経過すると、自動的に記録が終了します。 

## Step

- 1. 「つくったモーションのプレビュー」で、[プレビューする] ボタンをタップ します。
- ▶ 記録したモーションがプレビューされます。

| PALRO のモーションをつくる                                                                                                    |                                                                                                    |
|----------------------------------------------------------------------------------------------------|----------------------------------------------------------------------------------------------------|
| ここでは、最長 30 秒間の腕と頭のモーションをつくることができます。                                                                                                    |                                                                                                    |
| モーションをつくる                                                                                                    | つくったモーションのプレビュー                                                                                                    |
| 腕のモーション ● 「 <sup>0</sup> ···································                                                                                                    | トプレビューする時間 30.3                                                                                                    |
| 頭のモーション 🧶 🎬 🛛                                                                                                    | つくったモーションを覚える モーションを覚えると、TGDo を作成するときに、「モーションをす<br>る」や「話す(モーション付き)を指定した際に選択できるようになり<br>ます。 ここをタッブして、名前を入力してください 覚える |
| 立ち上がってからモーションする                                                                                                    |                                                                                                    |
| <ul> <li>モーションをつくる。         <ul> <li>第0モーションの「空間、ボタンを押す。</li> <li>第0.RE0 のスティップリングレンズに「GO」が表示された5 PALRO の質を<br/>自由に整かす。<br/>・・その思考が「第0モーション」に記憶される。             ・・その思考が「第0モーション」に記憶される。             ・・その思考が「第0モーション」に記憶される。             ・・その思考が「第0モーション」に記憶される。             ・・・・・・・・・・・・・・・・・・・・・・・・・</li></ul></li></ul> | は、ボタンを得す。<br>シグレンズに「GO」が表示されたら PALRO の頃を<br>ージョン」に回答れる。<br>聞いてきまたが、日本につきれた。<br>日本につきれた。                             |

## Step

- 1. 「つくったモーションを覚える」で、モーションの名前を入力し、[覚える] ボタンをタップします。
  - ▶ PALRO が作成したモーションを覚えます。

| PALRO のモーションをつくる                                                                                                    |                                                                                                    |
|----------------------------------------------------------------------------------------------------|----------------------------------------------------------------------------------------------------|
| ここでは、最長 30 秒間の腕と頭のモーションをつくることができます。                                                                                                    |                                                                                                    |
| モーションをつくる                                                                                                    | つくったモーションのプレビュー                                                                                                 |
| 腕のモーション ● 前<br>記録 別除                                                                                                    | ▶ ブレビューする 時間 19.7                                                                                               |
| 頭のモーション 🧶 🎬<br><sub>記録 創除</sub>                                                                                                    | つくったモーションを覚える<br>モーションを覚えると、「ODO を作成するときに、「モーションをす<br>る」や「話す(モーション付き)を指定した際に選択できるようになり<br>ます。<br>新規モーション<br>覚える |
| 立ち上がってからモーションする                                                                                                    |                                                                                                    |
| <ul> <li>● モーションをつくる。</li> <li>(1) 服のモーションの「空和」ボタンを押す。</li> <li>(2) PALRO のスティップリングレンズに「GO」が東示されたら PALRO の酸を<br/>自由に動かす。<br/></li></ul> | Bi, ボクンを押す。<br>リングレンズに「Go」が表示されたら PALRO の順を<br>ーション, ICDE的する。<br>留する場合は「ワレビューする」を押す。<br>1) もしくは 4 から、同じことを行う。   |

## Step

- 1. 「腕のモーション」または「頭のモーション」の [削除] をタップします。
- ▶ 記録したモーションが削除されます。

| PALRO のモーションをつくる                                                                                                    |                                                                                                    |
|----------------------------------------------------------------------------------------------------|----------------------------------------------------------------------------------------------------|
| ここでは、最長 30 秒間の脱と頭のモーションをつくることができます。                                                                                                    |                                                                                                    |
| モーションをつくる                                                                                                    | つくったモーションのプレビュー                                                                                                    |
| 腕のモーション  ●  「「」 」 ・ - 15 ・ - 30                                                                                                    | ▶ ブレビューする 時間 19.7                                                                                                    |
| 頭のモーション ● 「「<br>R# 例除                                                                                                    | つくったモーションを覚える<br>モーションを覚えると、ToDo を作成するときに、「モーションをす<br>ち」や「話す(モーション付き)を指定した間に選択できるようになり<br>ます。 新規モーション                 |
|                                                                                                    | 党える                                                                                                    |
| 立ち上がってからモーションする                                                                                                    |                                                                                                    |
| <ul> <li>● モーションをつくる。</li> <li>(1) 解のモーションの「記録」ボタンを押す。</li> <li>(2) PALED のスティップリングレンズに「GO」が表示されたら PALRO の原を<br/>自由に動かす。</li> <li>→ その動きが「限のモーション」に記憶される。</li> <li>(3) 記録できる時には 30 が話とう 自自的に用す。</li> <li>(4) 服のモーションの「記録される。</li> <li>(5) 記録できる時には 30 が話とう 自自的に作す。</li> <li>(5) に対した ジョンダー</li> <li>(5) に対した ジョンダー</li> <li>(5) に対した ジョンダー</li> <li>(5) に対した ジョンダー</li> <li>(5) にない ひょう ジョングー</li> <li>(5) にない ひょう ジョングー</li> <li>(6) にない ひょう ジョングー</li> <li>(7) にない ひょう ジョングー</li> <li>(7) にない ひょう ジョングー</li> <li>(7) にない ひょう ジョングー</li> <li>(7) にない ひょう ジョングー</li> <li>(7) にない ひょう ジョングー</li> <li>(7) にない ひょう ジョングー</li> <li>(7) にない ひょう ジョングー</li> <li>(7) にない ひょう ジョングー</li> <li>(7) にない ひょう ジョングー</li> <li>(7) にない ひょう ジョングー</li> <li>(7) にない ひょう ジョングー</li> <li>(7) にない ひょう ジョングー</li> <li>(7) にない ひょう ジョングー</li> <li>(7) にない ひょう ひょう ジョングー<!--</td--><td>a, ボタンを持す。<br/>リングレンズに「GO」が表示されたら PALRO の頭を<br/>ージョン」に記録される。<br/>載する場合は「アレビューする」を押す。<br/>1) もしくは よから、同じことを行う。<br/>FUJISOFT</td></li></ul> | a, ボタンを持す。<br>リングレンズに「GO」が表示されたら PALRO の頭を<br>ージョン」に記録される。<br>載する場合は「アレビューする」を押す。<br>1) もしくは よから、同じことを行う。<br>FUJISOFT |

PALRO Gardenからモーションをダウンロードする

PALRO Garden からモーションをダウンロードする手順について説明します。

#### ┃ モーションのダウンロード手順

## Step

1. ちょっとコマンダー画面の「動き」で、「モーションをする」または「話す(モー ション付き)」を選択し、[PALRO Garden のモーションリストを見る] ア イコンをタップします。

| ToDoの名言  | -                  | PALRO                       |
|----------|--------------------|-----------------------------|
| 10000041 | ToDoのキッカケを設定       | <b>する</b> >                 |
| 行番号      | 動き                 | どのモーションをしますか?               |
| 10       | モーションをする           | a-21                        |
|          | ここをタップして「動き」を追加できま | お辞儀 (立つ)                    |
|          |                    | パイパイ                        |
|          |                    | わーい!                        |
|          |                    | 敬礼 🕨                        |
|          |                    |                             |
|          |                    |                             |
|          |                    |                             |
|          |                    | PALRO Garden の<br>モーションセフく3 |
| Тороф    |                    |                             |

▶ 「モーションのダウンロード」画面が表示されます。

2. ダウンロードしたいモーションの [ダウンロード] ボタンをタップします。

| モーションのダウンロード                   |                              |
|--------------------------------|------------------------------|
| エッヘン!!<br>両手を脇に置いて、胸を張ってます。    | <ul><li>ダウンロード (1)</li></ul> |
| お辞儀<br>座ったままのお辞儀なので、控えめです。     | ► #                          |
| うなづき<br>首だけで一回うなづきます。          | <ul><li>メーロくでを</li></ul>     |
| うなづき その2<br>首と手を一緒に動かしてうなづきます。 | <ul><li>タウンロード </li></ul>    |
| やだやだ!!<br>首だけを左右に降ります。         | > メーロくでた                     |
| やだやだ!! その2<br>首と手を一緒に左右に動かします。 | <ul><li>メウンロード (1)</li></ul> |
|                                |                              |

▶ ダウンロードしたモーションがリストに追加されます。

| TRAD          |                               | PALRO                                    |
|---------------|-------------------------------|------------------------------------------|
| TODOの名目       | リを入力してくたさい<br>ToDoのキッカケを設定する> | 1. 1. 1. 1. 1. 1. 1. 1. 1. 1. 1. 1. 1. 1 |
| 行番号           | <b>動</b> き                    |                                          |
| 10            | モーションをする                      |                                          |
|               | ここをタップして「動き」を追加できます           | エッヘン!! 2019/02/15 09:58                  |
|               |                               | おーっ!                                     |
|               |                               | お辞儀(立つ)                                  |
|               |                               | バイバイ                                     |
|               |                               | わーい!                                     |
| -             |                               | 敬礼                                       |
| -             |                               |                                          |
|               |                               |                                          |
|               |                               | RALED Garden 0                           |
| -             |                               | 数項モーションをつくる<br>モーションリストを用る               |
|               |                               |                                          |
|               |                               |                                          |
| ToDoの<br>新規作成 | ToDoを聞く ToDoの保存 「動き」の挿入 「     | いた。<br>DDCの<br>もどる<br>プレビュー FUJISOFT     |

## 17-9 レクカレンダーを利用する

専用アプリケーションの PALRO レクカレンダーを利用して、PALRO とレクリエーションをする方法について 説明します。

## PALROレクカレンダーとは?

PALRO レクカレンダーを利用してレクリエーションを設定しておくと、PALRO と一緒に毎日約 25 ~30 分間のレクリエーションを楽しむことができます。

PALROレクカレンダーを起動すると、1週間分のカレンダー上に、それぞれの日に行うレクリエー ションが表示されます。レクリエーションには、ダンス、クイズ、ゲームの3つのジャンルごとに1つ ずつ出し物が設定されています。

日にちを選択すると、レクリエーション全体の予測時間を表示したり、ダンス、クイズ、ゲーム、落語、体操の出し物を選択したりすることができます。

PALRO レクカレンダーには、iPad、Windows パソコン/タブレット用のアプリケーションが用意されています。

#### PALROレクカレンダーを利用できる端末

| 端末                         | 推奨 OS バージョン   |
|----------------------------|---------------|
| iPad                       | iPadOS 16、17  |
| Windows パソコン/Windows タブレット | Windows 10、11 |

NDTE ● PALRO レクカレンダーは、PALRO Fwappar や PALRO What's up?と同じような方 法でインストールして、起動することができます。

- → アプリケーションのインストールと起動方法については、『6-2 PALRO What's up?の基本』 を参照してください。
- レクリエーション用のコンテンツは、PALRO Fwappar の特技一覧には表示されません。PALRO レクカレンダーで確認してください。

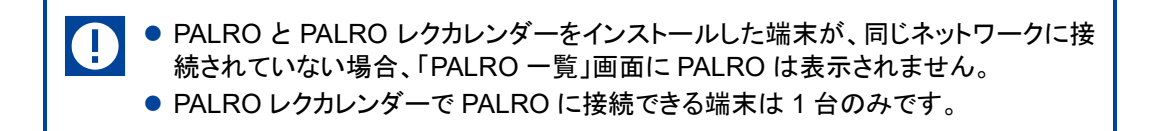

## PALROレクカレンダーのメイン画面

PALRO レクカレンダーを起動して、端末と PALRO との接続が完了したときに表示される画面の 基本的な構成は、すべての端末で同じです。

## PALROレクカレンダーのメイン画面

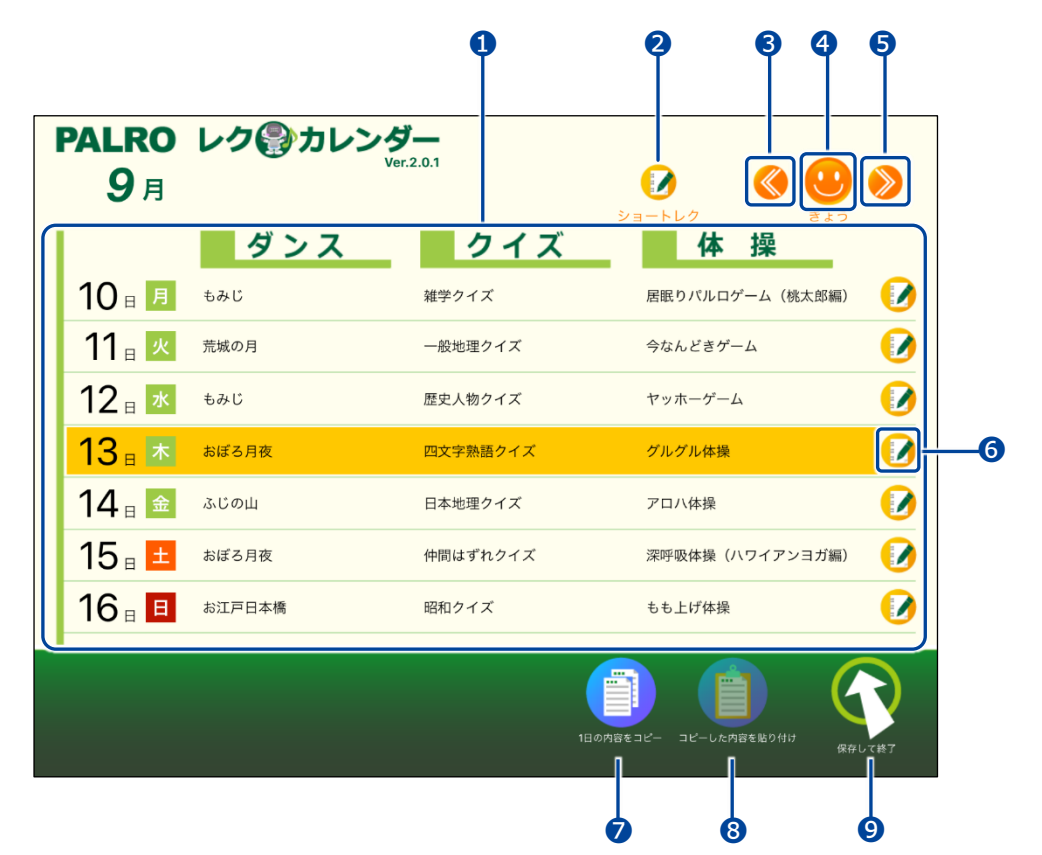

| No. | 項目           | 概要                                                       |
|-----|--------------|----------------------------------------------------------|
| 0   | レクカレンダー表示エリア | 1 週間分のレクカレンダーが表示されます。                                    |
| 2   | [ショートレク]アイコン | タップすると、ショートレクを設定するための画面が表示されます。                          |
| 3   | 前の週のカレンダー    | 前の週のカレンダーを表示します。<br>1 週間前のカレンダーまで表示することができます。            |
| 4   | きょう          | 今日のレクカレンダーを表示します。                                        |
| 6   | 次の週のカレンダー    | 次の週のカレンダーを表示します。<br>4 週間先のカレンダーまで表示/設定することができます。         |
| 6   | 設定アイコン       | タップすると、現在選択している日にちのレクリエーションの情報<br>を表示したり、設定したりすることができます。 |
| 7   | 1日の内容をコピー    | タップすると、現在選択している日にちに設定されているレクリ<br>エーションをコピーします。           |
| 8   | コピーした内容を貼り付け | タップすると、                                                  |

| No. | 項目        | 概要                   |
|-----|-----------|----------------------|
| 9   | [もどる]アイコン | PALRO レクカレンダーを終了します。 |
|     |           |                      |

Windows パソコン/タブレット用の PALRO レクカレンダーの場合、2の左側に[プリ ント]アイコンが表示されます。 このアイコンをタップすると、表示されている 1 週間分のレクカレンダーを印刷すること ができます。 別途プリンターの設定をする必要があります。

## レクリエーションを設定する

レクリエーションの出し物を設定する手順について説明します。

レクリエーションの変更

### Step

1. レクリエーションを設定したい日にちを選択して、設定アイコンをタップします。

| PALRO               | レク     | <b>ř</b> |                       |      |
|---------------------|--------|----------|-----------------------|------|
| <b>9</b> 月          | ve     | .2.0.1   |                       | >    |
| 1                   | ダンス    | クイズ      |                       |      |
| 10日月                | もみじ    | 雑学クイズ    | 居眠りパルロゲーム(桃太郎編)       |      |
| 11 🛛 📈              | 荒城の月   | 一般地理クイズ  | 今なんどきゲーム              |      |
| 12 🛛 🗷              | もみじ    | 歴史人物クイズ  | ヤッホーゲーム               |      |
| <mark>13</mark> ⊪ * | おぼろ月夜  | 四文字熟語クイズ | グルグル体操                |      |
| 14 🛙 🚘              | ふじの山   | 日本地理クイズ  | アロハ体操                 |      |
| 15 🗉 💻              | おぼろ月夜  | 仲間はずれクイズ | 深呼吸体操(ハワイアンヨガ編)       |      |
| 16 🗉 🗉              | お江戸日本橋 | 昭和クイズ    | もも上げ体操                |      |
| -                   |        |          |                       | 2    |
|                     |        | 1日の内容    | をコピー コピーした内容を貼り付け 保存し | 「て終了 |

- > レクカレンダーの設定画面が表示されます。
- > 設定されている3つの出し物の予測時間と、レクリエーション全体の予測時間が表示されます。

2. 変更したい出し物をタップします。 ここでは、例として「ダンス」の出し物を変更します。

| PALRO      | ) レク の カレンダー Ver.2.0.1                                                   |
|------------|--------------------------------------------------------------------------|
| <b>9</b> 月 | 0 000                                                                    |
| 10-        | 9月13日(木)                                                                 |
| 11 =       | ダンス クイズ 体操                                                               |
| 12         | おぼろ月夜         四文字熱語クイズ         グルグル体操           4分         7分         4分 |
| 13         | レクリエーションの予測時間: 25分                                                       |
| 15         |                                                                          |
| 16         |                                                                          |
|            |                                                                          |
|            |                                                                          |

▶ 「ダンス」画面が表示されます。

#### 3. 出し物を選択して、[選んで戻る] をタップします。

| ダンス      |     | ダン | ッスから選ぶ              | おすすめはこちら        |
|----------|-----|----|---------------------|-----------------|
| タイトル     | テーマ | 時間 | 内容                  |                 |
| ダンス      |     |    |                     |                 |
| 日の丸の旗    | 唱歌  | 4分 | 『日の丸の旗』を、パル         | ロと一緒に歌って踊りましょう。 |
| ああ人生に涙あり | 歌謡曲 | 4分 | 『ああ人生に涙あり』を、<br>ょう。 | 、パルロと一緒に歌って踊りまし |
| カモメの水兵さん | 唱歌  | 3分 | 『カモメの水兵さん』を、<br>ょう。 | 、パルロと一緒に歌って踊りまし |
| 金太郎      | 唱歌  | 3分 | 『金太郎』を、パルロと・        | 一緒に歌って踊りましょう。   |
| 荒城の月     | 唱歌  | 5分 | 『荒城の月』を、パルロ         | と一緒に歌って踊りましょう。  |
| もみじ      | 唱歌  | 4分 | 『もみじ』を、パルロと・        | 一緒に歌って踊りましょう。   |
| 夏は来ぬ     | 唱歌  | 4分 | 『夏は来ぬ』を、パルロ         | と一緒に歌って踊りましょう。  |
|          |     |    |                     |                 |

▶ 出し物が設定されます。

| タイトル         デーマ         グンスから選ぶ         グレスから選ぶ         グレスから選ぶ         グレスから選ぶ         グレロと一緒に歌って踊りましょう。           ダンス         構築から選ぶ         「ルロと一緒に歌って踊りましょう。         「ホーマンクリント」         「ロレと一緒に歌って踊りましょう。         「ロレンー緒に歌って踊りまし」         「ロレンー緒に歌って踊りまし」         「ロレンー緒に歌って踊りまし」         「ロレンー緒に歌って踊りまし」         「ロレンー緒に歌って踊りまし」         「ロレンー緒に歌って踊りまし」         「ロレンー緒に歌って踊りまし」         「ロレンー緒に歌って踊りまし」         「ロレンー緒に歌って踊りまし」         「ロレンー緒に歌って踊りましょう。         「ロレンー緒に歌って踊りましょう。         「ロレンー緒に歌って踊りましょう。         「ロレンー 補に歌って踊りましょう。         「ロレンー         「ロレンー         「 | タンス      |       | ダンスから選ぶ おすすめはこちら                  |
|----------------------------------------------------------------------------------------------------|----------|-------|-----------------------------------|
| パズ         体操から選ぶ           の丸の顔<         唱歌           あ人生に涙あり         歌謡曲           4分         よう。           ため水兵さん         唱歌           3分         パレロとー緒に歌って踊りましょう。           ため水兵さん         唱歌           3分         パレロと一緒に歌って踊りましょう。           大部         唱歌           電歌         3分           (小口と一緒に歌って踊りましょう。           水島の月         唱歌           6分         「荒城の月」を、パルロと一緒に歌って踊りましょう。           みじ         唱歌         4分           「ちみじ」を、パルロと一緒に歌って踊りましょう。         4分           4次         「むみじ」を、パルロと一緒に歌って踊りましょう。                                                                                                    | イトル<br>  | テーマ   | ダンスから選ぶ 🗸                         |
| (のたび)面         福政         (のたび) 二 二 相に取らて用うよびよう。           (のたび)面         戦政         4分         **のの人生に深めり」を、パルロと一緒に取って踊りまし<br>よう。           (市まメの水兵さん)         電歌         3分         『カモメの水兵さん』を、パルロと一緒に取って踊りまし<br>よう。           (城の月)         電歌         3分         「金大郎」を、パルロと一緒に取って踊りましょう。           (城の月)         電歌         5分         「荒城の月」を、パルロと一緒に取って踊りましょう。           (山水)         電歌         4分         『もみじ』を、パルロと一緒に取って踊りましょう。           (山水)         電歌         4分         「もみじ」を、パルロと一緒に取って踊りましょう。                                                                                                    | シス       | 18 We | 体操から選ぶ                            |
| ああ人生に戻あり         歌謡曲         4分         * のの人生に涙あり」         パルロと一緒に歌って踊りまし<br>ょう。           カモメの水兵さん         唱歌         3分         * プカモメの水兵さん」を、パルロと一緒に歌って踊りまし<br>ょう。           金太郎         唱歌         3分         * 金太郎」を、パルロと一緒に歌って踊りましょう。           意太郎         唱歌         3分         * * なん」を、パルロと一緒に歌って踊りましょう。           荒城の月         唱歌         5分         * 「荒城の月」を、パルロと一緒に歌って踊りましょう。           もみじ         唱歌         4分         * もみじ」を、パルロと一緒に歌って踊りましょう。           夏は米ぬ         唱歌         4分         * 「夏は米ぬ」を、パルロと一緒に歌って踊りましょう。                                                                                                    | 日の丸の旗    | ADADA | いいロと一緒に広うく出りましょう。                 |
| カモメの水兵さん     唱歌     3分     「カモメの水兵さん」を、パルロと一緒に歌って踊りまし<br>よう。       金大郎     唱歌     3分     「金太郎」を、パルロと一緒に歌って踊りましょう。       荒城の月     唱歌     5分     「荒城の月」を、パルロと一緒に歌って踊りましょう。       もみじ     唱歌     4分     「もみじ」を、パルロと一緒に歌って踊りましょう。       夏は来ぬ     唱歌     4分     「夏は来ぬ」を、パルロと一緒に歌って踊りましょう。                                                                                                    | ああ人生に涙あり | 歌謡曲   | 4分 'めの八生に涙のり』を、パルロと一緒に歌って踊りましょう。  |
| 金大郎     昭歌     3分     「金太郎」を、パルロと一緒に歌って踊りましょう。       荒城の月     昭歌     5分     「荒城の月」を、パルロと一緒に歌って踊りましょう。       もみじ     昭歌     4分     『もみじ』を、パルロと一緒に歌って踊りましょう。       夏は来ぬ     昭歌     4分     『夏は来ぬ』を、パルロと一緒に歌って踊りましょう。                                                                                                    | カモメの水兵さん | 唱歌    | 『カモメの水兵さん』を、パルロと一緒に歌って踊りまし<br>ょう。 |
| 荒城の月     職歌     5分     「荒城の月」を、パルロと一緒に歌って踊りましょう。       もみじ     唱歌     4分     『もみじ』を、パルロと一緒に歌って踊りましょう。       夏は未ぬ     唱歌     4分     「夏は未ぬ」を、パルロと一緒に歌って踊りましょう。                                                                                                    | 金太郎      | 唱歌    | 3分 『金太郎』を、パルロと一緒に歌って踊りましょう。       |
| のみじ         唱歌         4分         「もみじ」を、パルロと一緒に歌って踊りましょう。           夏は未ぬ         唱歌         4分         「夏は未ぬ」を、パルロと一緒に歌って踊りましょう。                                                                                                    | 売城の月     | 唱歌    | 5分 『荒城の月』を、パルロと一緒に歌って踊りましょう。      |
| 夏は来ぬ 唱歌 4分 『夏は来ぬ』を、パルロと一緒に歌って踊りましょう。                                                                                                    | もみじ      | 唱歌    | 4分 『もみじ』を、パルロと一緒に歌って踊りましょう。       |
|                                                                                                    | 夏は来ぬ     | 唱歌    | 4分 『夏は来ぬ』を、パルロと一緒に歌って踊りましょう。      |

4. 必要に応じて、クイズやゲームの出し物を設定します。

NOTE 「クイズ」画面で、[クイズから選ぶ]をタップすると、ドロップダウンリストから[落 語から選ぶ]を選択して、出し物として落語を設定できるようになります。

5. [保存して戻る] をタップします。

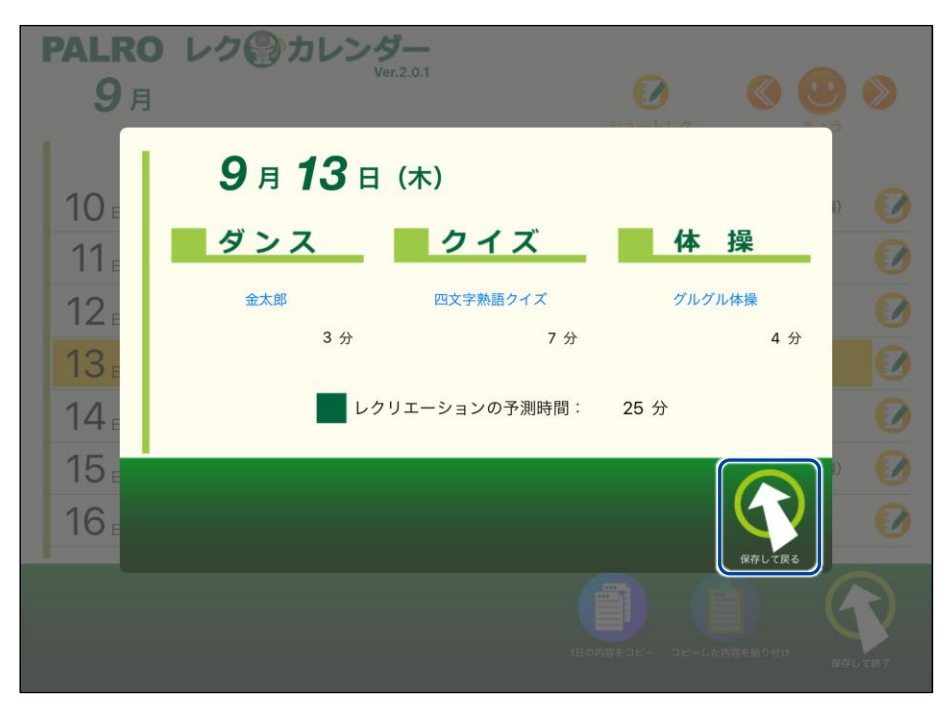

▶ PALRO レクカレンダーのレクリエーションが変更されます。

| PALRO             | レク     | <b>7</b> |                         |   |
|-------------------|--------|----------|-------------------------|---|
| <b>9</b> 月        | ve     | 1.2.0.1  |                         | > |
| 1                 | ダンス    | クイズ      | ショートレク     きょう       体操 |   |
| 10 🗉 🎵            | もみじ    | 雑学クイズ    | 居眠りパルロゲーム(桃太郎編)         |   |
| 11 🛛 📈            | 荒城の月   | 一般地理クイズ  | 今なんどきゲーム                |   |
| 12 🛛 🗷            | もみじ    | 歴史人物クイズ  | ヤッホーゲーム                 |   |
| <mark>13</mark> ⊪ | 金太郎    | 四文字熟語クイズ | グルグル体操                  |   |
| 14 🗉 🚘            | ふじの山   | 日本地理クイズ  | アロハ体操                   |   |
| 15 🗉 💻            | おぼろ月夜  | 仲間はずれクイズ | 深呼吸体操(ハワイアンヨガ編)         |   |
| 16 🗉 🔳            | お江戸日本橋 | 昭和クイズ    | もも上げ体操                  |   |
|                   |        | 15.04    | at                      |   |

## レクリエーションのコピー

特定の日にちに設定されているレクリエーションをコピーして、別の日にちに貼り付けることができます。

Step

1. コピー元の日にちを選択して、[1日の内容をコピー]アイコンをタップします。

| PALRO         | レク     | <b>ÿ</b> — |                 |     |
|---------------|--------|------------|-----------------|-----|
| <b>9</b> 月    | ve     | r. 2. 0. 1 |                 | >   |
| 1             | ダンス    | クイズ        | <b>体</b> 操      |     |
| 10 🗉 月        | もみじ    | 雑学クイズ      | 居眠りパルロゲーム(桃太郎編) |     |
| 11 🛛 📈        | 荒城の月   | 一般地理クイズ    | 今なんどきゲーム        |     |
| 12 🛙 📧        | もみじ    | 歴史人物クイズ    | ヤッホーゲーム         |     |
| <b>13</b> ∎ ★ | おぼろ月夜  | 四文字熟語クイズ   | グルグル体操          |     |
| 14 🗉 🚘        | ふじの山   | 日本地理クイズ    | アロハ体操           |     |
| 15 🗉 💻        | おぼろ月夜  | 仲間はずれクイズ   | 深呼吸体操(ハワイアンヨガ編) |     |
| 16 🗉 🗉        | お江戸日本橋 | 昭和クイズ      | もも上げ体操          |     |
|               |        |            |                 | て終了 |

2. コピー先の日にちを選択して、[コピーした内容を貼り付け] アイコンをタッ プします。

| PALRO      | レク     | <b>ў—</b><br>17.2.0.1 |                 |    |
|------------|--------|-----------------------|-----------------|----|
| <b>9</b> 月 |        |                       |                 | >> |
| 1          | ダンス    | クイズ                   | 体操              |    |
| 10 🗉 月     | もみじ    | 雑学クイズ                 | 居眠りパルロゲーム(桃太郎編) |    |
| 11 🛛 📈     | 荒城の月   | 一般地理クイズ               | 今なんどきゲーム        |    |
| 12 🗉 📧     | もみじ    | 歴史人物クイズ               | ヤッホーゲーム         |    |
| 13 🗉 木     | おぼろ月夜  | 四文字熟語クイズ              | グルグル体操          |    |
| 14 🗉 🚘     | ふじの山   | 日本地理クイズ               | アロハ体操           |    |
| 15 🗉 土     | おぼろ月夜  | 仲間はずれクイズ              | 深呼吸体操(ハワイアンヨガ編) |    |
| 16 🗉 🔲     | お江戸日本橋 | 昭和クイズ                 | もも上げ体操          |    |
|            |        | 18 <i>0</i> ,48       |                 |    |

▶ レクリエーションがコピーされます。

| <b>PALRO</b><br>9月  | レク     | <b>۶</b><br>د.2.0.1 | الله الله الله الله الله الله الله الله                                                                                                    | ۲ |
|---------------------|--------|---------------------|----------------------------------------------------------------------------------------------------|---|
|                     | ダンス    | クイズ                 | 体操                                                                                                    |   |
| 10 🗉 🖪              | もみじ    | 雑学クイズ               | 居眠りパルロゲーム(桃太郎編)                                                                                                    |   |
| 11 🛛 📈              | 荒城の月   | 一般地理クイズ             | 今なんどきゲーム                                                                                                    |   |
| 12 🛛 🗷              | もみじ    | 歴史人物クイズ             | ヤッホーゲーム                                                                                                    |   |
| 13 🗉 木              | おぼろ月夜  | 四文字熟語クイズ            | グルグル体操                                                                                                    |   |
| 14 🛙 🚘              | ふじの山   | 日本地理クイズ             | アロハ体操                                                                                                    |   |
| 15 🛛 💻              | おぼろ月夜  | 四文字熟語クイズ            | グルグル体操                                                                                                    |   |
| <mark>16 ₌ 🗉</mark> | お江戸日本橋 | 昭和クイズ               | もも上げ体操                                                                                                    |   |
|                     |        | 18 øhë              | د)         د)         د)         د)         د)         (         (         (         (         (         (         (         (         (         (         (         (         (         (         (         (         (         (         (         (         (         (         (         (         (         (         (         (         (         (         (         (         (         (         (         (         (         (         (         (         (         (         (         (         (         (         )         (         (         )         (         (         )         (         )         (         (         )         (         )         (         )         (         )         (         )         )         )         (         )         )         )         )         )         )         )         )         )         )         )         )         )         )         )         )         )         )         )         )         )         )         )         )         )         )         )         )         )         )         )         )         ) </th <th></th> |   |

## ショートレクリエーションの設定をする

ショートレクリエーション用のコンテンツは、3つ設定することができます。

コンテンツが設定されている場合、ショートレクリエーションを実行すると、PALRO は設定されているコンテンツを1から3の順番に繰り返して実行します。

コンテンツが設定されていない場合、ショートレクリエーションを実行すると、PALROが搭載されているコンテンツの中から、ランダムに1つのコンテンツを選んで実行します。

ここでは、ショートレクリエーションのコンテンツを設定する手順について説明します。

## Step

## 1. [ショートレク] アイコンをタップします。

| PALRO<br>9月         | レク     | <b>ў—</b><br>r.2.0.1 | <ul> <li>(a)</li> <li>(b)</li> <li>(c)</li> <li>(c)</li></ul> | >   |
|---------------------|--------|----------------------|----------------------------------------------------------------------------------------------------|-----|
| 1                   | ダンス    | クイズ                  | <b>体</b> 操                                                                                                    |     |
| 10 🗉 🖪              | もみじ    | 雑学クイズ                | 居眠りパルロゲーム(桃太郎編)                                                                                                    |     |
| 11 🛛 📈              | 荒城の月   | 一般地理クイズ              | 今なんどきゲーム                                                                                                    |     |
| 12 🛛 🗷              | もみじ    | 歴史人物クイズ              | ヤッホーゲーム                                                                                                    |     |
| <mark>13</mark> ⊪ * | おぼろ月夜  | 四文字熟語クイズ             | グルグル体操                                                                                                    |     |
| 14 🛙 🚘              | ふじの山   | 日本地理クイズ              | アロハ体操                                                                                                    |     |
| 15 🛛 💻              | おぼろ月夜  | 仲間はずれクイズ             | 深呼吸体操(ハワイアンヨガ編)                                                                                                    |     |
| 16 🗉 🖪              | お江戸日本橋 | 昭和クイズ                | もも上げ体操                                                                                                    |     |
|                     |        | ТВОРУВ               |                                                                                                    | て終了 |

▶ 「ショートレクカレンダーの設定」画面が表示されます。

2. コンテンツ1の設定欄をタップします。

| PALR       | 0 レク の カレンダー Ver2.0.1                         |          |
|------------|-----------------------------------------------|----------|
| <b>9</b> 月 |                                               |          |
|            | ショートレクリエーションの設定                               |          |
| 10 =       | コンテンツ1 コンテンツ2 コンテンツ3                          | 0        |
| 12         |                                               | O O      |
| 12         | 次に行うコンテンツ                                     | <b>N</b> |
| 14         | ショートレクリエーションを実行するたびに、<br>コンテンツ1から3を場種に切り替えます。 | N        |
| 15         |                                               | ñ        |
| 16         |                                               | 0        |
|            | クリア 保存して戻る                                    |          |
|            |                                               |          |
|            |                                               |          |

- ▶「レクリエーション一覧」画面が表示されます。
- 3. 出し物を選択して、[選んで戻る] をタップします。

| ダンス      |     | ダンスから選ぶ おすすめはこちら              |
|----------|-----|-------------------------------|
| タイトル     | テーマ | 時間 内容                         |
| ダンス      |     |                               |
| ふるさと     | 唱歌  | 4分 『ふるさと』を、バルロと一緒に歌って踊りましょう。  |
| 冬景色      | 唱歌  | 4分 『冬景色』を、パルロと一緒に歌って踊りましょう。   |
| 箱根八里     | 唱歌  | 4分 『箱根八里』を、パルロと一緒に歌って踊りましょう。  |
| 浜辺の歌     | 唱歌  | 4分 『浜辺の歌』を、パルロと一緒に歌って踊りましょう。  |
| 埴生の宿<br> | 唱歌  | 5分 『埴生の宿』を、パルロと一緒に歌って踊りましょう。  |
| 日の丸の旗    | 唱歌  | 4分 『日の丸の旗』を、パルロと一緒に歌って踊りましょう。 |
| 金太郎      | 唱歌  | 3分 『金太郎』を、パルロと一緒に歌って踊りましょう。   |
|          |     |                               |

▶ コンテンツ1の出し物が選択されます。

| ダンス   |              | ダンスから選ぶ           | おすすめはこちら      |
|-------|--------------|-------------------|---------------|
| タイトル  | テーマ          | ダンスから選ぶ 🗸         |               |
| ダンス   |              | 体操から選ぶ            |               |
| ふるさと  | 唱品歌          | クイズから選ぶ レロと一緒     | に歌って踊りましょう。   |
| 冬暑色   | 唱歌           | 落語から選ぶ            | 歌って踊りましょう。    |
| ~***  | - And Carlor | ゲームから選ぶ           |               |
| 箱根八里  | 唱歌           | レロと一緒             | に歌って踊りましょう。   |
| 浜辺の歌  | 唱歌           | 4分 『浜辺の歌』を、パルロと一緒 | に歌って踊りましょう。   |
| 埴生の宿  | 唱歌           | 5分 『埴生の宿』を、パルロと一緒 | に歌って踊りましょう。   |
| 日の丸の旗 | 唱歌           | 4分 『日の丸の旗』を、パルロと一 | ·緒に歌って踊りましょう。 |
| 金太郎   | 唱歌           | 3分 『金太郎』を、パルロと一緒に | 歌って踊りましょう。    |
|       |              |                   | $\bigcirc$    |

4. Step 2~3 を繰り返し、コンテンツ 2 とコンテンツ 3 の出し物を選択します。

|              | ) レク <b>の</b> カレン     | <b>9 —</b><br><sup>Jer.2.0.1</sup>                | 0          |                             |     |
|--------------|-----------------------|---------------------------------------------------|------------|-----------------------------|-----|
| 10           | ショートレクリニ              | エーションの設定                                          |            |                             | 3   |
| 11 ₅<br>12 ₅ | <b>コンテンツ1</b><br>ふるさと | コンテンツ2<br>落語(ケチの金槌)                               | コン<br>動物 / | דיאש<br>איז<br>איז          | 00  |
| 13 E         | 次に行うコンテンツ             | ョートレクリエーションを実行するたびに、<br>ンテンツ 1 から 3 冬 画像に切り 耐えます。 |            |                             | 000 |
| 15<br>16     |                       |                                                   |            |                             | 00  |
|              |                       |                                                   |            | 第年して長さ<br>の目を貼り付け<br>項目して長う |     |

 ● [クリア]ボタンをタップすると、コンテンツがすべてクリアされます。
 ● この手順の設定例では、ショートレクリエーションを実行するたびに、「ふるさと」→「落語(ケチの金槌)」→「動物クイズ」→「ふるさと」…の順番で、 PALRO がコンテンツを1つ実行します。 5. [保存して戻る] をタップします。

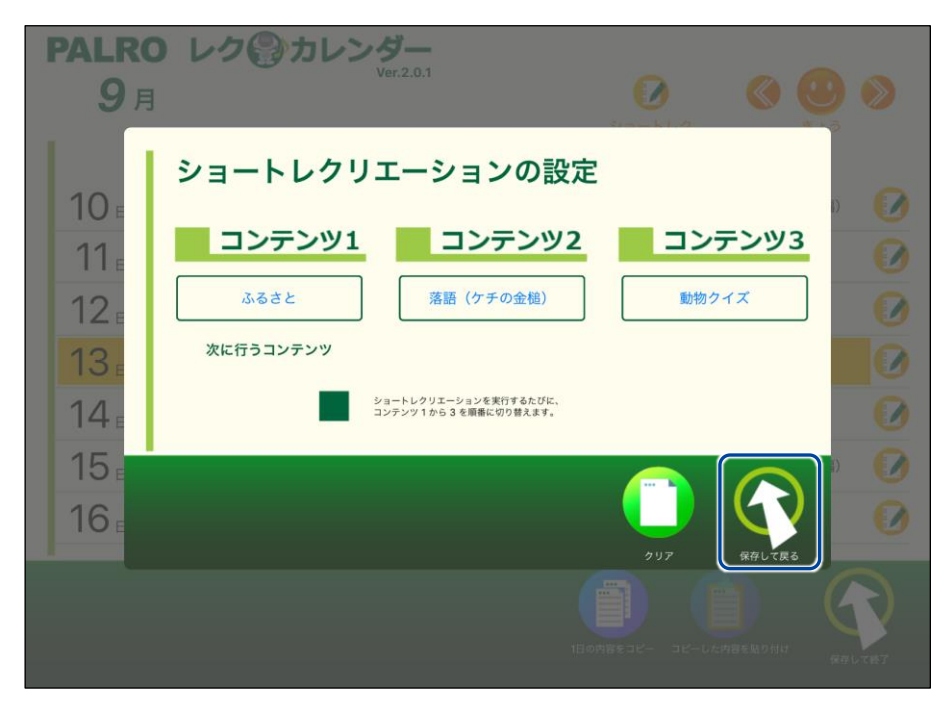

> ショートレクリエーションの設定が保存され、メイン画面に戻ります。

## PALROとレクリエーションをする

PALRO に話しかけて、レクリエーションを開始してみましょう。

- NDTE PALRO は約 25~30 分間のレクリエーションをします。
- バッテリーでレクリエーションをする場合は、満充電の状態で行ってください。
  - 歩行可能な場合は、レクリエーション中に数歩、歩くことがあります。

## Step

1. PALRO に「レクリエーションやって。」と話しかけます。

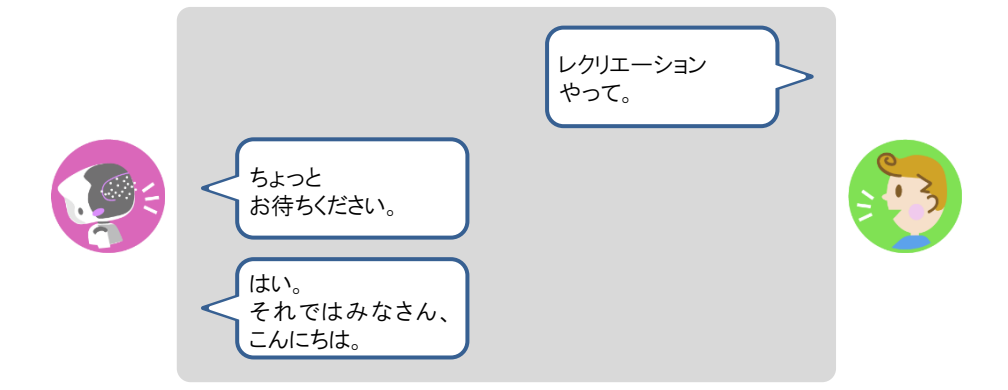

▶ PALRO が約 25~30 分間のレクリエーションを開始します。

NDTE レクリエーションを途中で終了させたい場合は、レクリエーションが始まった後、 PALROを持ち上げてください。

- レクリエーションを始める場合や、レクリエーション中にバッテリーパックの残量が不足している場合には、PALROの指示に従って、AC アダプターと電源コードを接続してください。
  - PALRO内部の温度が高い場合は、PALROの指示に従って、PALRO内部の温度が低下するのを待ってください。

## PALROとショートレクリエーションをする

PALRO に話しかけて、ショートレクリエーションを開始してみましょう。

- NDTE PALRO は設定に応じてショートレクリエーションをします。
- バッテリーでレクリエーションをする場合は、満充電の状態で行ってください。
  - 歩行可能な場合は、ショートレクリエーション中に数歩、歩くことがあります。

## Step

1. PALRO に「ショートレクやって。」と話しかけます。

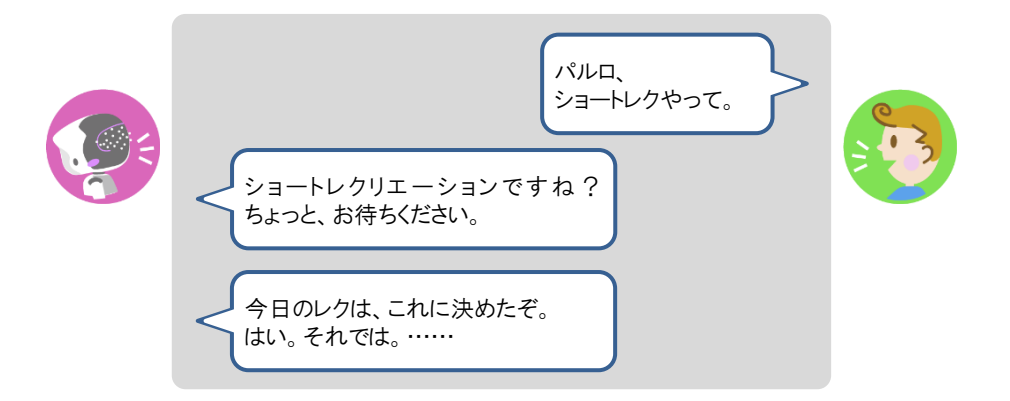

▶ PALRO がショートレクリエーションを1つ実行します。

 ショートレクリエーション用のコンテンツは、3 つ設定することができます。 コンテンツが設定されている場合、ショートレクリエーションを実行すると、 PALROは設定されているコンテンツを1から3の順番に繰り返して実行します。
 コンテンツが設定されていない場合、ショートレクリエーションを実行すると、 PALRO が搭載されているコンテンツの中から、ランダムに1つのコンテンツ

を選んで実行します。
 ショートレクリエーションを途中で終了させたい場合は、ショートレクリエーションが始まった後、PALROを持ち上げてください。

 ショートレクリエーションを始める場合や、ショートレクリエーションにバッテ リーパックの残量が不足している場合には、PALROの指示に従って、ACア ダプターと電源コードを接続してください。

PALRO内部の温度が高い場合は、PALROの指示に従って、PALRO内部の温度が低下するのを待ってください。

# **III7-10** PALROにおまかせ をする

PALRO におまかせ をすると、PALRO と約 15 分間お話を楽しむことができます。 ともだち登録をして、ともだちのプロフィールを入力することで、よりあなたに合わせた会話を楽しむことがで きます。

## ともだちのプロフィールを設定する

ともだちのプロフィールを設定することで、よりあなたに合わせた会話を楽しむことができます。た とえば、プロフィールの [OOさんのこと]の[設定する項目]で「好きな食べ物」を選択し、[内容] に好きな食べ物を入力すると、入力した内容をもとに PALRO が会話をします。

→ PALRO Fwappar によるともだちのプロフィールの設定については、『5-3 ともだちの設定をする』を参照して ください。

NDTE 

 ともだちのプロフィールに何も設定しなくても PALRO におまかせ は動作しますが、
 設定することで、よりあなたに合わせた会話を楽しむことができます。

● [○○さんのこと]について、削除した項目や、内容が空の項目については会話を行いません。

## PALROにおまかせ を開始する

SW2 ボタンを長押しすることで PALRO におまかせ を開始することができます。

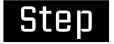

#### 1. SW2 ボタンを3秒ほど長押しします。

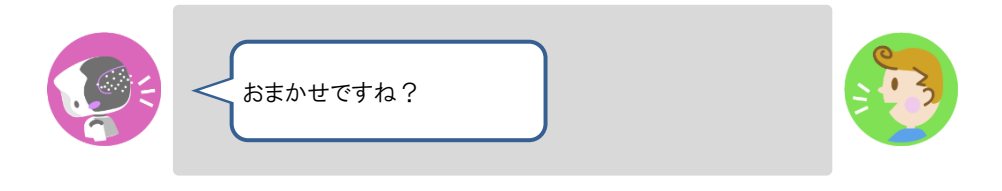

▶ 会話を始めます。

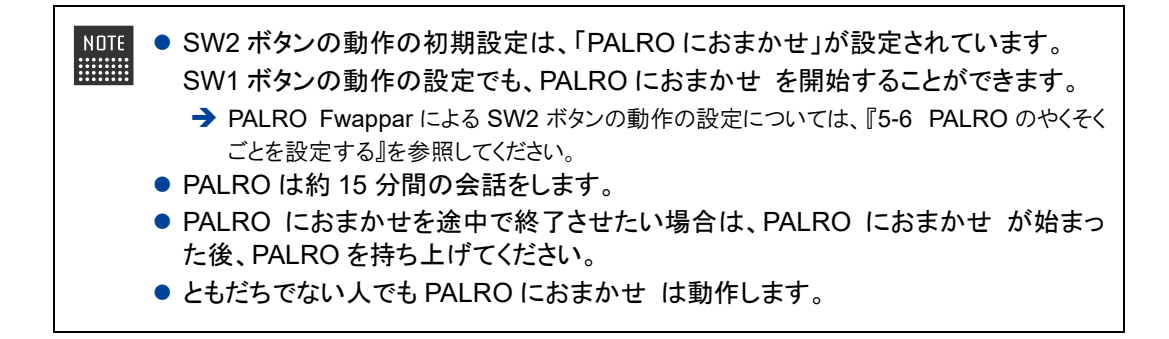